# EC5900R Programmer/Controller Instruction Manual

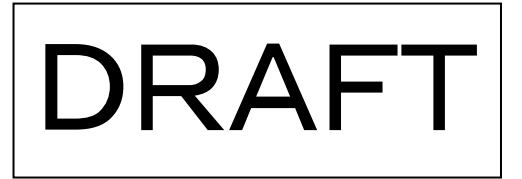

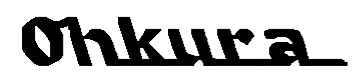

WXPEC5900R01E Nov 2007 (1st edition) All Rights Reserved, Copyright © 2007, Ohkura Electric Co., Ltd.

# For Safety Using

Thank you for purchasing our EC5900R Programmer/Controller. For proper and effective use of full functions of this instrument, please read and understand this instruction manual well before use.

The following symbol marks are used in this instrument and the instruction manual for safety using.

| Safety Precautions                                                                                                    |                                                                                                    |  |  |  |
|----------------------------------------------------------------------------------------------------|----------------------------------------------------------------------------------------------------|--|--|--|
| Marning It is clearly described when dangerous situation for causing described when dangerous situation for causing described when described when descr |                                                                                                    |  |  |  |
| ▲ Caution                                                                                                    | It is clearly described when dangerous situation for causing light injury of the user or object damage is expected in case of mishandling.           |  |  |  |
| $\triangle$                                                                                                    | Indicate "Caution in handling." It is described at points were the instruction manual needs to be reffered for protection of the user and equipment. |  |  |  |
|                                                                                                    | Indicate "Protective grounding terminal." Be sure to provide grounding before operating the instrument.                                              |  |  |  |
| A                                                                                                    | Indicate "Caution for electric shock." It is described at points where electric shock may occur if instruction is neglected.                         |  |  |  |

| To ensure safety in handling the instrument, please be sure to observe the following warnings/cautions as well as the precautions in this manual. |                                                                                                    |  |  |
|----------------------------------------------------------------------------------------------------|----------------------------------------------------------------------------------------------------|--|--|
|                                                                                                    | <u>∧</u> Warning                                                                                                    |  |  |
| General                                                                                                    | To prevent an electric shock, be sure to disconnect this instrument from the main power supply when wiring it.                                                                                                    |  |  |
| Protective grounding                                                                                                    | <ul> <li>(1)To prevent an electric shock, be sure to provide protective grounding<br/>before providing power supply to this instrument.</li> <li>(2)Do not cut off the protective grounding conductor or disconnect protective</li> </ul> |  |  |
|                                                                                                    | grounding.<br>Check that the power supply voltage of this instrument matches that of the                                                                                                    |  |  |
| Power<br>supply                                                                                                    | supply source.<br>Rated power voltage range : 100-240VAC                                                                                                    |  |  |
|                                                                                                    | Rated power freguency : 50/60Hz<br>Power consumption : 40VA max                                                                                                    |  |  |
| Environment                                                                                                    | Do not operate this instrument in atmosphere containing inflammable,<br>explosive or corrosive gas, or in environments where water or steam may be<br>splashed on the product.                                                            |  |  |
| Input/output<br>wiring                                                                                                    | To prevent electric shock, be sure to provide wiring after turning off the power.                                                                                                    |  |  |

| <u>∧</u> Caution       |                                                                                                    |  |  |  |
|------------------------|----------------------------------------------------------------------------------------------------|--|--|--|
| Input/output<br>wiring | Do not use the open terminals for other purposes such as relay.                                                                                                    |  |  |  |
| Inside of instrument   | Do not disassemble the inside of the main unit.                                                                                                    |  |  |  |
|                        | [Caution]                                                                                                    |  |  |  |
| Instruction<br>manual  | <ul> <li>(1)Please deliver this instruction manual to the final user.</li> <li>(2)Be sure to read this instruction manual before handling the instrument.</li> <li>(3)If you find any questions, errors or omissions, please inform our sales representative.</li> <li>(4)When you have read this instruction manual, store it safely near the instrument.</li> <li>(5)If it is lost, stained or damaged by accident, please inform our dealer where you purchased the instrument or our sales representative.</li> <li>(6)It is forbidden to reprint or copy all or part of this instruction manual without permission.</li> </ul> |  |  |  |
| Installation           | <ul> <li>(1)Please be sure to attach to a panel so that the operator who operates it cannot touch the back of this instrument.</li> <li>(2)Please attach to the point distant from what burns easily. Please do not install what burns especially easily under an instrument base.</li> <li>(3)When installing this instrument, put on a protective gear such as safety shoes, helmet, etc. for your safety.</li> <li>(4)Do not put your foot on the installed instrument or get on it, because it is dangerous.</li> </ul>                                                                                                    |  |  |  |
| Maintenance            | <ul> <li>(1)It is prohibited to remove or disassemble the unit, printed circuit board, etc. by anyone except our serviceman or persons with our approval.</li> <li>(2)When protection against dust and waterproofing performance are not needed, and when not making shakiness between an inner unit and a case into a problem, there is no problem on the performance even if it removes packing between an inner unit and a case.</li> </ul>                                                                                                    |  |  |  |
| Disposal               | waste.                                                                                                    |  |  |  |
| Cleaning               | <ul><li>(1)Clean the surface of this instrument with a dry cloth.</li><li>(2)Do not use organic solvents.</li><li>(3)Cleaning the instrument after turning off the power.</li></ul>                                                                                                    |  |  |  |
| Revisions              | This instruction manual may be revised without prior notice.                                                                                                    |  |  |  |

# How to Use This Instruction Manual

This instruction manual consists of "For safety using", "Table of Contents," and "Chapters 1 to 11" as follows. Read the applicable pages to suit your purpose:

| Chapter and title                                | At purchase<br>and<br>installation | At the time of<br>the first<br>operation | In daily operation | In maintenance<br>and<br>troubleshooting |
|--------------------------------------------------|------------------------------------|------------------------------------------|--------------------|------------------------------------------|
| For safety using (pages 1 and 2)                 | Ø                                  | Ø                                        | Ø                  | Ø                                        |
| Chapter 1 When Instrument Arrives                | Ø                                  |                                          |                    |                                          |
| Chapter 2 Installation                           | Ø                                  |                                          |                    | 0                                        |
| Chapter 3 Wiring                                 | Ø                                  |                                          |                    | 0                                        |
| Chapter 4 Part Names                             |                                    | Ø                                        | 0                  |                                          |
| Chapter 5 Basic Operation and Setting            |                                    | Ø                                        | 0                  |                                          |
| Chapter 6 Determination of Function              |                                    | Ø                                        | 0                  |                                          |
| Chapter 7 Operation Guidance and<br>Setting List |                                    | Ø                                        | 0                  |                                          |
| Chapter 8 Program Pattern Setting                |                                    |                                          | 0                  |                                          |
| Chapter 9 Operation                              |                                    |                                          | 0                  |                                          |
| Chapter 10 Procedure for Major Functions         |                                    |                                          | 0                  |                                          |
| Chapter 11 Troubleshooting                       |                                    |                                          |                    | Ø                                        |

 $\bigcirc$ : Be sure to read the chapter  $\bigcirc$ : Read if necessary.

### [Initial setting and operation]

Operation is mentioned in Chapter 9 from Chapter 4. In the beginning, please check basic operations in Chapter 4 and Chapter 5. Afterwards, according to Section 6.1 (from page 21), perform checking and setting of a basic function. If checking and setting of a basic function finish, perform setting and checking of the function of others in a Setup screen if needed.

The setting item of the main functions of this instrument is explained for every function after Section 6.2 of Chapter 6. Please read an applicable point if needed. Please read chapter 8 about setting of a program pattern and read Chapter 9 about an operating method, respectively.

Chapter 7 shows all the displays of this instrument and all the setting items, and the description of those. Please refer to the chapter of relevance and Chapter 7 not only at the time of initial setting but at the time of everyday operation.

### **Type of Instruction Manual**

|                                                                          |   | Name                                                                                         | Description                                                                                           |
|--------------------------------------------------------------------------|---|----------------------------------------------------------------------------------------------|----------------------------------------------------------------------------------------------------|
| This 🗭                                                                   | 1 | EC5900R Programmer/Controller<br>Instruction Manual WXPEC5900R01E                            | Describes the general information on EC5900R including installation, wiring, operation and functions. |
| manual                                                                   | 2 | RS-232C/RS-422A/RS-485 Interface<br>Instruction Manual WXPEC5900R02E                         | Describes the setup, communication protocol, etc. for using communication.                            |
| Analog Retransmission<br>3 source (24V Power) Inst<br>Manual WXPEC5900R0 |   | Analog Retransmission (AO), Sensor<br>source (24V Power) Instruction<br>Manual WXPEC5900R03E | Describes AO wiring, setup and functions.<br>Describes Sensor power wiring and functions.             |
|                                                                          | 4 | Expansion Interface, Servo Drive Output<br>Instruction Manual WXPEC5900R04E                  | Describes wiring, setup and functions for using<br>Expansion Interface or Servo Drive output.         |

### Caution/reference mark

This instruction manual describes the cautioning and reference information with the following marks:

| Caution/refe | erence mark                                                                                    |
|--------------|------------------------------------------------------------------------------------------------|
| [Caution]    | This is cautionary information for correct use of the instrument. Be certain to read.          |
| [Reference]  | This is information to help you use the functions of this instrument more effectively.         |
|              | There is an item, table, figure or another instruction manual to be referred at the same time. |
|              |                                                                                                |

| Chanter 1 When Instrument Arrives 5          |
|----------------------------------------------|
| 1 1 Checking the Accessories 5               |
| 1.2 Checking the Specifications 5            |
| Chapter2 Installation                        |
| Chapter3 Wiring8                             |
| Chapter4 Part Names11                        |
| Chapter5 Basic Operation and Setting 13      |
| 5.1 The type of screen, and switching 13     |
| 5.1.1 Display categories13                   |
| 5.1.2 Switching method                       |
| 5.1.3 A main screen and a sub screen         |
| 5.1.4 Normal display and auto restoration 15 |
| 5.2 Operation in a screen                    |
| 5.2.2 CHECK and WRT                          |
| 5.2.3 Menu choice                            |
| 5.3 Data setting method 17                   |
| 5.4 Operation messages 18                    |
| 5.4.1 Key message18                          |
| 5.4.2 Error message                          |
| 5.5 Graphic display                          |
| 5.5.1 Display format                         |
| 5.5.2 Graphic elements                       |
| 5 6 All Reset 20                             |
| Chapter6 Determination of Function 21        |
| 6.1 Determination of a basic function        |
| 6.1.1 Basic functions21                      |
| 6.1.2 Checking and changing                  |
| procedure of a basic function                |
| 6.1.3 An input type and a display unit       |
| guantity of patterns                         |
| 6.1.5 Program data initialization25          |
| 6.2 Setting Items of Each Function           |
| 6.2.1 Use of alarms                          |
| 6.2.2 Use of two or more PID/output limits27 |
| 6.2.3 Execute the program with DI contact 29 |
| next step                                    |
| 6.2.5 Output the contact for each step       |
| 6.2.6 Inner temperature control              |
| (profiling control) is performed             |
| Chapter7 Operation Guidance and              |
| Setting List34                               |
| 7.1 The reference of a guide                 |
| 7.2 The outline of a screen changing         |
| 7.3 Operation screen                         |
| 7.4 Parameter screen                         |
| 7.5 FTUYIAIII SULEEII                        |
| Chanters Program Pattern Setting 57          |
| 8 1 The basic operation on Program screen 57 |
| 8.1.1 Pattern No. changing                   |
| 8.1.2 CHECK mode and WRITE mode              |
|                                              |

| 8.3 Repeat and pattern link function                                                                                                 | .63                                                                                                    |
|----------------------------------------------------------------------------------------------------|----------------------------------------------------------------------------------------------------|
| 8.3.1 Repeat                                                                                                    | .63                                                                                                    |
| 8.3.2 Link                                                                                                    | .63                                                                                                    |
| 8.4 Program editor                                                                                                    | .64                                                                                                    |
| 8.4.1 Step deletion                                                                                                    | .64                                                                                                    |
| 8.4.2 Step Insertion                                                                                                    | .04                                                                                                    |
| 8 4 4 Pattern conv                                                                                                    | .05                                                                                                    |
| 8.5 Changing of step data during                                                                                                    | .00                                                                                                    |
| execution                                                                                                    | .66                                                                                                    |
| Chapter9 Operation                                                                                                    | 67                                                                                                    |
| 9.1 Control Method                                                                                                    | .67                                                                                                    |
| 9.2 Automatic Control (AUTO) and                                                                                                    |                                                                                                    |
| Manual Control (MAN)                                                                                                    | .67                                                                                                    |
| 9.2.1 AUTO/MAN switching                                                                                                    | .67                                                                                                    |
| 9.2.2 Ματιμαί Ουιρμι<br>9.3 Δμτο tuning(ΔT)                                                                                          | .00<br>60                                                                                                    |
| 9.4 Program operation                                                                                                    | 70                                                                                                    |
| 9.4.1 Program operational situation                                                                                                  | .70                                                                                                    |
| 9.4.2 Pattern switching                                                                                                    | .71                                                                                                    |
| 9.4.3 PROGRAM RUN                                                                                                    | .72                                                                                                    |
| 9.4.4 PROGRAM STOP                                                                                                    | .73                                                                                                    |
| 9.4.5 PROGRAM RESET                                                                                                    | .73                                                                                                    |
| 9.4.6 PROGRAM ADVANCE                                                                                                    |                                                                                                    |
|                                                                                                    | .74                                                                                                    |
| 9.5 Constant value operation                                                                                                    | .74<br>.74                                                                                                   |
| 9.6 Power failure and power restoration<br>during operation                                                                          | .74<br>.74<br>.75                                                                                            |
| 9.6 Power failure and power restoration<br>during operation                                                                          | .74<br>.74<br>.75                                                                                            |
| 9.6 Power failure and power restoration<br>during operation<br>Chapter10 Procedure for<br>Major Functions                            | .74<br>.74<br>.75<br><b>76</b>                                                                               |
| 9.6 Power failure and power restoration<br>during operation<br>Chapter10 Procedure for<br>Major Functions                            | .74<br>.74<br>.75<br><b>76</b><br>.76                                                                        |
| 9.6 Power failure and power restoration<br>during operation<br>Chapter10 Procedure for<br>Major Functions                            | .74<br>.74<br>.75<br><b>76</b><br>.76<br>.76                                                                 |
| <ul> <li>9.6 Power failure and power restoration<br/>during operation</li></ul>                                                      | .74<br>.74<br>.75<br><b>76</b><br>.76<br>.76                                                                 |
| 9.6 Power failure and power restoration<br>during operation<br>Chapter10 Procedure for<br>Major Functions                            | .74<br>.74<br>.75<br><b>76</b><br>.76<br>.76<br>.76<br>.76                                                   |
| <ul> <li>9.6 Power failure and power restoration during operation</li></ul>                                                          | .74<br>.74<br>.75<br><b>76</b><br>.76<br>.76<br>.76<br>.76<br>.77                                            |
| <ul> <li>9.6 Power failure and power restoration during operation</li></ul>                                                          | .74<br>.74<br>.75<br>.76<br>.76<br>.76<br>.76<br>.77<br>.77<br>.77                                           |
| <ul> <li>9.6 Power failure and power restoration during operation</li></ul>                                                          | .74<br>.74<br>.75<br><b>76</b><br>.76<br>.76<br>.76<br>.76<br>.77<br>.77<br>.77                              |
| <ul> <li>9.6 Power failure and power restoration during operation</li></ul>                                                          | .74<br>.75<br>.75<br>.76<br>.76<br>.76<br>.76<br>.76<br>.77<br>.77<br>.77<br>.77                             |
| <ul> <li>9.6 Power failure and power restoration during operation</li></ul>                                                          | .74<br>.75<br>.76<br>.76<br>.76<br>.76<br>.76<br>.77<br>.77<br>.77<br>.77<br>.77                             |
| <ul> <li>9.6 Power failure and power restoration during operation</li> <li>Chapter10 Procedure for Major Functions</li></ul>         | .74<br>.75<br>.76<br>.76<br>.76<br>.76<br>.76<br>.76<br>.77<br>.77<br>.77<br>.77                             |
| <ul> <li>9.6 Power failure and power restoration during operation</li> <li>Chapter10 Procedure for Major Functions</li></ul>         | .74<br>.75<br>.76<br>.76<br>.76<br>.76<br>.76<br>.77<br>.77<br>.77<br>.77<br>.77                             |
| <ul> <li>9.6 Power failure and power restoration during operation</li></ul>                                                          | .74<br>.74<br>.75<br><b>76</b><br>.76<br>.76<br>.76<br>.76<br>.77<br>.77<br>.77<br>.77<br>.77<br>.77         |
| <ul> <li>9.6 Power failure and power restoration during operation</li> <li>Chapter10 Procedure for Major Functions</li></ul>         | .74<br>.75<br>.76<br>.76<br>.76<br>.76<br>.76<br>.77<br>.77<br>.77<br>.77<br>.77                             |
| <ul> <li>9.6 Power failure and power restoration<br/>during operation</li> <li>Chapter10 Procedure for<br/>Major Functions</li></ul> | .74<br>.75<br>.76<br>.76<br>.76<br>.76<br>.77<br>.77<br>.77<br>.77<br>.77<br>.78<br>.78<br>.78<br>.78<br>.78 |
| <ul> <li>9.6 Power failure and power restoration during operation</li> <li>Chapter10 Procedure for Major Functions</li></ul>         | .74<br>.75<br>.76<br>.76<br>.76<br>.76<br>.76<br>.77<br>.77<br>.77<br>.77<br>.77                             |
| <ul> <li>9.6 Power failure and power restoration during operation</li></ul>                                                          | .74<br>.74<br>.75<br>.76<br>.76<br>.76<br>.76<br>.76<br>.77<br>.77<br>.77<br>.77<br>.77                      |

# **Chapter 1 When Instrument Arrives**

### **1.1 Checking the Accessories**

When this instrument arrives, please check on the accessories and appearance and check that there is no lacking parts or damages. If you find any inappropriate parts, inform our dealer where you purchased the instrument or our sales representative.

This instrument has the following accessories:

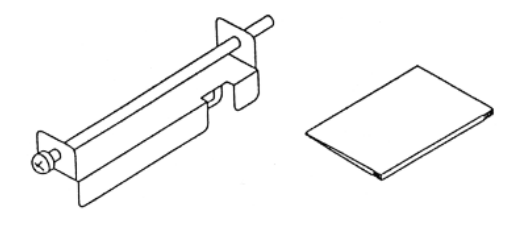

Mounting fixture (2)

Instruction manual (this document)

### **1.2 Checking the Specifications**

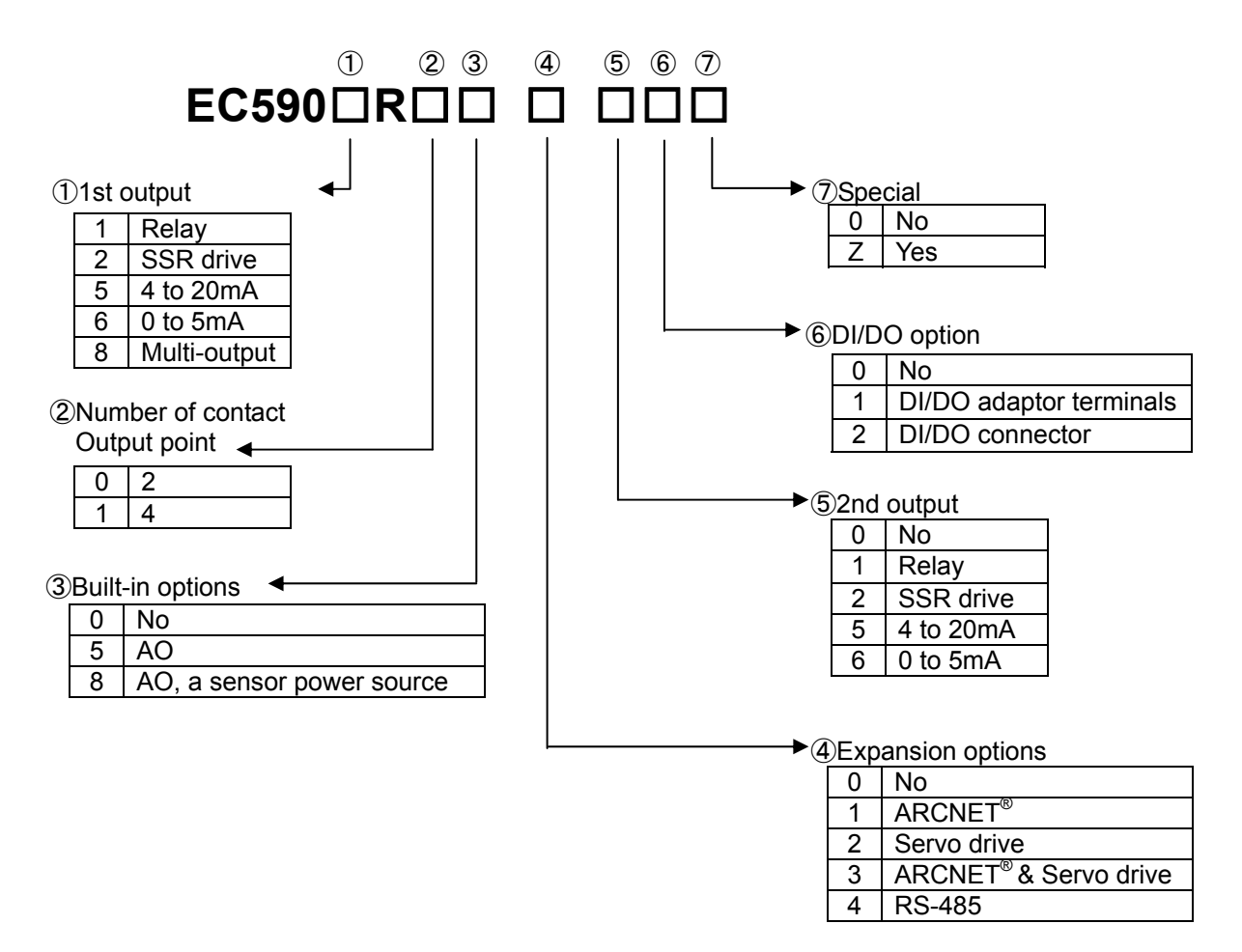

# **Chapter 2 Installation**

Install this product by establishing holes according to the panel cutout drawing and fixing it with the accessory fixtures.

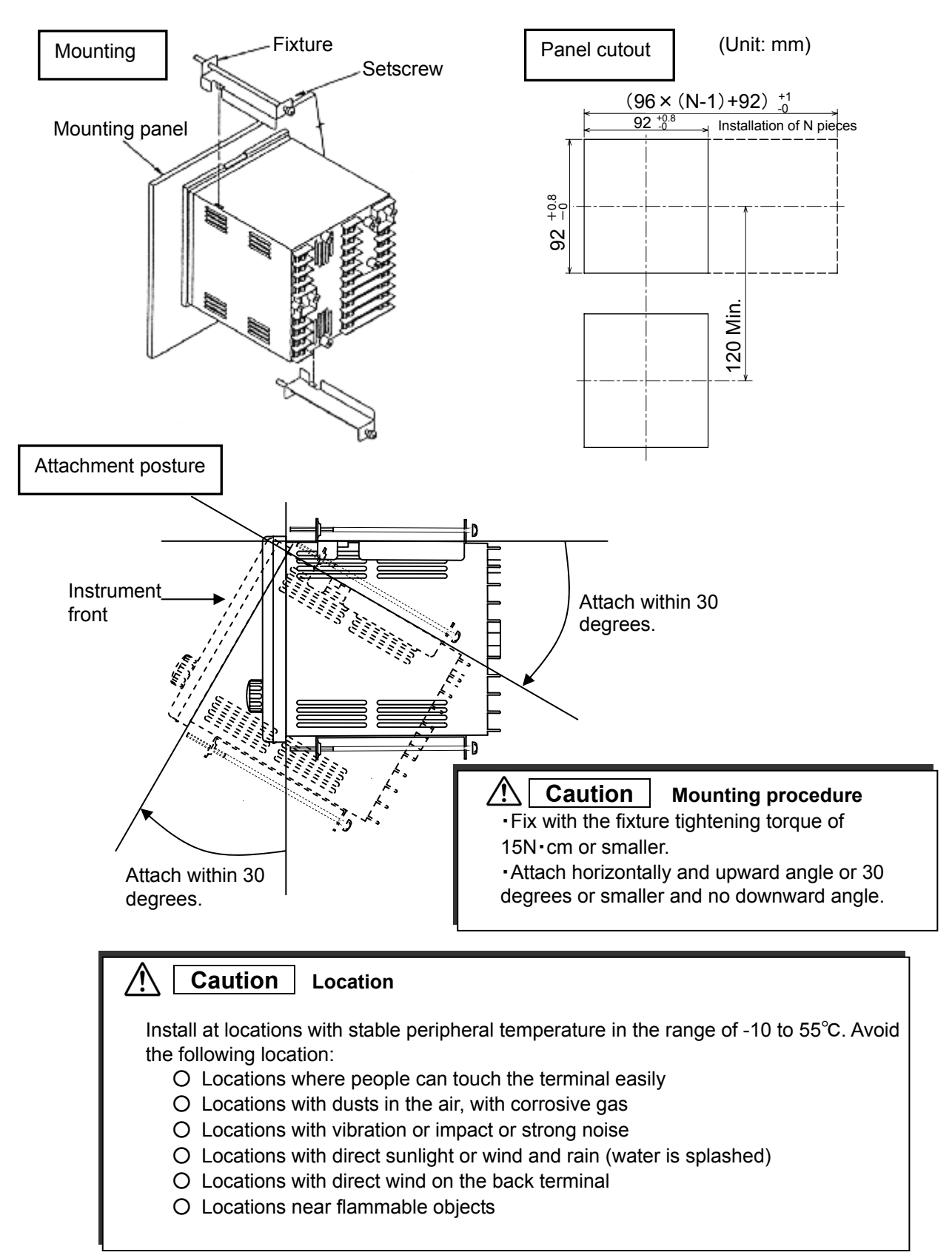

### (Unit:mm)

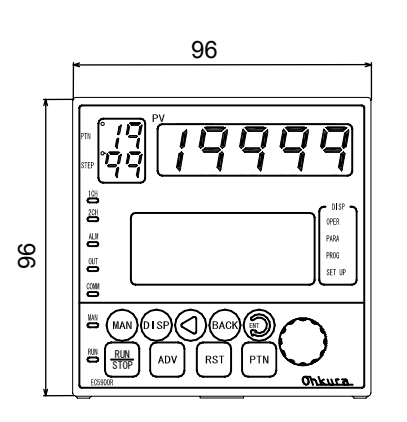

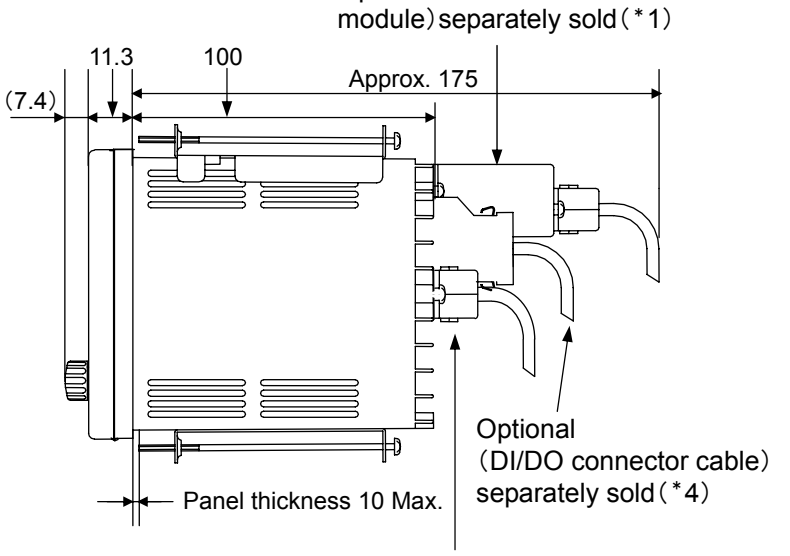

Optional (communication

Optional (DI cable) separately sold(\*3)

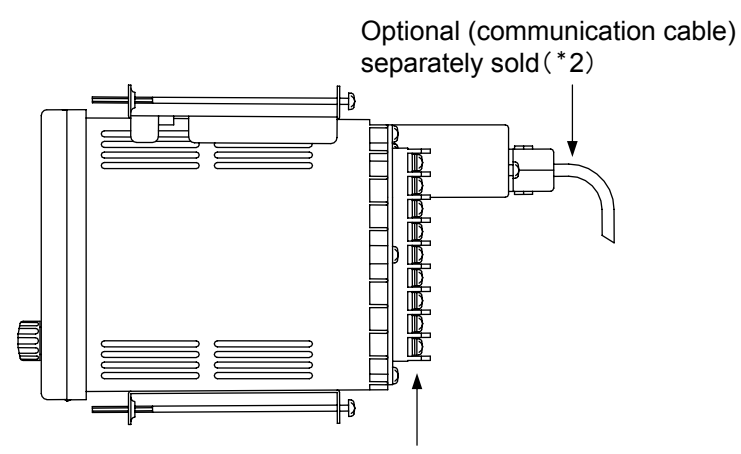

Optional (DI/DO adaptor-terminals table) It equips, when a DI/DO adapter is chosen as the DI/DO option of a specifications.

| Separately sold |                            | RS-232C                     | RS-422A          | RS-485      |
|-----------------|----------------------------|-----------------------------|------------------|-------------|
| part number     | *1 Communication<br>module | ZE7101A0113                 | ZE7101B0411      |             |
|                 | *2 Communication cable     | HMSU2255B02                 | WMSU0075A01      | WMSU0075A02 |
|                 | *3 DI cable                | HMSU2695A0                  | 1 : 1m           |             |
|                 | *4 DI/DO connect cabl      | le WMSU0243A0<br>WMSU0243A0 | 1 : 1m<br>2 : 5m |             |

### 🔨 Warning

•Never touch the power supply terminal while the power is supplied. When the power supply terminal is touched, it gets an electric shock.

•Never touch relay output terminal and alarm output terminal when they are connected with power supply.

#### 

•Use a M3.5 press-fitting terminal.

•Use shielded wire and set the signal line (input, AO, communication, etc.) as far away as possible from the power line.

·Use the specified compensating lead wire for thermocouple input.

• Lifetime may be shortened if frequently operated for relay contact output. Use auxiliary relay.

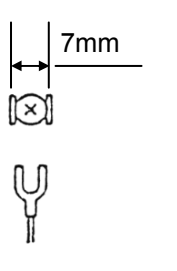

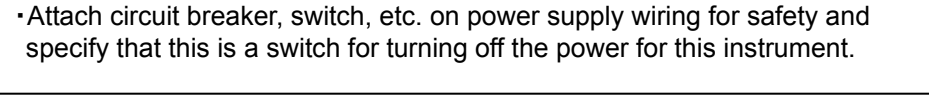

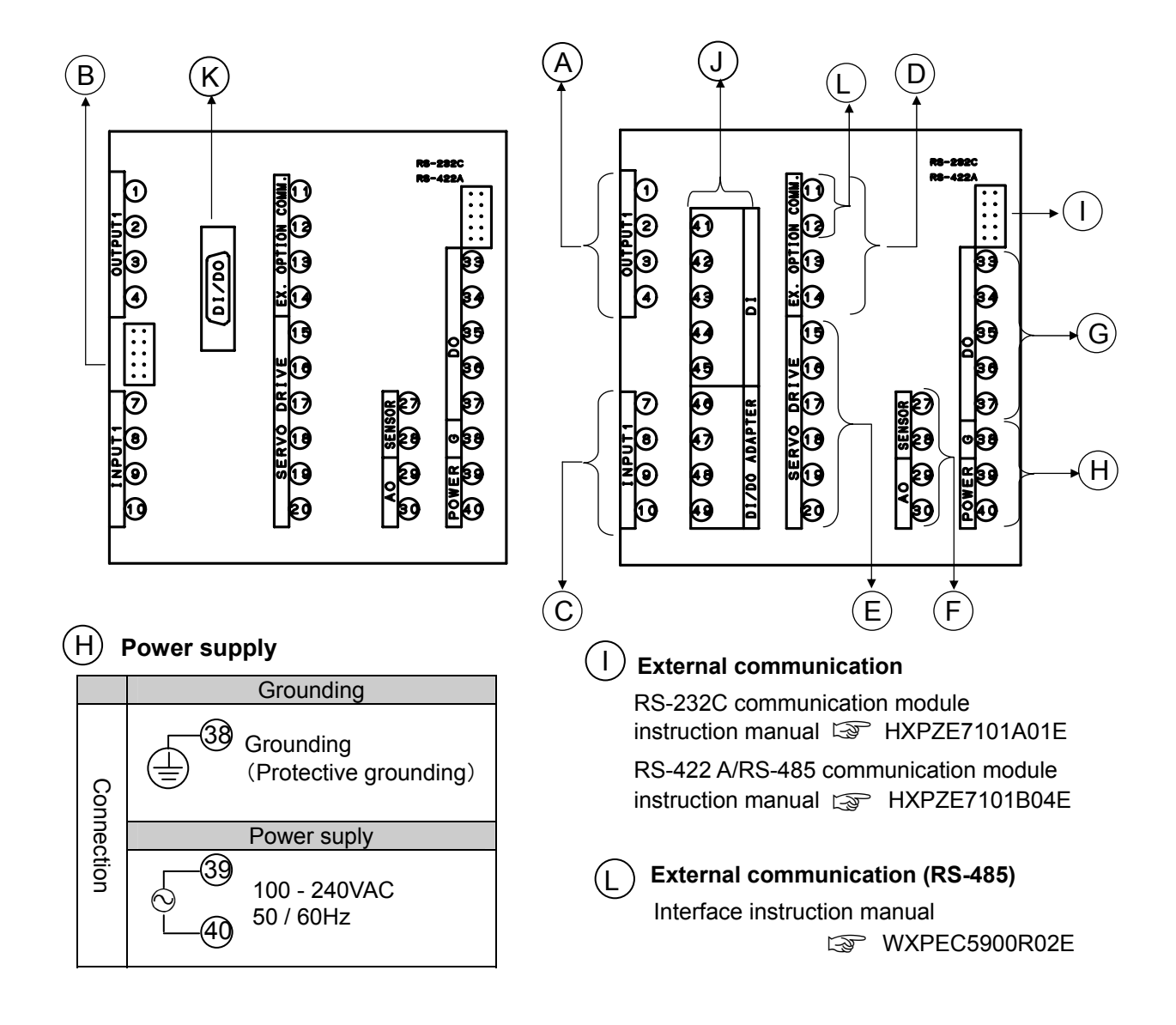

### (A) Control output/ Alarm output

|            | Outpu        | t Single        | output    | Dual output  |                    |               |    |
|------------|--------------|-----------------|-----------|--------------|--------------------|---------------|----|
|            | Calpa        | C Chilgio       | output    | 1st o        | utput              | 2nd outp      | ut |
|            | Curren       | t Load          |           | Load         |                    | Load 4        | +0 |
| Connection | SSR<br>drive |                 | -<br>     |              |                    |               |    |
|            | Relay        |                 |           | Load         |                    | Load          |    |
|            | ad           | Current         | 4 to 20mA | DC:Max. 600  | $\Omega$ 、0 to 5mA | DC:Max. 2kΩ   |    |
| cor        | ndition      | SSR drive       | 0/15VDC   | Max. 20mA    |                    |               |    |
|            |              | Relay           | 250VAC 3  | A Max (resis | tive load)         |               |    |
|            | Ala          | rm output (ALM) | 1         | C            | 2                  |               |    |
| Connection | Load         |                 |           |              | 3) DI conne        | ctor (normal) |    |

D C B A COM

# C Input

|            | Thermocouple (TC) voltage (mV)                       | Voltage(V)                   | Current(mA) | Resistance temperature detector(RTD) |
|------------|------------------------------------------------------|------------------------------|-------------|--------------------------------------|
| Connection | (1)<br>(1)<br>(1)<br>(1)<br>(1)<br>(1)<br>(1)<br>(1) | +<br>_<br>_<br>_<br>_<br>(1) |             |                                      |

# D Expansion Interface

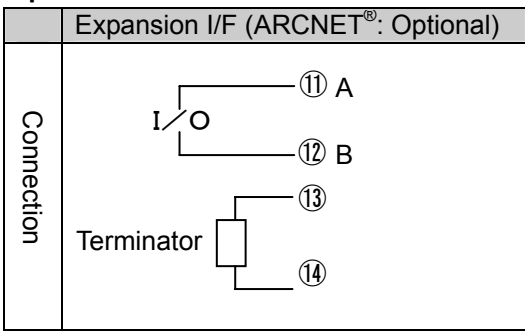

### E Servo Drive

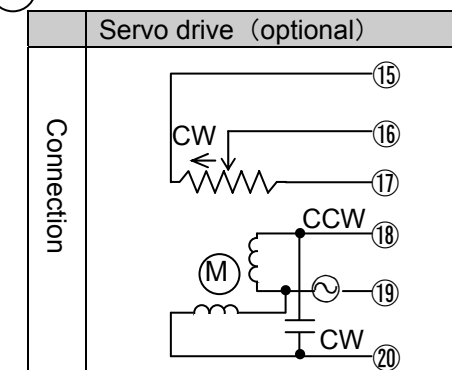

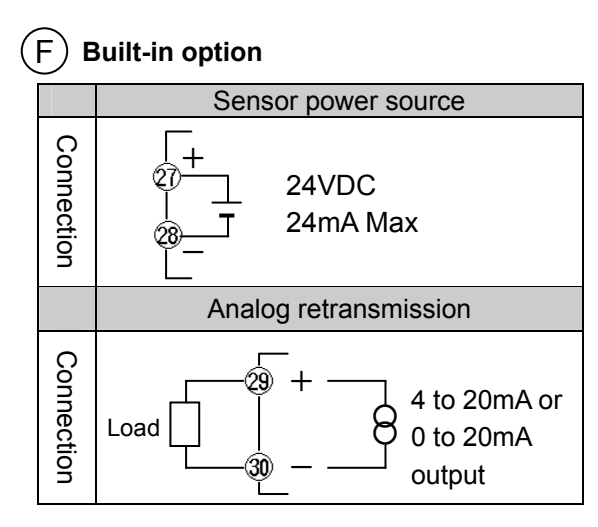

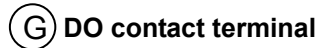

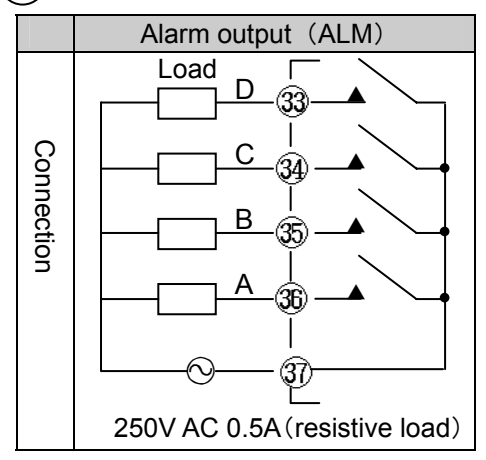

### (K) DI/DO connector (option)

|   | Cable | Wire  | Connector | Signal |
|---|-------|-------|-----------|--------|
|   | No.   | color | No.       | name.  |
|   | 1     | Red   | 1         | DI-1   |
|   | 2     | Gray  | 14        | DI-2   |
|   | 3     | Gray  | 2         | DI-3   |
|   | 4     | Gray  | 15        | DI-4   |
|   | 5     | Gray  | 3         | DI-5   |
|   | 6     | Gray  | 16        | DI-6   |
|   | 7     | Gray  | 4         | DI-7   |
|   | 8     | Gray  | 17        | DI-8   |
|   | 9     | Gray  | 5         | COM    |
|   | 10    | Green | 18        | COM    |
|   | 11    | Gray  | 6         | DO-1   |
|   | 12    | Gray  | 19        | DO-2   |
|   | 13    | Gray  | 7         | DO-3   |
|   | 14    | Gray  | 20        | DO-4   |
|   | 15    | Green | 8         | DO-5   |
|   | 16    | Gray  | 21        | DO-6   |
|   | 17    | Gray  | 9         | DO-7   |
|   | 18    | Gray  | 22        | DO-8   |
|   | 19    | Gray  | 10        | DO-9   |
|   | 20    | Green | 23        | DO-a   |
|   | 21    | Gray  | 11        | COM    |
|   | 22    | Gray  | 24        | COM    |
|   | 23    | Gray  | 12        | COM    |
|   | 24    | Gray  | 25        | COM    |
| 1 | 25    | Green | 13        | COM    |
|   | 26    | Gray  | 26        | COM    |

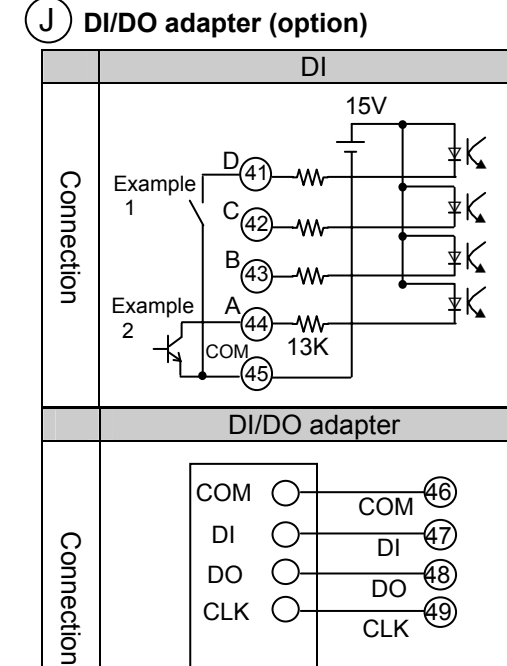

### DI/DO adapter CA2005A02

### [Caution]

The cable is located in a line in order of No.1 (red) to 2, 3 and 4, ..., cable No.

# **Chapter 4 Part Names**

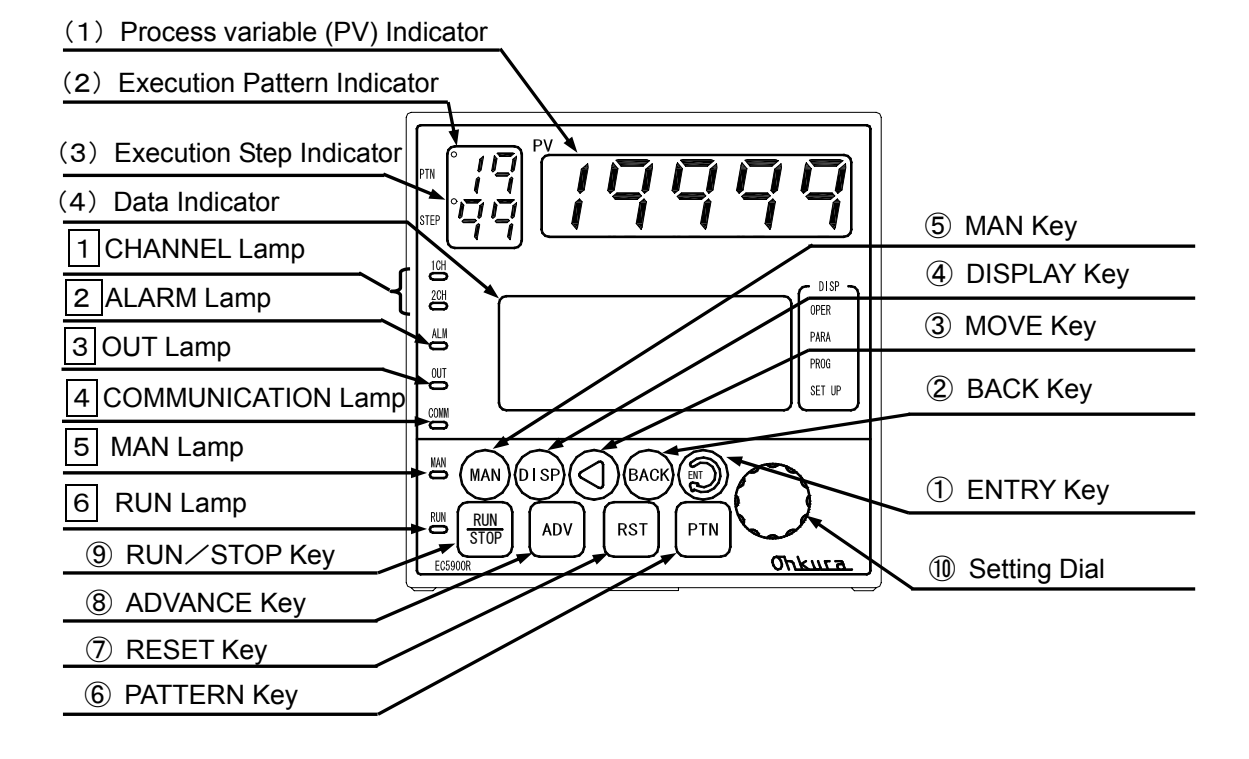

| No. | Key/dial | Function                                                                                                    | Chapter/section<br>for reference |
|-----|----------|----------------------------------------------------------------------------------------------------|----------------------------------|
| 1   | 0        | Data are registered while numerals or characters are<br>blinking. The cursor moves to the next item while numerals<br>or characters are not blinking.<br>A program is operated combining RUN/STOP, ADV, RST,<br>and the PTN key. | Chapter 5,7,8,9                  |
| 2   | BACK     | The cursor moves to the previous item. On Operation screen and Program screen, it moves to a sub screen by the pressing for approx. 3 seconds.                                                                                   | Chapter 5,7,8                    |
| 3   | ٩        | This key allows you to move to the blinking numerals or characters and to shift changing data digit.                                                                                                    | Sec. 5.3                         |
| 4   | (DISP)   | This key switches display screens.                                                                                                    | Sec. 5.1,<br>Chapter 7           |
| 5   | MAN      | This key switches between manual (MAN) and automatic (AUTO). All reset is carried out by the pressing approx. for 10 seconds.                                                                                                    | Sec. 9.2                         |
| 6   | PTN      | This key switches execution pattern No.                                                                                                    | Sec. 9.4                         |
| 1   | RST      | An execution step is turned back to 00 step (start step).<br>In case of program setting / checking, setting / checking<br>step is returned to 00 step by pressing the<br>simultaneously.                                         | Sec. 9.4                         |
| 8   | ADV      | This key advances an execution step to the next step compulsorily. In case of program setting / checking one setting / checking step are advanced by pressing the                                                                | Sec. 9.4                         |
| 9   | REF      | This key lets you run or stop a program.                                                                                                    | Sec. 9.4                         |

| No. | Key/dial | Function                                                                   | Chapter/section<br>for reference |
|-----|----------|----------------------------------------------------------------------------|----------------------------------|
| 10  | (IAI)    | Data changing is performed. Moreover, menu No. in a menu screen is chosen. | Sec. 5.2.3, 5.3                  |

| No. | Display                                              | Function                                                                                                    | Chapter/section for reference    |
|-----|------------------------------------------------------|----------------------------------------------------------------------------------------------------|----------------------------------|
| (1) | PV indicator                                         | Indicates the PV (process variable) always.                                                                                              |                                  |
| (2) | Execution<br>pattern<br>indicator                    | Indicates the execution pattern No. usually. The indicator blinks to show the switched pattern No. when you switch execution pattern No. | Sec. 9.4                         |
| (3) | Execution step indicator                             | Indicates the execution step No. always.                                                                                                 | Sec. 9.4                         |
| (4) | Data indicator                                       | Indicates all the data other than described above, setting, changing and current display screens, and various messages.                  |                                  |
| No. | Lamp                                                 | Function                                                                                                    | Chapter/section<br>for reference |
| 1   | CH1<br>CH2<br>O                                      | It is not used in this instrument.<br>CH1 lamp is always lighting up.                                                                    |                                  |
| 2   | ALM                                                  | Blinks when even one alarms from A to E occurred. Also blinks when the contact of failure output is ON.                                  |                                  |
| 3   | OUT<br>OUT<br>OUT<br>OUT<br>OUT<br>OUT<br>OUT<br>OUT |                                                                                                    |                                  |
| 4   | СОММ                                                 | Lights on in communications remote.                                                                                                    |                                  |
| 5   | MAN                                                  | Lights on during manual operation.<br>Blinks in automatic tuning                                                                         | Sec. 9.1, 9.2,<br>9.3            |
| 6   | RUN                                                  | Lights on during program RUN. Blinks in program END.                                                                                     | Sec. 9.4                         |

### [Reference]

This manual expresses a key or a dial with the code which shows here.

#### [Caution]

The values which can be displayed with PV indicator are -19999 to 19999. When the numerical value with decimal point becomes less than -20000 or 20000 or more in disregarding decimal point, a display will be shifted automatically and it will become the display that are one digit fewer till then. Since this is a problem of only a display, it influences neither control nor an alarm action.

Example -1999.9  $\rightarrow$ -2000, 1999.9 $\rightarrow$ 2000

# **Chapter 5 Basic Operation and Setting**

### [Reference]

Chapter 7 shows all the displays and the displaying order of screen. In Section 7.2, all the menu description including the reference pages to which details have been described and the method of changing screen are written together. When you operate this instrument, we recommend you checking of Section 7.2 first.

### 5.1 The type of screen, and switching

### 5.1.1 Display categories

This controller has four screens.

| Screen name           | Guide<br>display | Description                                                                                                    |  |  |
|-----------------------|------------------|----------------------------------------------------------------------------------------------------|--|--|
| Operation screen      | ▶ OPER           | This is the screen mainly for displaying and setting items for operation such as constant SP (setpoint), changing of manual output values, execution programs operations (RUN/STOP, ADVANCE, RESET and switching execution pattern No.) and confirmation of operating condition. |  |  |
| Parameter screen PARA |                  | This is the screen mainly for displaying and setting parameters such as PID values, output limiter and alarm values.                                                                                                    |  |  |
| Program screen ► PROG |                  | This is the screen for displaying and setting program pattern data.                                                                                                    |  |  |
| Setup screen          | SET UP           | This is the screen mainly for determining the system function of this instrument.                                                                                                    |  |  |

▶ mark on the right end of the data indicator shows the screen category displayed at present.

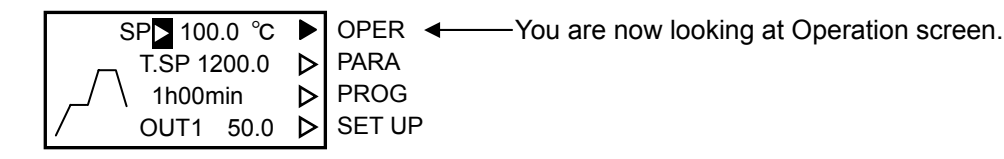

### 5.1.2 Switching method

Pressing the () switches screens as follow:

The screen shows the first display when switched by pressing the DSP. The screen except the sub screen of Operation and Program is called each "Top screen" among these.

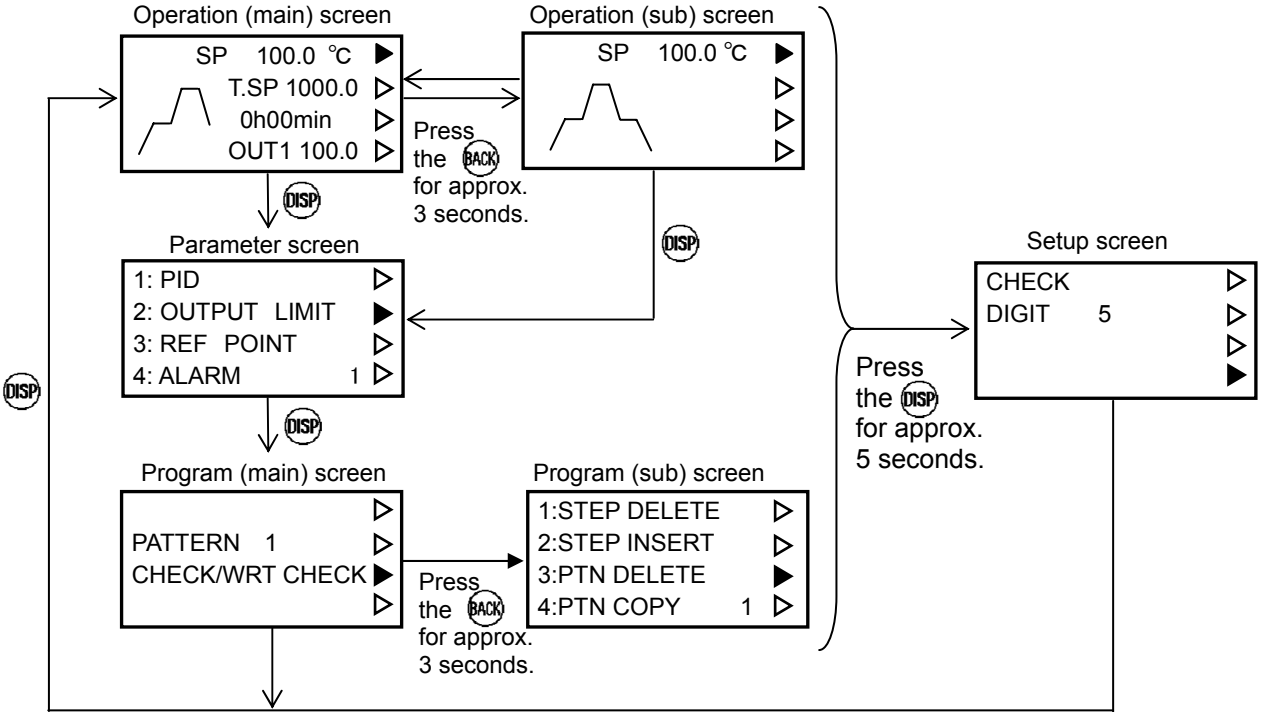

#### 5.1.3 A main screen and a sub screen

Operation screen and Program screen are divided into the main screen and the sub screen. (1)In the case of Operation screen

If it presses the (m) for approx. 3 seconds when Operation main screen is displayed, it will move to a sub screen. It returns from a sub screen to a main screen by the same operation. Moreover, it returns via Parameter screen and Program screen by pressing the (m). Please refer to the switching method of page 13. The detail of a main screen and a sub screen should look at page 37 and 38.

In Operation screen, the display of a sub screen is movable to a main screen for every type. Choose menu 12:DISPLAY on Setup screen and change "SUB" which is the data of a required screen out of three screens into "MAIN". The correspondence of the screen name currently displayed here and an actual screen is as follows.

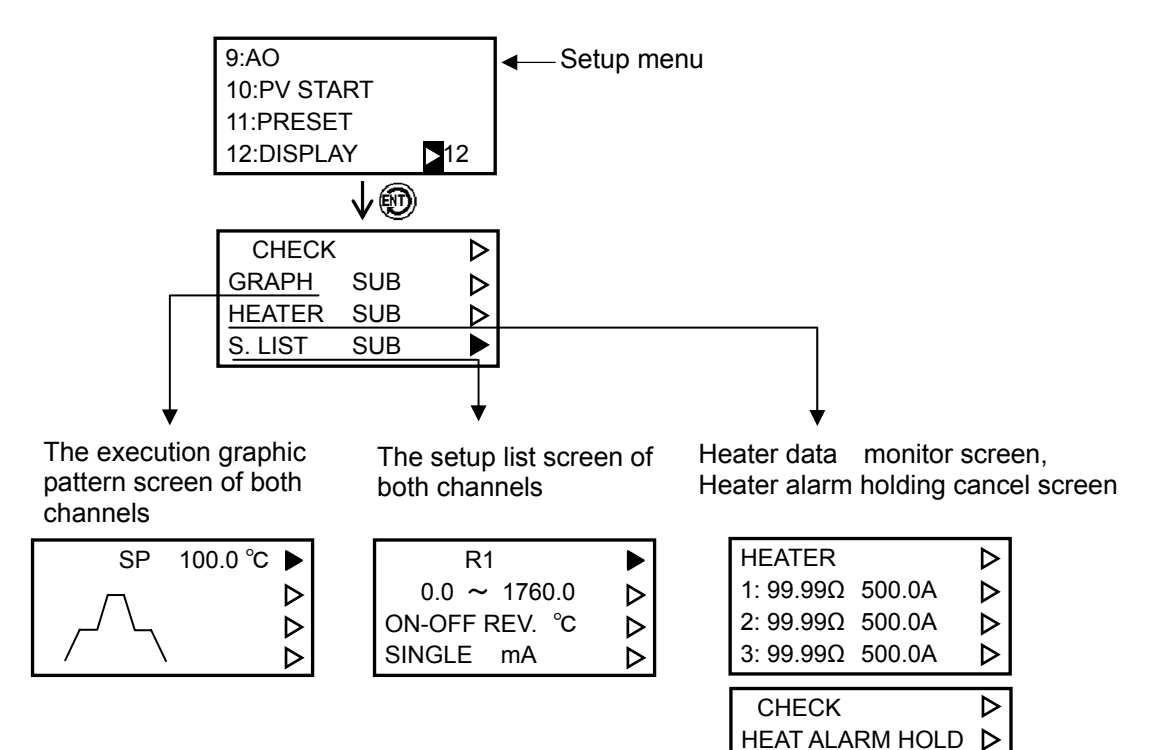

(2)In the case of Program screen

If it presses the the for approx. 3 seconds when Program main screen is displayed, it will move to a sub screen.

HOLD

⊳ ⊳

In case of returning to a main screen from a sub screen, choose a menu 7:PROGRAM TOP of a sub screen, and press the 🛞 . It returns to the top of a main screen.

On Program screen, a sub screen is unmovable to a main screen like Operation screen.

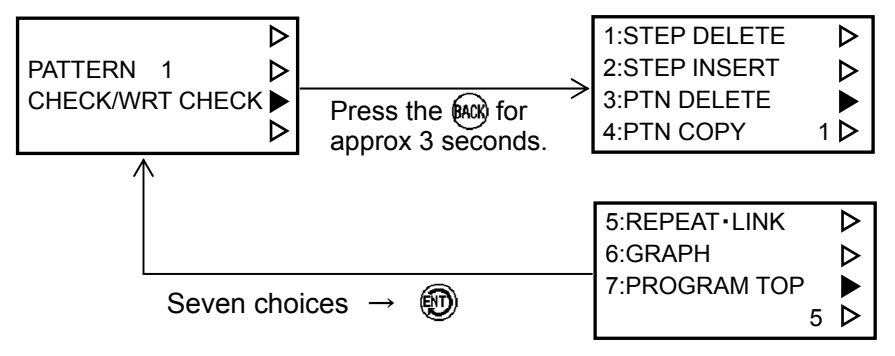

#### 5.1.4 Normal display and auto restoration

The display which checks an operation condition in an Operation screen is called "Normal display". When turning on the power, normal display (1) is displayed after lighting all. An auto restoration is carried out except normal display.

An auto restoration is a function which returns to normal display (1), when not operating a key or a dial 2 minutes or more.

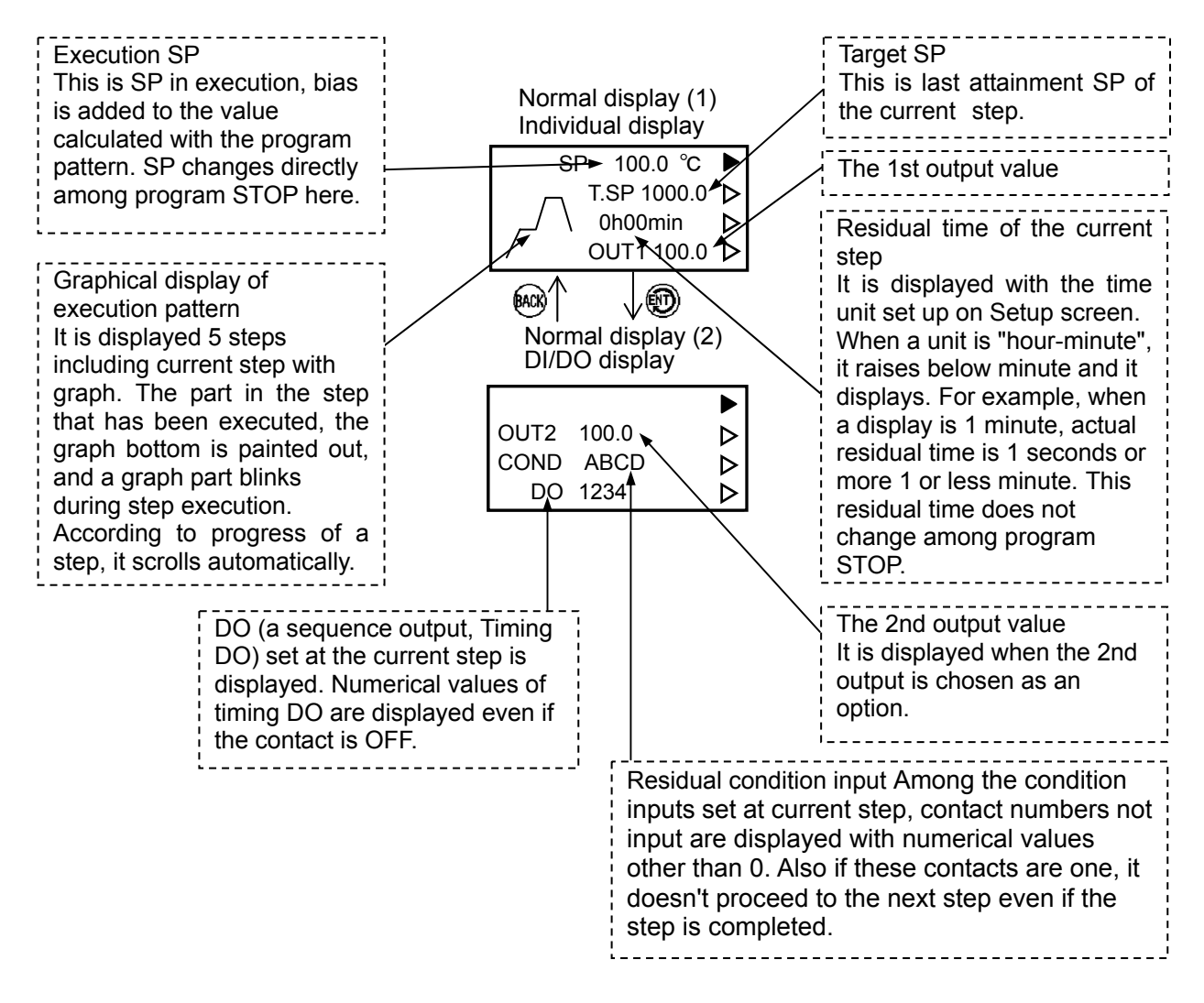

### 5.2 Operation in a screen

### 5.2.1 Cursor and its handling

The blinking of indicates the cursor on this instrument. The value or character on the right side of cursor is a change target. The data changing of the item which cannot be pointed at with the cursor is impossible. Moreover, there is also a screen where the cursor is not displayed. In this case, it means that all the data on data indicator cannot be changed.

indicates the cursor with this manual.

The cursor moves by pressing the mathematical and moves by pressing the mathematical and moves b

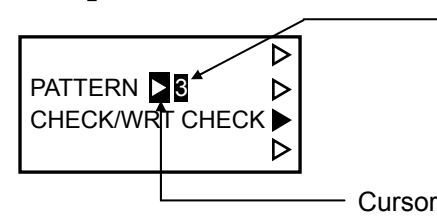

- Change target data

### [Caution]

Four  $\blacktriangleright$  and  $\triangleright$  marks with which it lined at the right end of data indicator of this manual and this instrument are not the cursor for data changing. These are the mark which shows the current screen position.

### 5.2.2 CHECK and WRT

This instrument is usually CHECK (: check = setting prohibition) in order to prevent rewriting of the data by mis-operation. A changing data is attained by switching to "CHECK" $\rightarrow$ "WRT" (WRITE: write = setting permission) using (MA) and (MD).

### [Caution]

When a screen is switched with () and when normal display (1) is displayed, it returns to CHECK.

### 5.2.3 Menu choice

| 1: PID 🕨         | OPER   |
|------------------|--------|
| 2: OUTPUT LIMIT  | PARA   |
| 3: REF POINT D   | PROG   |
| 4: ALARM ► 4 ►   | SET UP |
|                  | N      |
| 5: SENSOR COR. > | OPER   |
| 6: HEATER ALARM  | PARA   |
| 7: BIAS D        | PROG   |
| ▶ 5 ⊳            | SET UP |

On Parameter screen, Program sub screen, and Setup screen, choose each item from a menu.

The menu name has a number each, and choose a number with the (M). If a number is changed by the (M), a number will be interlocked with and a menu screen will change. When choose a menu No. of hope with the (M) and press the (m), it will switch to an individual item display.

### 5.3 Data setting method

Use the ( ) and the ( ) to change data into desired values or characters, and register the data by pressing the ( ) .

| SP 100.0 °C<br>T.SP 1000.0                                                                                                    | OPER<br>PARA<br>PROG<br>SET UP                                       | Switch to PARA (Parameter) screen by pressing the $\widehat{\mathrm{psp}}$ .                                                                                                    |
|----------------------------------------------------------------------------------------------------|----------------------------------------------------------------------|----------------------------------------------------------------------------------------------------|
| 1: PID2: OUTPUT LIMIT3: REF POINT4: ALARM1                                                                                       | <ul> <li>OPER</li> <li>PARA</li> <li>PROG</li> <li>SET UP</li> </ul> | Choose 1:PID by rotating the 🔊 and press the 🍘 twice.                                                                                                    |
| CHECK<br>P1 2.0%<br>I 1 3.00min<br>D1 0.00min                                                                                    | <ul> <li>OPER</li> <li>PARA</li> <li>PROG</li> <li>SET UP</li> </ul> | The cursor shows blinking on the left of "CHECK".                                                                                                    |
| WRT         D           P1         2.0%         ↓           I 1         3.00min         ↓           D1         0.00min         ↓ | <ul> <li>OPER</li> <li>PARA</li> <li>PROG</li> <li>SET UP</li> </ul> | Rotating the $(M)$ to turn the character "CHECK" $\rightarrow$ "WRT (write)", and pressing the $(M)$ .                                                                                      |
| WRT     ▶       P1 ▶     2.0%       I 1     3.00min       D1     0.00min                                                         | <ul> <li>OPER</li> <li>PARA</li> <li>PROG</li> <li>SET UP</li> </ul> | The cursor move to the P1(Proportional band 1).                                                                                                    |
| WRT     ▷       P1 ▶ 2.0%     ▶       I 1 3.00min     ▷       D1 0.00min     ▷                                                   | <ul> <li>OPER</li> <li>PARA</li> <li>PROG</li> <li>SET UP</li> </ul> | <ol> <li>The lowest digit of numeric value blinks by pressing the</li> <li>or a click of the</li> <li>You can change this blinking digit of numerals.</li> </ol>                            |
| WRT     D       P1 ■     2.0%       I 1     3.00min       D1     0.00min                                                         | <ul> <li>OPER</li> <li>PARA</li> <li>PROG</li> <li>SET UP</li> </ul> | ② Shift the blinking digit to be changed by pressing the $lacksquare$                                                                                                    |
| WRT<br>P1 ■ 9.0%<br>I 1 3.00min<br>D1 0.00min ■                                                                                  | <ul> <li>OPER</li> <li>PARA</li> <li>PROG</li> <li>SET UP</li> </ul> | ③ Change the numerals by rotating the A. Repeat ② and ③ until all the numerals are input, and then register the data by pressing the ⑦.                                                     |
| WRT D<br>P1 9.0%                                                                                                    | OPER<br>PARA                                                         | ④ And then results in stopping the blinking of numerals<br>and the cursor position moves to the next item.                                                                                  |
| I 1 ▶ 3.00min ▷<br>D1 0.00min ▷                                                                                                  | PROG<br>SET UP                                                       | <b>[Caution]</b><br>If you do not operate the ( ) or the ( ) for about 10<br>seconds while numerals or characters are blinking, the<br>data will automatically return to the original data. |
| [Reference                                                                                                    | ]                                                                    |                                                                                                    |

# In the case of a character, the whole character blinks during data changing, and, in a numerical case, only the digit of a change target blinks. Reversed characters (the upper example $\overline{WRI}$ , $\overline{Q}$ , etc.) express this position in this manual.

### 5.4 Operation messages

### 5.4.1 Key message

This message appears (blinks) when you press the key shown in bellow table.

Each action is performed by pressing the 🛞 while the message is displayed.

The message will disappear when you conduct a normal key operation or no key operation for 5 seconds or longer.

| Massage | Contents                                                                                                    | Reference<br>page |
|---------|----------------------------------------------------------------------------------------------------|-------------------|
| RUN     | Shows that the 🛞 is pressed while a program is stopping.<br>When you press the 💬 while the message is displayed, the<br>program will be executed (RUN). | 72                |
| STOP    | Shows that the is pressed while a program is running.<br>When you press the message is displayed, the<br>program will stop.                             | 73                |
| ADVANCE | Shows that the 💓 is pressed. When you press the 🛞 while the message is displayed, one of execution steps will advance.                                  | 74                |
| RESET   | Shows that the 🕅 is pressed. When you press the 🕅 while the message is displayed, execution steps will return to 00 step (Start SP).                    | 73                |
| MAN     | Shows that the (M) is pressed during automatic (AUTO) operation. When you press the (D) while the message is displayed, switches to manual (MAN).       | 67、68             |
| AUTO    | Shows that the 📾 is pressed during manual (MAN) operation. When you press the 😰 while the message is displayed, switches to automatic (AUTO) operation. | 67、68             |

### 5.4.2 Error Message

When a key is pressed, it displays (blinks). It is shown that the key is mistaken. A message disappears, when pressing a right key or not operating 2 seconds or more.

| Massage                                                                                                    | Contents                                                                                           |
|----------------------------------------------------------------------------------------------------|----------------------------------------------------------------------------------------------------|
| NOW RUN                                                                                                    | You cannot operate or set because programs are running now.                                        |
| DI ASSIGN                                                                                                    | You cannot execute by the keys because of assignment to DI.                                        |
| KEY LOCK                                                                                                    | The key is locked now. Execute after unlocking.                                                    |
| CAN'T SET                                                                                                    | These data cannot be changed now.                                                                  |
| NOW MAN                                                                                                    | You cannot operate or set because it is manually operated now.<br>Execute after switching to AUTO. |
| NOW AT.ON You cannot operate or set because automatic tuning is be executed. Execute after stopping automatic tuning |                                                                                                    |
| NOW REMOTE                                                                                                    | You cannot operate or set during communication REMOTE                                              |
| DATA ERROR                                                                                                    | Data to be set are invalid.                                                                        |
| DATA NOTHING                                                                                                    | You cannot operate or set because step data are not set further.                                   |
|                                                                                                    | You cannot execute programs.                                                                       |
| NEED RESET                                                                                                    | Reset programs by pressing the 🔊 , 🗐.                                                              |
|                                                                                                    | Programs have ended now. Restart after resetting programs by                                       |
| PRUGRAIN END                                                                                                    | pressing the 🕅 , 🗐 .                                                                               |

### 5.5 Graphic display

Operation screen displays some including current step graphically.

### 5.5.1 Display format

(1) Partial display

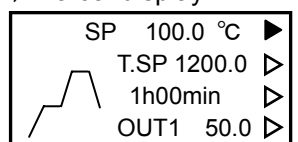

This screen displays 5 steps including current steps. You can confirm execution steps all the time on this display. Scrolls up and down, left and right automatically everytime steps switch.

### (2) Overall display

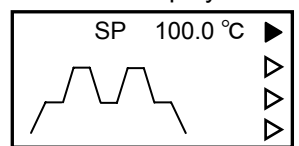

This screen displays 15 steps including current steps. This display scrolls up and down, left and right automatically as done by the partial display. It is shown on Operation (sub) screen at the time of factory settings.

### 5.5.2 Graphic elements

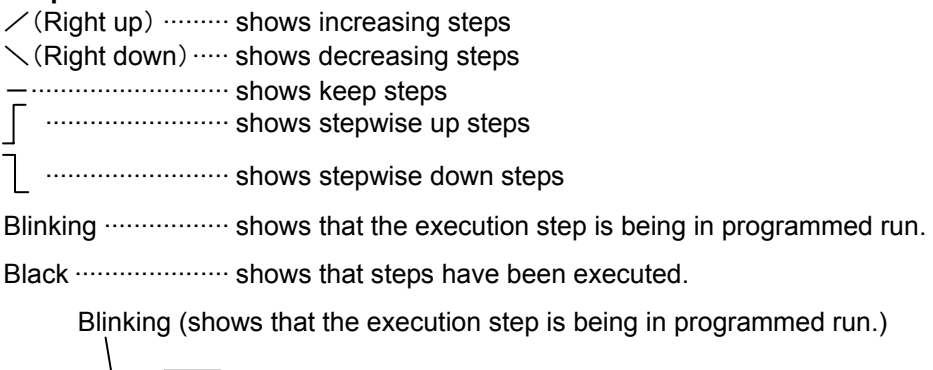

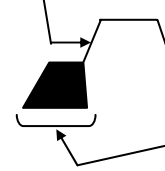

Shows that steps have been executed.

### 5.5.3 Caution on checking

- (1) The horizontal axis is indicated in steps with one figure for one step regardless of step time.
- (2) SP variations in steps are indicated on the vertical axis regardless of their quantity. They are indicated in one line or half for one step regardless of a difference with the previous step. It is automatically distinguished according to the contens of step data. The graphic display is indicated in either one line or half. No mixture exists on the same display.
- (3) When there is a pattern to be linked, the graphic display is represented to link that pattern.
- (4) Even when the repeat is set, the display is conducted in a step number order. There is no way to distinguish on the graphic display whether it is repeated or not. When a step returns to the previous one, the black-out (executed steps) between repeated steps disappeares.

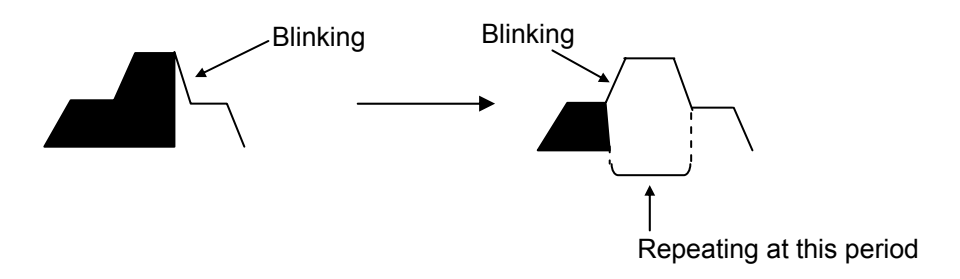

### 5.6 All Reset

All Reset is the operation to return to the factory setting all parameters except for basic settings. To perform All Reset, press the in for more than 10 seconds.

| [Caution] Data initialization by All Reset                                                                                          |                                                              |  |               |              |  |
|----------------------------------------------------------------------------------------------------|--------------------------------------------------------------|--|---------------|--------------|--|
| All Reset maintains the follow                                                                                                    | ring items and initializes all other items.                  |  |               |              |  |
| Group                                                                                                    | Group Maintained item                                        |  |               |              |  |
| Setup top                                                                                                    | Display digit, quantity of programs, input type, output type |  |               |              |  |
|                                                                                                    | (in case of multi-output)                                    |  |               |              |  |
| Setup 2: SCALING All the data                                                                                                    |                                                              |  |               |              |  |
| Setup 3: CONTROL                                                                                                    | All the data                                                 |  |               |              |  |
| Setup 4: PROGRAM All the data                                                                                                    |                                                              |  |               |              |  |
| Setup 5: DI     All the data       Setup 6: DO     All the data                                                                     |                                                              |  |               |              |  |
|                                                                                                    |                                                              |  | Setup 8: COMM | All the data |  |
| Please change a quantity of programs or an input type to initialize almost all data including the basic function of this instrument |                                                              |  |               |              |  |

# **Chapter 6 Determination of Function**

### 6.1 Determination of a basic function

### 6.1.1 Basic functions

The basic functions of this controller are as shown in the following table at factory setting. To use with settings other than factory setting, press the (1) for about 5 seconds to display Setup screen and then change the data at the specified screen. To change multiple items, change in the order of the table below:

| No. | Item                                                 | Screen position | Factory setting |
|-----|------------------------------------------------------|-----------------|-----------------|
| 1   | *Display digit                                       | (top)           | 5 digits        |
| 2   | Input type                                           | (top)           | K1              |
| 3   | Output type (When multi-output)                      | (top)           | mA              |
| 4   | Use of square root (when input type is mV, V, or mA) | AI FUNC         | OFF (unused)    |
| 5   | Scaling                                              | SCALING         | -200.0 to1370.0 |
| 6   | *Control mode                                        | CONTROL         | PID             |
| 7   | *Control direct/reverse action                       | CONTROL         | reverse         |
| 8   | *Quantity of patterns                                | PROGRAM         | 16              |
| 9   | *Time unit                                           | PROGRAM         | hour-minute     |

### [Caution] Data initialization by changing in basic functions

• To change multiple items, be sure to follow the order of the number. The changed data may be returned to the original factory setting if they are not changed in order.

Ex.) If input type is changed after changing the control mode, the control mode returns to the factory setting at the time of changing input type.

In such cases, check the data and change again if the data is factory setting.

•Please note that changing in 1 to 10 of the above table initializes other items (returning to the factory setting). Changed item and the items initialized by it are shown as follows:

| Changed them and the items initialized by it are shown as follows. |                                                                                                    |  |  |
|--------------------------------------------------------------------|----------------------------------------------------------------------------------------------------|--|--|
| Changed Item                                                       | initialized item                                                                                                    |  |  |
| 1: Display digit                                                   | Scaling, PV error limit, PID, output limit, sensor correction, reference point, guarantee soak width, input/output polygonal line approximation, alarm value, alarm hysteresis width, alarm ON delay time, use of pause alarm, and program data |  |  |
| 2: Input type                                                      | All the data except display digit, 8:COMM and 12:DISPLAY on Setup screen.                                                                                                    |  |  |
| 4:Use of square<br>root                                            | Initialized item of changing display digit                                                                                                    |  |  |
| 5: Scaling (when<br>input type is TC<br>or RTD)                    | Sensor correction, reference point, guarantee soak width, input/output polygonal line approximation, alarm value, alarm hysteresis width, alarm ON delay time, use of pause alarm, and program data                                             |  |  |
| 5: Scaling (when<br>input type is V,<br>mV, or mA)                 | PID, output limit, sensor correction, reference point, guarantee soak width, input/output polygonal line approximation, alarm value, alarm hysteresis width, alarm ON delay time, use of pause alarm, and program data                          |  |  |
| 6: Control mode<br>7: Control action                               | PID/output limit mode, use of preset, preset output, use of anti-overshoot, use of profiling control, PID and output limit                                                                                                    |  |  |
| 8: Quantity of<br>patterns<br>9: Time unit                         | All the data on Program screen, execution pattern No., key lock                                                                                                    |  |  |

### 6.1.2 Checking and changing procedure of a basic function

[Reference]

Pressing the (13) for approx. 5 seconds, and Setup top screen (1) is displayed. Checking and setting of a required basic function are made according to the following procedures.

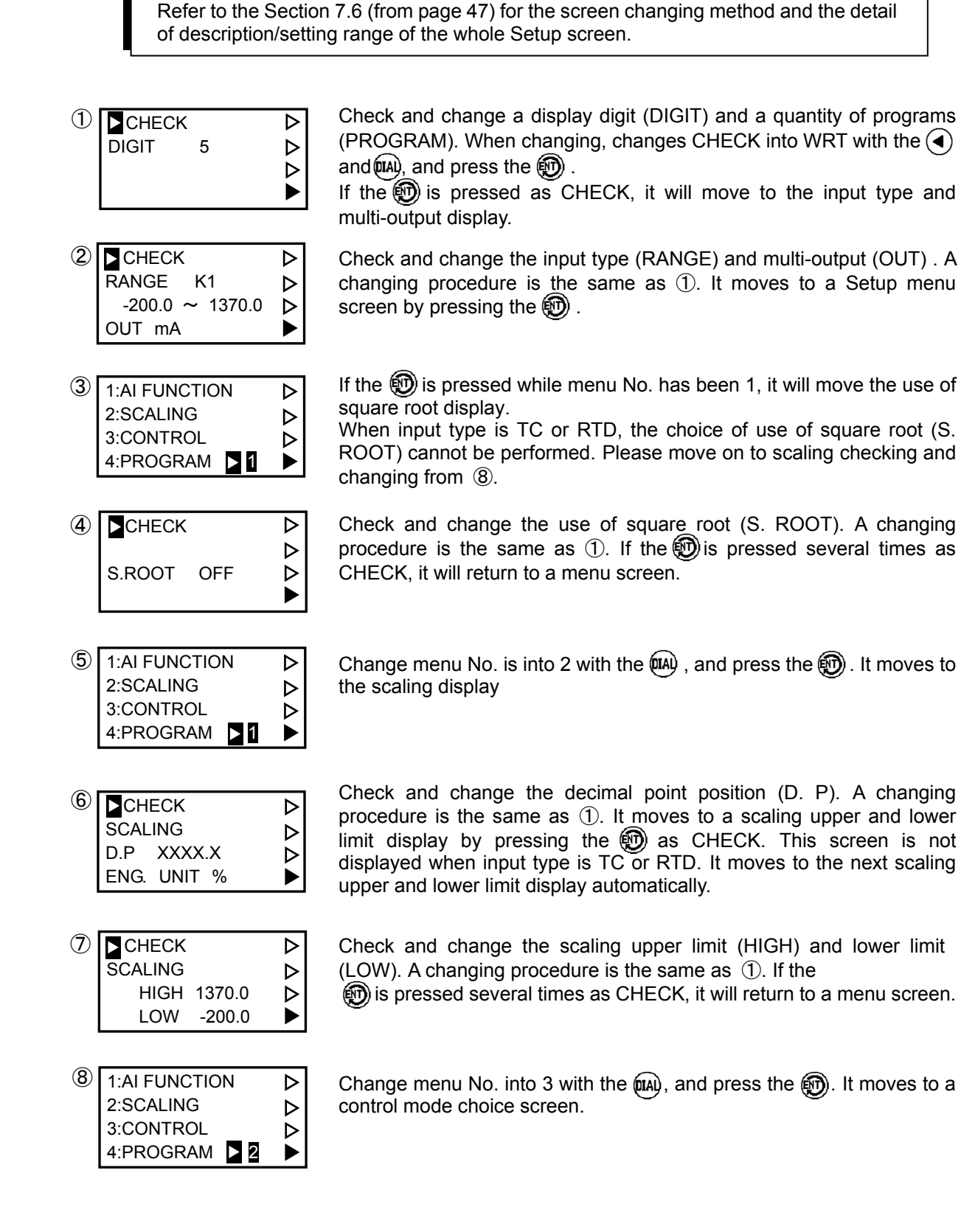

| $\bigcirc$ | CHECK    |     | <u> </u>         |
|------------|----------|-----|------------------|
| 9          |          |     |                  |
|            | CONTROLT | PID |                  |
|            | CONTROL2 | PID | $\triangleright$ |
|            | D/R REV. |     |                  |

| (10) | 1:AI FUNCTION | Δ                |
|------|---------------|------------------|
|      | 2:SCALING     | $\triangleright$ |
|      | 3:CONTROL     | $\triangleright$ |
|      | 4:PROGRAM > 3 |                  |

| 1 | CHECK      | ⊳ |
|---|------------|---|
|   | PATTERN 16 | ⊳ |
|   | (STEP 11)  | ⊳ |
|   | TIME H:M:S |   |

Check and change the control mode (CONTROL), and control direct /reverse action (D/R). A changing procedure is the same as ①. In case of dual output (option) nothing, CONTROL2 is not displayed. Moreover, in case of dual output, changing the control direct/reverse action cannot be performed. If the m is pressed several times as CHECK, it will return to a setup menu screen.

Change menu No. into 4 with the M , and press the M . It moves to the quantity of patterns display.

Check and change the quantity of patterns (PATTERN) and a time unit (TIME). A changing procedure is the same as ①. If the 0 is pressed several times as CHECK, it will return to a setup menu screen.

| (12) | 1:AI FUNCTION | Δ                |  |
|------|---------------|------------------|--|
|      | 2:SCALING     | ⊳                |  |
|      | 3:CONTROL     | $\triangleright$ |  |
|      | 4:PROGRAM 🕨 4 |                  |  |

Checking and changing of a basic function are completion above. By changing menu No., check and change other functions, or it returns to an Operation screen by pressing the (psp).

### 6.1.3 An input type and a display unit

This instrument can choose one from 32 kinds of input range.

The display digit can choose 5 digits (at the time of factory setting), or 4 digits. When 5 digits displaying and input type is TC or RTD except for a part of RTD (Pt2, JPt2), below the decimal point displays in a single digit. When 4 digits displaying, below the decimal point does not display except for a part of RTD (Pt2, JPt2).

The reference of an input type, and a display and the input range has become as it is shown in the following table.

|            |              | Input range               |                   |  |  |  |  |  |
|------------|--------------|---------------------------|-------------------|--|--|--|--|--|
| Input      | Diaplay      | 5 digit (At the time of   | 4 digit           |  |  |  |  |  |
|            |              | factory setting)          | 4 digit           |  |  |  |  |  |
| TC (t      | thermocoup   | le) input                 |                   |  |  |  |  |  |
| В          | В            | 0.0 to 1820.0°C           | 0 to 1820°C       |  |  |  |  |  |
| R          | R1           | 0.0 to 1760.0°C           | 0 to 1760°C       |  |  |  |  |  |
| R          | R2           | 0.0 to 1200.0°C           | 0 to 1200°C       |  |  |  |  |  |
| S          | S            | 0.0 to 1760.0°C           | 0 to 1760°C       |  |  |  |  |  |
| К          | K1           | -200.0 to 1370.0°C        | -200 to 1370°C    |  |  |  |  |  |
| К          | K2           | 0.0 to 600.0 °C           | 0 to 600 °C       |  |  |  |  |  |
| К          | K3           | -200.0 to 300.0°C         | -200 to 300°C     |  |  |  |  |  |
| Е          | E            | -200.0 to 700.0°C         | -200 to 700°C     |  |  |  |  |  |
| J          | J1           | -200.0 to 900.0°C         | -200 to 900°C     |  |  |  |  |  |
| J          | J2           | -200.0 to 400.0°C         | -200 to 400°C     |  |  |  |  |  |
| Т          | Т            | -270.0 to 400.0°C         | -270 to 400°C     |  |  |  |  |  |
| WRe5-26    | С            | 0.0 to 2320°C             | 0 to 2320°C       |  |  |  |  |  |
| Ν          | Ν            | 0.0 to 1300.0°C           | 0 to 1300°C       |  |  |  |  |  |
| PR40-20    | PR42         | 0.0 to 1880.0°C           | 0 to 1880°C       |  |  |  |  |  |
| PLI        | PL2          | 0.0 to 1390.0°C           | 0 to 1390°C       |  |  |  |  |  |
| U          | U            | -200.0 to 400.0°C         | -200 to 400°C     |  |  |  |  |  |
| L          | L            | -200.0 to 900.0°C         | -200 to 900°C     |  |  |  |  |  |
| Au-Fe      | AUFE         | 0.0 to 300.0K             | 0 to 300K         |  |  |  |  |  |
| DC volt    | age, DC cu   | rrent input               |                   |  |  |  |  |  |
| mV         | 10mV         | -10.0                     | to 10.0mV         |  |  |  |  |  |
| mV         | 20mV         | 0.0 to                    | 20.0mV            |  |  |  |  |  |
| mV         | 50mV         | 0.0 t                     | o 50.0mV          |  |  |  |  |  |
| V          | 0-1V         | 0.0 t                     | to 1.0V           |  |  |  |  |  |
| V          | 1-5V         | 1.0 t                     | to 5.0V           |  |  |  |  |  |
| V          | 0-5V         | 0.0 t                     | to 5.0V           |  |  |  |  |  |
| V          | 0-10V        | 0.0 to                    | o 10.0V           |  |  |  |  |  |
| mA         | 20mA         | 4.0 to                    | 20.0mA            |  |  |  |  |  |
| RTD (re    | esistance te | mperature detector) input |                   |  |  |  |  |  |
| Pt100      | Pt0          | -200.0 to 850.0°C         | -200 to 850°C     |  |  |  |  |  |
|            | Pt1          | -200.0 to 300.0°C         | -200 to 300°C     |  |  |  |  |  |
| Pt1<br>Pt2 |              | -150.00 to 150.00°C       | -150.0 to 150.0°C |  |  |  |  |  |
| JPt100     | JPt0         | -200.0 to 650.0°C         | -200 to 650°C     |  |  |  |  |  |
|            | JPt1         | -200.0 to 300.0°C         | -200 to 300°C     |  |  |  |  |  |
|            | JPt2         | -150.00 to 150.00°C       | -150.0 to 150.0°C |  |  |  |  |  |

#### 6.1.4 A quantity of programs and a quantity of patterns

The quantity of steps which can be used in this instrument are a maximum of 400 steps. Moreover, even a maximum of 19 patterns can choose the quantity of patterns as arbitration. If the quantity of patterns is increased, the quantity of steps per pattern which can be used will decrease.

The relationship between the quantity of patterns and the quantity of steps that can be used in one pattern is shown in the following table.

| The quantity of | The quantity of steps |
|-----------------|-----------------------|
| patterns        | per one pattern       |
| 4               | 100                   |
| 5               | 80                    |
| 6               | 66                    |
| 7               | 57                    |
| 8               | 50                    |
| 9               | 44                    |
| 10              | 40                    |
| 11              | 36                    |
| 12              | 33                    |
| 13              | 30                    |
| 14              | 28                    |
| 15              | 26                    |
| 16              | 25                    |
| 17              | 23                    |
| 18              | 22                    |
| 19              | 21                    |

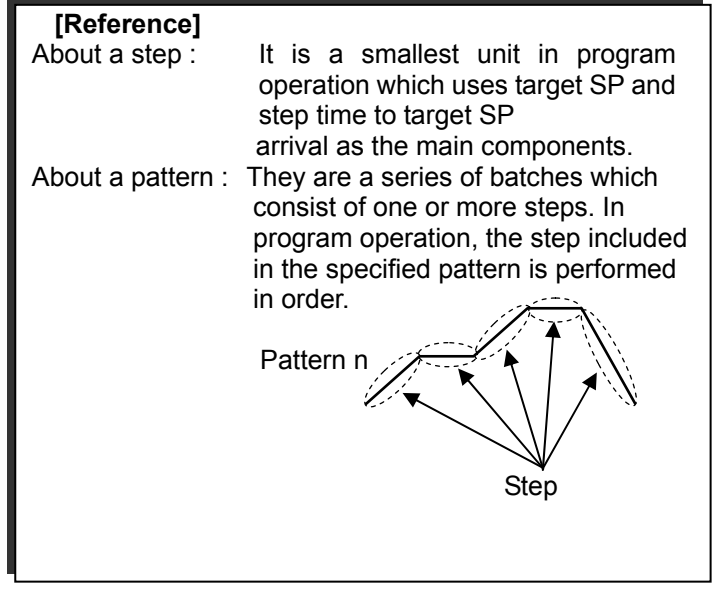

#### [Caution]

The quantity of steps per one pattern shown in a list is a step total. The number of steps displayed at 4:PROGRAM on a Setup screen is final step No. which can be set up. Since a step begins from 0, final step No. is set to "step total - 1."

#### 6.1.5 Program data initialization

In program data initialization in case of existing step data, message **\*\*\*** NOW INITIAL **\*\*\*** is displayed during initialization execution. All the keys are invalid while this message is displayed. The message disappears automatically at the completion of initialization.

### [Caution]

Program data initialization takes about 20 seconds at the maximum.

### 6.2 Setting Items of Each Function

This section describes the setting items and the order of setting for each of the major functions.

#### 6.2.1 Use of alarms

| Order | Item                                                                  | A screen and<br>a group | Reference page | Factory setting                                                          |  |  |
|-------|-----------------------------------------------------------------------|-------------------------|----------------|--------------------------------------------------------------------------|--|--|
| 1     | Determine the alarm function.                                         | Setup • DO              | 52             | DO-A: Deviation high alarm<br>DO-B: Deviation low alarm                  |  |  |
| 2     | Set the use of pause<br>alarm, hysteresis width<br>and ON delay time. | Setup•ALARM             | 53             | Pause alarm is not used,<br>hysteresis width = 0.0, ON<br>delay time = 0 |  |  |
| 3     | Set the alarm value.                                                  | Parameter<br>∙ALARM     | 42             | DO-A:+ Scaling width<br>DO-B:- Scaling width<br>Scaling width            |  |  |

The types and functions of alarm equipped in this instrument are as follows. Furthermore, the alarm occurrence conditions in the table below are those for no pause alarm and 0 hysteresis width and 0 ON delay time (pause alarm, hysteresis width, ON delay time 🐨 Page 76):

| Туре                 | Function (alarm occurrence condition)              |  |  |  |  |  |  |
|----------------------|----------------------------------------------------|--|--|--|--|--|--|
| Deviation high alarm | When "deviation (PV – SP) > alarm setting value"   |  |  |  |  |  |  |
| Deviation low alarm  | When "deviation (PV – SP) < alarm setting value"   |  |  |  |  |  |  |
| Deviation absolute   | When "deviation ( PV – SP ) > alarm setting value" |  |  |  |  |  |  |
| value alarm          |                                                    |  |  |  |  |  |  |
| PV high alarm        | When "PV > alarm setting value"                    |  |  |  |  |  |  |
| PV low alarm         | When "PV < alarm setting value"                    |  |  |  |  |  |  |
| SP high alarm        | When "SP > alarm setting value"                    |  |  |  |  |  |  |
| SP low alarm         | When "SP < alarm setting value"                    |  |  |  |  |  |  |

### [Caution]

• Set the functions and the alarm values of ALM (alarm) A to E at DO-A to E.

•When the number of contact output points are two, contacts ALM-C and ALM-D are not output. However, the functions are available and the settings similar to ALM-A and B is possible.

• An alarm occurrence situation can be checked by an ALM lamp and an alarm situation display on Operation screen.

• The ALM-E can be used only when it is a multi-output and not a relay output.

### [Caution] Initialization by changing alarm functions

When alarm function is changed, the alarm value, use of pause alarm, hysteresis width and ON delay time for the changed DO No. are initialized.

### [Reference] What is scaling width?

It indicates "scaling upper limit – scaling lower limit.

### 6.2.2 Use of two or more PID/output limits

| Order | Item                                                                                                    | A screen and<br>a group    | Reference<br>page | Factory setting                                |
|-------|----------------------------------------------------------------------------------------------------|----------------------------|-------------------|------------------------------------------------|
| 1     | Determine the PID/output limit<br>mode. The mode is chosen from<br>a "single", "multi", and<br>"programed". | Setup · CONTROL            | 49                | SINGLE<br>(Single)                             |
|       | Set the reference point. (in case of programed mode)                                                        | Parameter<br>▪REF POINT    | 42                | 1370.0                                         |
| 2     | PID No. and output limit No. to be<br>used are set as each step. (in<br>case of multi-mode)                 | Program                    | 45                | 1                                              |
| 3     | Set the output limit.                                                                                       | Parameter<br>•OUTPUT LIMIT | 41                | Upper limit: 100%<br>Lower limit: 0%           |
| 4     | Set the PID and MR (manual reset: in case of PD control) by manual setting or auto tuning.                  | Parameter • PID            | 39                | P=2.0%<br>I=3.00 min<br>D=0.00 min<br>MR=50.0% |

### (1) Single mode

Control at the same PID and output limit values at all times. Use group 1 of PID and output limit.

### (2) Multi-mode

Choose the PID and output limit values used in steps among eight groups.

Set the group No. used in steps for each step on Program screen.

Irrespective of RUN/STOP of a program, it operates with PID and the output limit which are set as the No. according to the execution step.

| Program pattern        |    |    |    |    |    |
|------------------------|----|----|----|----|----|
| Step No.               | 01 | 02 | 03 | 04 | 05 |
| PID group No.          | 1  | 1  | 2  | 3  | 5  |
| Output limit group No. | 1  | 2  | 5  | 4  | 3  |

### (3) Programmed mode

Control by making the execution values of PID and output limit automatically variable as the SP values vary.

In programmed mode, set the PID value and output limit value corresponding to the eigenvalue of input range. This eigenvalue is called reference point (Reference Point=RP), and can be set up three points. PID / output limit values corresponding to RP 1 to 3 are groups 1 to 3. An execution value is automatically calculated from these values and current SP.

The calculation method is shown in the following page.

The figure below explains about the proportional band (P:%). Assume that the setting of RP1 (for instance; 300.0°C.) is established for the 1st proportional band and RP2 (for instance: 1000.0°C.) for the 2nd proportional band. On the straight line between these two points, the proportional band corresponding to current SP is calculated.

While SP is between or equal to RP1 and RP2, the proportional band (P:%) is obtained from:

$$P = \frac{P2 - P1}{RP2 - RP1} \cdot (SP - RP1) + P1$$

As RP1 is 300.0°C. and RP2 1000.0°C.,

$$P = \frac{P2 - P1}{700.0} \cdot (SP - 300.0) + P1$$

P corresponding to SP is thus obtained.

Integration time (I: min) and derivative time (D: min) are obtained similarly.

The proportional bands of RP1, RP2 and RP3 are assumed to be P1, P2 and P3 respectively. The executing proportional band P varies on the graph below.

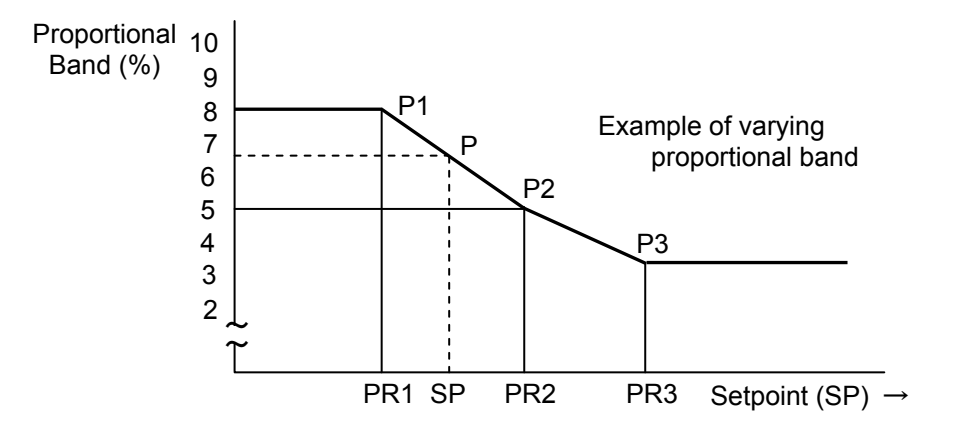

An output limit is the same as that of PID. However, unlike PID, the computation mode in case SP is RP1 or less or RP3 or more, it varies on the same straight line between RP1-RP2 and as between RP2-RP3, respectively. The polygonal line of an upper limit and a lower limit of operation becomes as it is shown in the following figure.

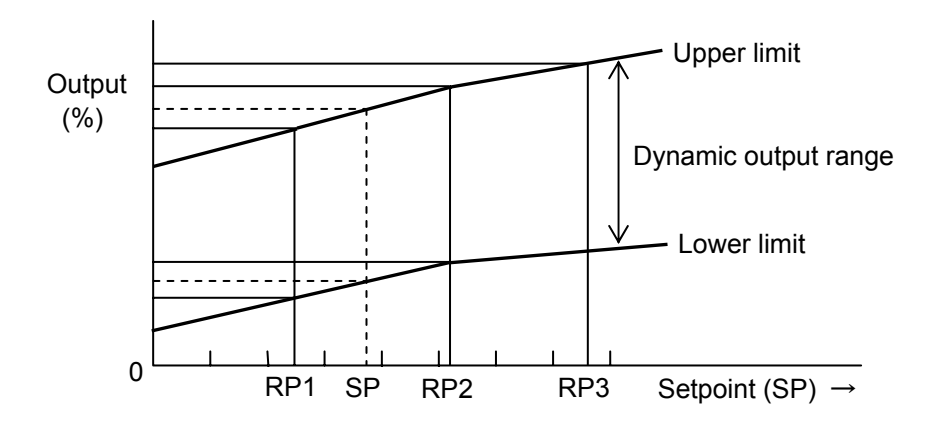

#### [Caution]

• P equals P1 if SP is less than RP1, and P equals P3 if SP is greater than RP3.

• When graphs of upper and lower limit intersect, make the upper limit a norm and correct the lower limit so that the upper limit is greater than the lower limit.

• If RP1=RP2 or RP1=RP2=RP3, any PID/output limit values in group1 are used. If RP2=RP3, any PID/output limit values in group2 are used. The PID and output limit values in the group not used are invalid. So, changing these values is not significant to operate.

### 6.2.3 Execute the program with DI contact.

| Order | Item                                        | A screen and<br>a group | Reference<br>page | Factory setting |
|-------|---------------------------------------------|-------------------------|-------------------|-----------------|
| 1     | Assign each function to DI (Digital Input). | Setup • DI              | 51                | COND            |

(1) Execution pattern switch

Switch execution patterns from the external signal.

The following shows the relationship between digital input (DI) and pattern.

O mark indicates input ON (contact is closed) and blank indicates input OFF (contact is opened).

| PA | TTERN No. | 1 | 2 | 3 | 4 | 5 | 6 | 7 | 8 | 9 | 10 | 11 | 12 | 13 | 14 | 15 | 16 | 17 | 18 | 19 |
|----|-----------|---|---|---|---|---|---|---|---|---|----|----|----|----|----|----|----|----|----|----|
|    | PTN1      |   | 0 |   | 0 |   | 0 |   | 0 |   | 0  |    | 0  |    | 0  |    | 0  |    | 0  |    |
|    | PTN2      |   |   | 0 | 0 |   |   | 0 | 0 |   |    | 0  | 0  |    |    | 0  | 0  |    |    | 0  |
| DI | PTN4      |   |   |   |   | 0 | 0 | 0 | 0 |   |    |    |    | 0  | 0  | 0  | 0  |    |    |    |
|    | PTN8      |   |   |   |   |   |   |   |   | 0 | 0  | 0  | 0  | 0  | 0  | 0  | 0  |    |    |    |
|    | PTN16     |   |   |   |   |   |   |   |   |   |    |    |    |    |    |    |    | 0  | 0  | 0  |

#### [Caution]

When you even set up either one of PTN1, 2, 4, 8, or 16, execution patterns can be switched only from the external digital input. In this case, you cannot switch execution patterns on the panel keys.

### (2) Program RUN/STOP

Turn the digital input ON to run program and OFF to stop program.

| Pi                                              | rogram                                                                                                    | STOP                                                   | RUN                         | STOP                            |    |  |  |  |
|-------------------------------------------------|----------------------------------------------------------------------------------------------------|--------------------------------------------------------|-----------------------------|---------------------------------|----|--|--|--|
| R/S                                             | ON<br>OFF                                                                                                    |                                                        |                             |                                 |    |  |  |  |
| Γ                                               | [Cautio<br>You ca                                                                                                    | n <b>]</b><br>annot run/stop                           | program on the panel keys   | if R/S is set up DI assignment. |    |  |  |  |
| (3) Prog<br>Ac                                  | gram AD<br>dvance o                                                                                                    | ANCE (ADV)                                             | ep at digital input ON each | time by compulsion.             |    |  |  |  |
| Execut<br>AD\<br>(4) Pro<br>Re<br>Execut<br>RST | ion step<br>ON<br>OFF<br>ogram Ri<br>eturn exe<br>tion step<br>ON<br>OFF                                                                                                    | $\begin{array}{c c c c c c c c c c c c c c c c c c c $ | 03                          | 04                              | Э. |  |  |  |
|                                                 | <b>[Caution]</b><br>On time (t1) longer than 400 ms is needed to judge the DI ON.<br>Program ADV and RST with the external DI are valid during program RUN.                                                                                                    |                                                        |                             |                                 |    |  |  |  |
|                                                 | <b>[Caution]</b><br>In a standard model, a total of 4 points, DI-A, B, C, and D, can be used.<br>In case of equipping DI/DO adapter of an option, DI-1 to 7 are added to this and<br>11 points in total can be used, and in case of equipping DI/DO connector of an<br>option, DI-1 to 8 are added to this and 12 points in total can be used, respectively. |                                                        |                             |                                 |    |  |  |  |

#### 6.2.4 Wait by the movement to the next step

When it makes the following situation of process variable (PV) to setpoint (SP) a condition, a guarantee soak function is used. When it makes the contact input from the outside a condition, a condition input function is used.

| (1) When guarantee soa | ak is | s usec |
|------------------------|-------|--------|
|------------------------|-------|--------|

| Order | Item                                        | A screen and<br>a group          | Reference<br>page | Factory setting |
|-------|---------------------------------------------|----------------------------------|-------------------|-----------------|
| 1     | Guarantee soak (G·S) is used.               |                                  |                   | OFF             |
| 2     | Set the guarantee soak width (GS BAND).     | arantee soak width Setup PROGRAM | 50                | 0.0             |
| 3     | G•S of a step to keep waiting is validated. | Program                          | 45                | OFF             |

When a furnace temperature does not follow the programmed pattern as shown in Figure below, effective keep time of the work will not secure. In this case, you can use the guarantee soak (GS) function. In GS function ON, step 02 wait until the difference between SP of program and actual temperatures reaches within guarantee soak width (between ±setting, for instance, ±30.0°C). Thus, a total time is prolonged for TW to run step 02. Afterward, the 02 step runs as programmed time.

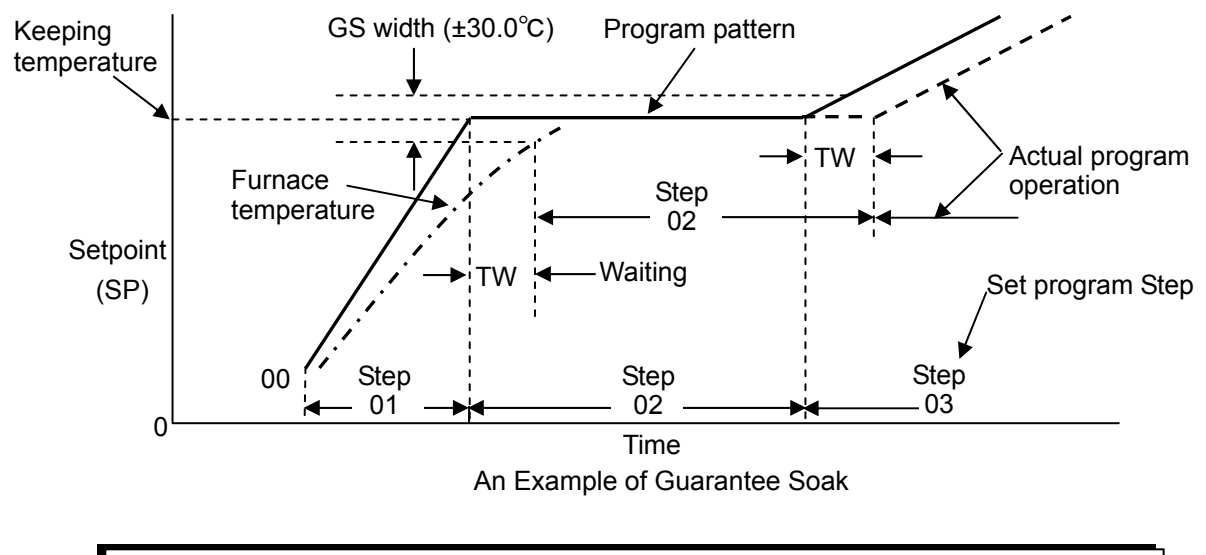

### [Caution]

It does not function in guarantee soak width =0 (it does not wait). Please be sure to set it excluding 0 to function.

(2) When a condition input is used

| Órder | Item                                                                                                    | A screen and<br>a group | Reference<br>page | Factory setting |
|-------|----------------------------------------------------------------------------------------------------|-------------------------|-------------------|-----------------|
| 1     | Assign condition input function to DI.                                                                                 | Setup • DI              | 51                | COND            |
| 2     | The contact number of ① is set<br>as DI of a step to keep waiting.<br>A maximum of 4 points can be<br>set as one step. | Program                 | 44                | 0 (Nothing)     |

When you set COND to step data of programs, the condition input-ON is a condition to move to the next step. All the condition input-ON with several COND settings is a completion of conditional input to move to the next step. The condition input is always accepted while executing the step. Once it turns ON while executing the step with COND setting, it will mean that this contact had fulfilled conditions.

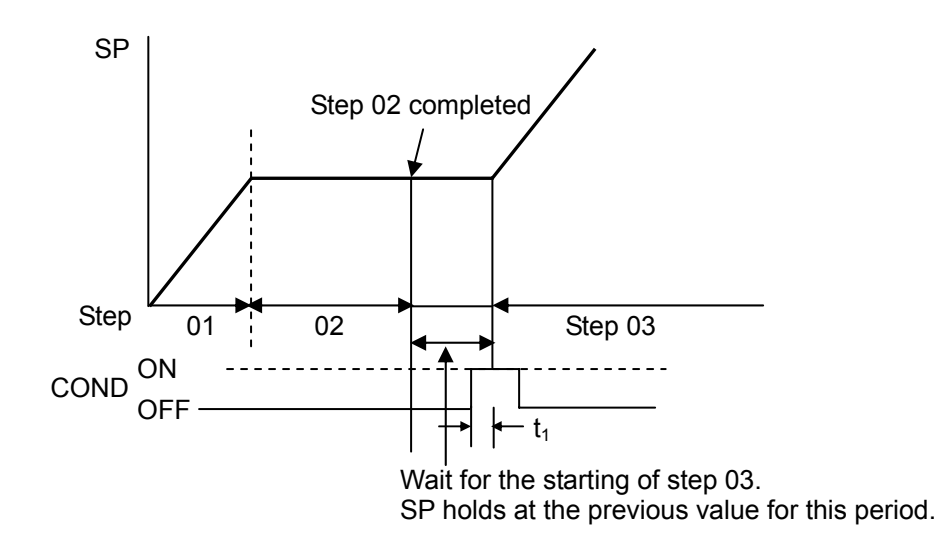

### [Caution]

The ON time (t1) longer than 400 ms is needed to judge the digital input-ON.

#### [Caution]

Please do not change DI of the number into a function except COND after setting a condition as DI of a step. In this case, keep in mind that a step does not move even if DI setting of a step does not disappear but the contact of that DI is set to ON.

#### 6.2.5 Output the contact for each step

| Order | Item                                                                                                    | A screen and<br>a group | Reference page | Factory setting |
|-------|----------------------------------------------------------------------------------------------------|-------------------------|----------------|-----------------|
| 1     | Assign sequence output or<br>timing DO to DO.                                                                      | Satura DO               | 52             | DO              |
| 2     | In case of timing DO, ON time is set up.                                                                           | Selup-DO                |                | 1 second        |
| 3     | The contact number of ① is set as DO of a step to make it output.<br>A maximum of 4 points can be set as one step. | Program                 | 45             | 0 (Nothing)     |

In case of sequence output, contact output is ON while programs are running at the designated step. In case of timing DO, contact output turns ON at the beginning of a designated step and turns OFF automatically after passing the ON delay time. The action of timing DO is shown as following figure.

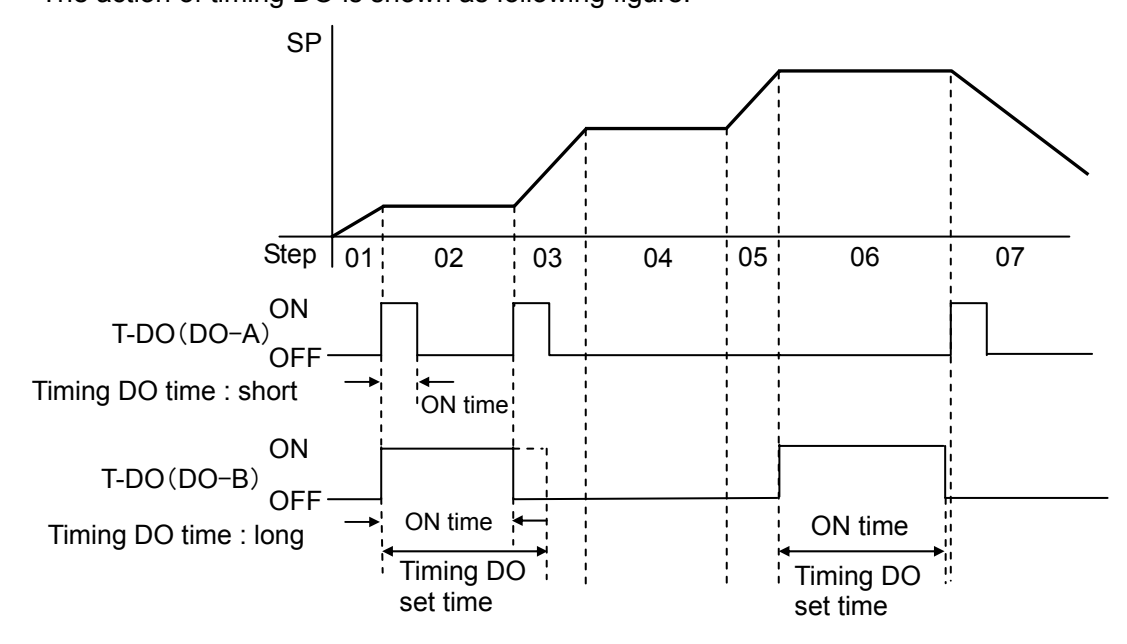

### [Caution]

- When steps are switched while the timing DO is ON, that DO turns OFF.
- (See DO-B in Figure above) • If the power fails while timing DO is ON, it turns OFF at power restoration.
- Even if it changes the ON time of the timing DO in outputting ON, the current ON time is not updated.

### [Caution]

After setting a sequence output or timing DO as DO of a step, even if it changes DO function selection of that number into functions other than that function, setting of the step does not disappear. In this case, keep in mind that that DO does not function as a sequence output or timing DO.

#### 6.2.6 Inner temperature control (profiling control) is performed.

It is a type of cascade control in which the range of remote setting value change for the slave controller is restricted. Master controller adds the value obtained by converting -50 to +50% with 50% PID computing result as 0% into ±7% with the master SP converted into %, and it becomes SP of slave controller (slave SP).

| Orde | Item                       | A screen and<br>a group | Reference<br>page | Factory setting |
|------|----------------------------|-------------------------|-------------------|-----------------|
| 1    | Profiling control is used. | Setup<br>∙CONTROL       | 49                | OFF             |

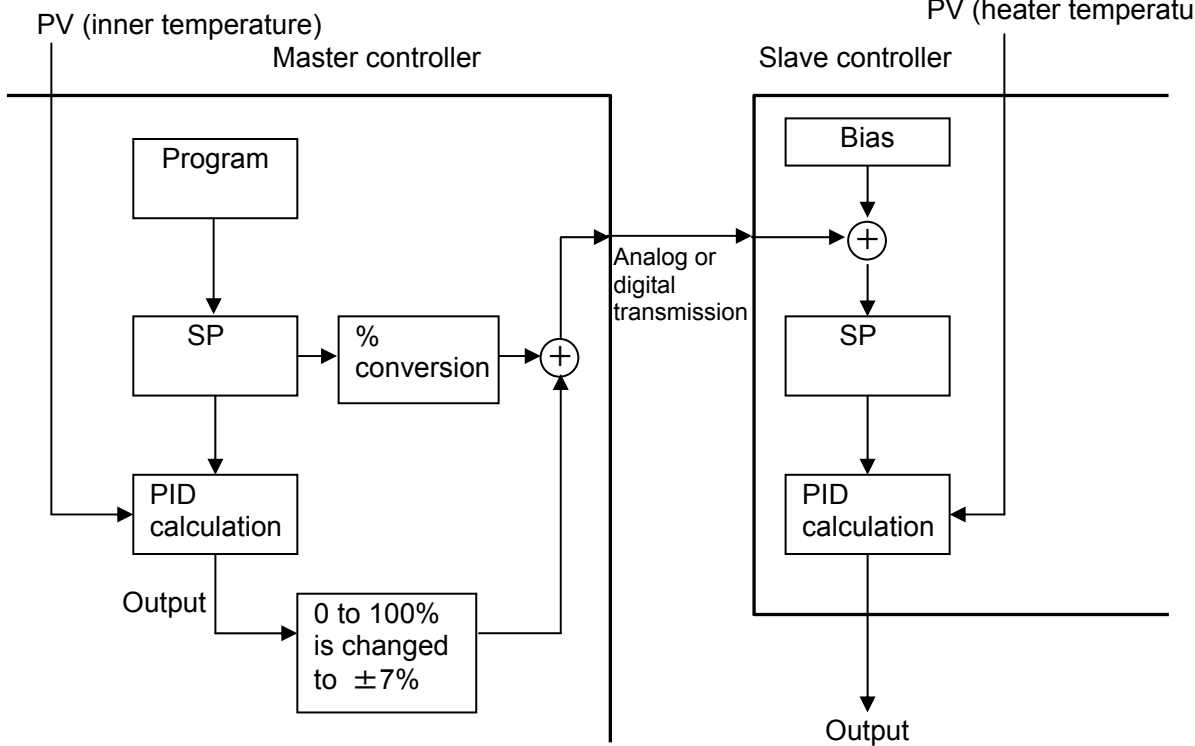

#### [Reference] Slave channel controller

Indicating controller EC5500R series (EC5300R, EC5500R, EC5700R, EC5800R) can use it as other controllers of a slave controller. In these, EC5300R and EC5700R support only analog signal transmission. The handling mode as a slave controller should read the option instruction manual of each instrument.

#### [Caution] The output value display of a master controller

The output value on a display is the control result of an operation. In profiling control, a actual output value turns into a value which was computed by profiling operation unlike the display output value.

#### [Caution] Auto tuning

AT of master controller is effective if connected with slave controller. Even if it controls with the result, hunting occurs and good control may not be obtained. In this case, please change P (proportional band) value 1 by 5 to 10 times the P value of a slave controller. It acts in the direction which suppresses hunting, so that P value is enlarged. Please do not perform AT when it is not connected with slave controller. It does not complete, even if it performs AT.

### PV (heater temperature)

# **Chapter 7 Operation Guidance and Setting List**

### 7.1 The reference of a guide

This section shows the point of the notation and table in Chapter 7. Please use reference at the time of seeing operation guidance and a setting list.

- $\downarrow$  : A motion of the 0 is expressed. A key symbol is omitted.
- A motion of the 📾 is expressed. A key symbol is omitted.

 It is a number of a left side screen. It is the serial number for every page. This is unrelated to operation and a function by the number on expedient.

 It is a title on a screen.

 A title is on the left side of the data which correspond fundamentally. It shows the display position or display example by () in case of the data without a title.

 It is a name of corresponding data.

 Screen No.
 Title

 Item
 Description / setting range

 Factor setting

| No. | Title    | Item          | Description / setting range                        | Factory setting |
|-----|----------|---------------|----------------------------------------------------|-----------------|
| 1   | SP       | Execution SP  | Execution SP                                       | 0               |
|     |          |               | Scaling range                                      |                 |
|     |          |               | <ul> <li>In case of running program and</li> </ul> |                 |
|     |          |               | executing AT, it is impossible to change.          |                 |
|     | (the 3rd | Residual time | Residual time of current step                      |                 |
|     | line :   |               | Engineer unit is set at 4:PROGRAM on               |                 |
|     | 1h00min) |               | Setup screen. (display only)                       |                 |
| 4   | KEY LOCK | Key lock      | UNLOCK: key unlock, LOCK: key lock                 |                 |
|     |          |               | It is impossible to operate the program            | UNLOCK          |
|     |          |               | by keys.                                           |                 |

It is the description and setting range of corresponding data. The condition is written together when there are conditions of a display and setting. A bold letter shows the character data in a real display.

In the case of a menu screen, a [title] is included in the [description]. Moreover, the page which explains a menu transition diagram and the description on [reference page] instead of [factory setting] is shown.

[Display condition]: The screen number and display condition when not displaying according to a specifications or settings are shown. This is the conditions of a screen unit. The display condition for every data in a screen is written together to [Description / setting range] in a list.

### 7.2 The outline of screen changing

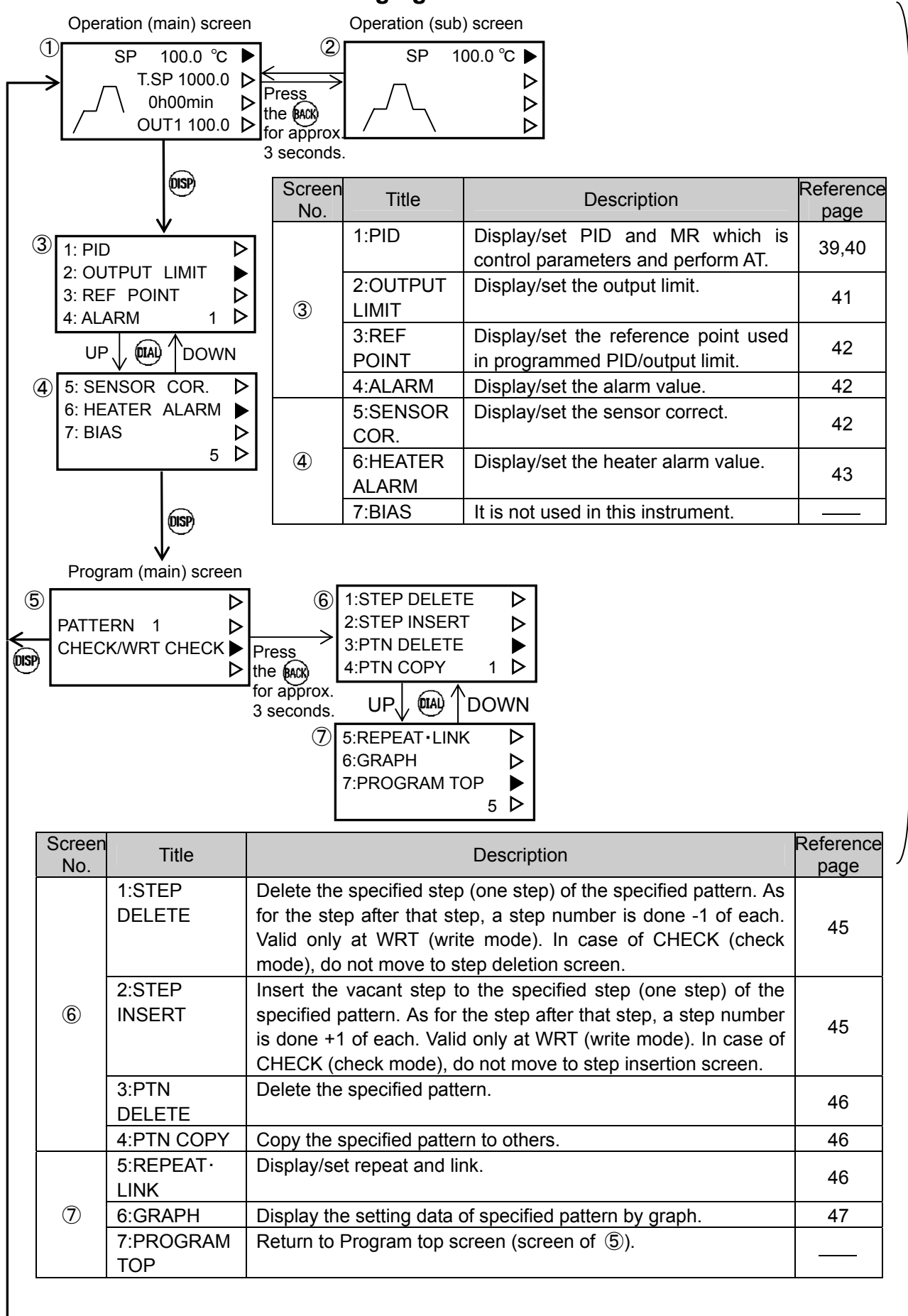
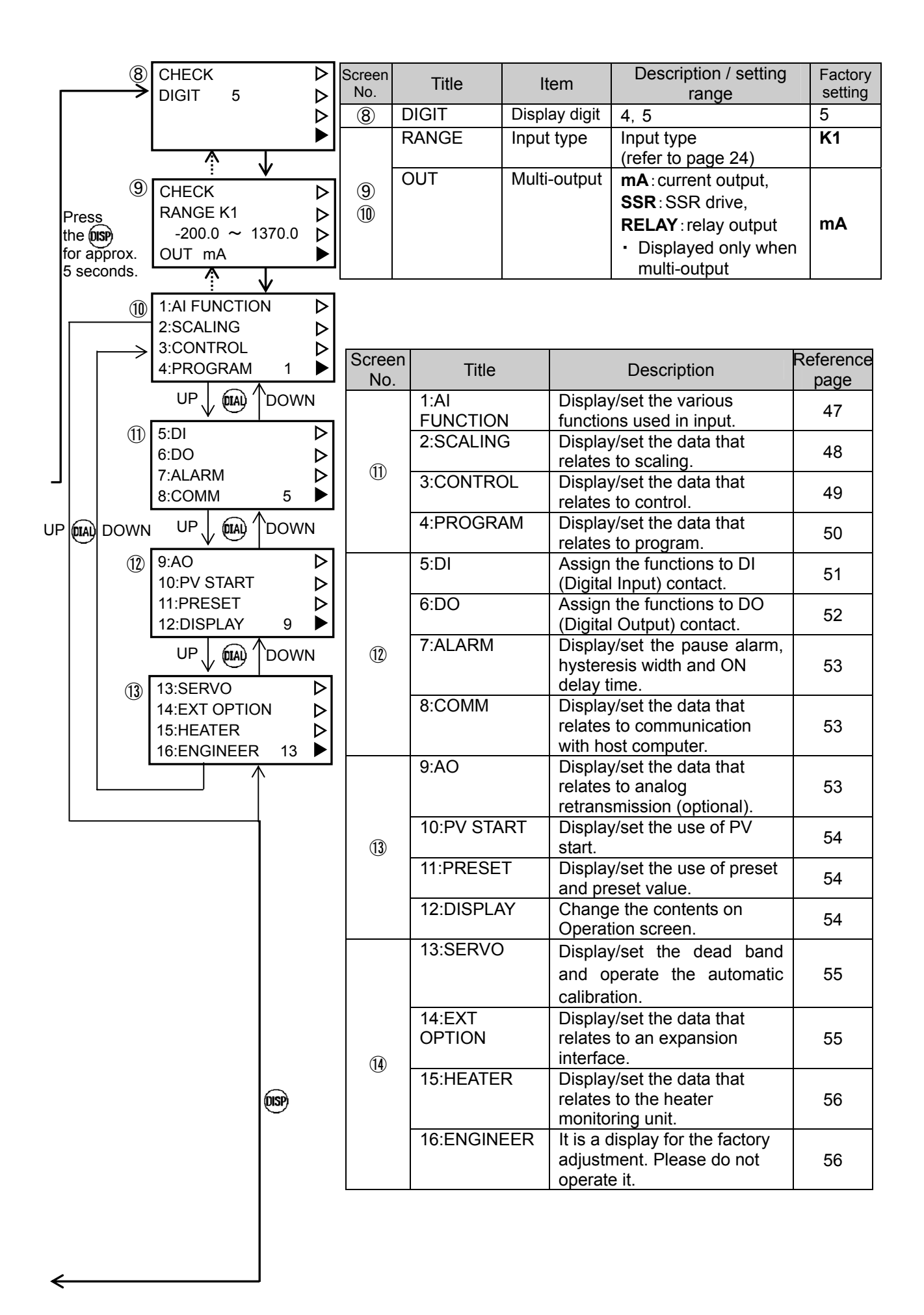

## 7.3 Operation screen

《 Main screen 》

| ① SP 100.0 °C ▶                                                      | Screen<br>No. | Title                          | Item                                              | Description / setting range                                                                                                    | Factory<br>setting |
|----------------------------------------------------------------------|---------------|--------------------------------|---------------------------------------------------|----------------------------------------------------------------------------------------------------|--------------------|
| T.SP 1000.0 ▷       1h00min ▷       OUT1 100.0 ▷       2             | 1             | SP                             | Execution SP                                      | <ul> <li>Execution SP</li> <li>Scaling range</li> <li>In case of running<br/>program and executing</li> <li>AT it is impossible to</li> </ul>                                                                                                    | 0                  |
| OUT2 100.0                                                           |               |                                |                                                   | change.                                                                                                    |                    |
| COND ABCD ▷<br>DO 1234 ▷                                             |               | I.SP                           | Target SP                                         | larget SP of current step<br>(display only)                                                                                                    |                    |
| (3)<br>ALARM STATUS ►<br>A: DV.H B: DV.L ►                           |               | (the 3rd<br>line :<br>1h00min) | Residual time                                     | <ul> <li>Residual time of current step</li> <li>Engineer unit is set at<br/>4:PROGRAM on Setup<br/>screen. (display only)</li> </ul>                                                                                                    |                    |
| C: PV.H D: PV.L D<br>E: D<br>CHECK COMM LOCAL D<br>KEY LOCK UNLOCK D |               | OUT1                           | 1st output<br>value                               | Output lower limit to upper<br>limit<br>• In AUTO, it is impossible to<br>change.<br>• In case of ON-OFF<br>control, it is possible to<br>set only the value of 0%<br>and 100%.                                                                                | 0.0                |
| î`                                                                   |               | (left side)                    | Graphic<br>display of<br>execution<br>pattern     | (display only)                                                                                                    |                    |
|                                                                      | 2             | OUT2                           | 2nd output                                        | <ul> <li>2nd output lower limit to 2nd output upper limit</li> <li>Displayed only when there is dual output.</li> <li>In AUTO, it is impossible to change.</li> <li>In case of ON-OFF control, it is possible to set only the value of 0% and 100%.</li> </ul> | 0.0                |
|                                                                      |               | COND                           | Residual<br>condition<br>input                    | (display only)                                                                                                    |                    |
|                                                                      |               | DO                             | Outputting<br>sequence<br>output and<br>timing DO | (display only)                                                                                                    |                    |

Continue to next page.

Continuation from previous page

| Screen<br>No. | Title           | Item                                                                                   | Description / setting range                                                                                                    | Factory setting |
|---------------|-----------------|----------------------------------------------------------------------------------------|----------------------------------------------------------------------------------------------------|-----------------|
| 3             | ALARM<br>STATUS | Alarm<br>situation<br>The warning<br>situation of<br>the<br>occurrence is<br>displayed | <ul> <li>The alarm occurrence situation is displayed (display only)</li> <li>A:, B:, C:, D:, and E: are an alarm No. and these indicate DO No. that an alarm (ALARM) was chosen at DO function selection of 6:DO on Setup screen.</li> <li>As for the display only for alarm No., the alarm is chosen, but it indicates that the alarm does not occur. When an alarm occurs, an alarm type the alarm type which was chosen at 6:DO on Setup screen) is displayed.</li> </ul> |                 |
| 4             | СОММ            | Communication<br>Remote/Local                                                          | <ul> <li>LOCAL : communication local, REMOTE : remote</li> <li>It is impossible to switch from REMOTE to<br/>LOCAL.</li> </ul>                                                                                                    | LOCAL           |
|               | KEY<br>LOCK     | Key lock                                                                               | <ul><li>UNLOCK: key unlock, LOCK: key lock</li><li>It is impossible to operate the program by keys.</li></ul>                                                                                                    | UNLOCK          |

| 《 Sub screen 》                                                                                                    | Screen<br>No. | Title                                           | Item                                          | Description / setting range                                                                                                    | Factory setting |
|----------------------------------------------------------------------------------------------------|---------------|-------------------------------------------------|-----------------------------------------------|----------------------------------------------------------------------------------------------------|-----------------|
| 5 SP 100.0 °C ►                                                                                                    | 5             | SP                                              | Execution<br>SP                               | (display only)                                                                                                    |                 |
|                                                                                                    |               | (the 2nd, 3rd,<br>4th lines)                    | Graphic<br>display of<br>execution<br>pattern | Display 15 steps including<br>current step in graphic.<br>(display only)                                                                                                    |                 |
| (6)<br>R1 ►<br>0.0 ~ 1760.0 ►                                                                                                    | 6             | (the 1st line :<br>R1)                          | Setup list<br>(all is                         | Input type (refer to page 24)                                                                                                    |                 |
| ON-OFF REV. °C ▷<br>SINGLE mA ▷                                                                                                    |               | (the 2nd line :<br>0.0 to 1760.0)               | display<br>only)                              | Scaling range                                                                                                    |                 |
| Image: Second state of the second state of the second |               | (the 3rd line )<br>(the 4th line)               |                                               | (from the left)<br>1st output control mode<br><b>PID</b> : PID control,<br><b>PD</b> : PD control,<br><b>ON-OFF</b> : ON-OFF<br>control,<br>Control direct/reverse<br><b>REV</b> .: reverse action<br><b>DIR</b> .: direct action<br><b>Engineer unit</b><br>(from the left)<br>PID/output limit mode<br><b>SINGLE</b> : single,<br><b>MULTI</b> .: multi.,<br><b>PROG</b> : programmed<br>Multi-output type<br><b>mA</b> : current<br><b>SSR</b> : SSR drive<br><b>RELAY</b> : relay |                 |
| optional expansion interface<br>and as much as one heater<br>address is set excluding 0.                                                                                                    | 7             | (left side of the<br>2nd, 3rd and<br>4th lines) | Heater<br>resistance<br>value                 | 1, 2, and 3 are the heater<br>No.                                                                                                    |                 |
| Bisplayed only when heater<br>monitoring alarm is holding.                                                                                                    |               | the 2nd, 3rd<br>and 4th lines)                  | current<br>value                              | No.                                                                                                    |                 |
|                                                                                                    | 8             | HEAT ALARM<br>HOLD                              | Alarm hold                                    | HOLD : Holding,<br>OFF : Hold cancelled                                                                                                    |                 |

### 7.4 Parameter screen

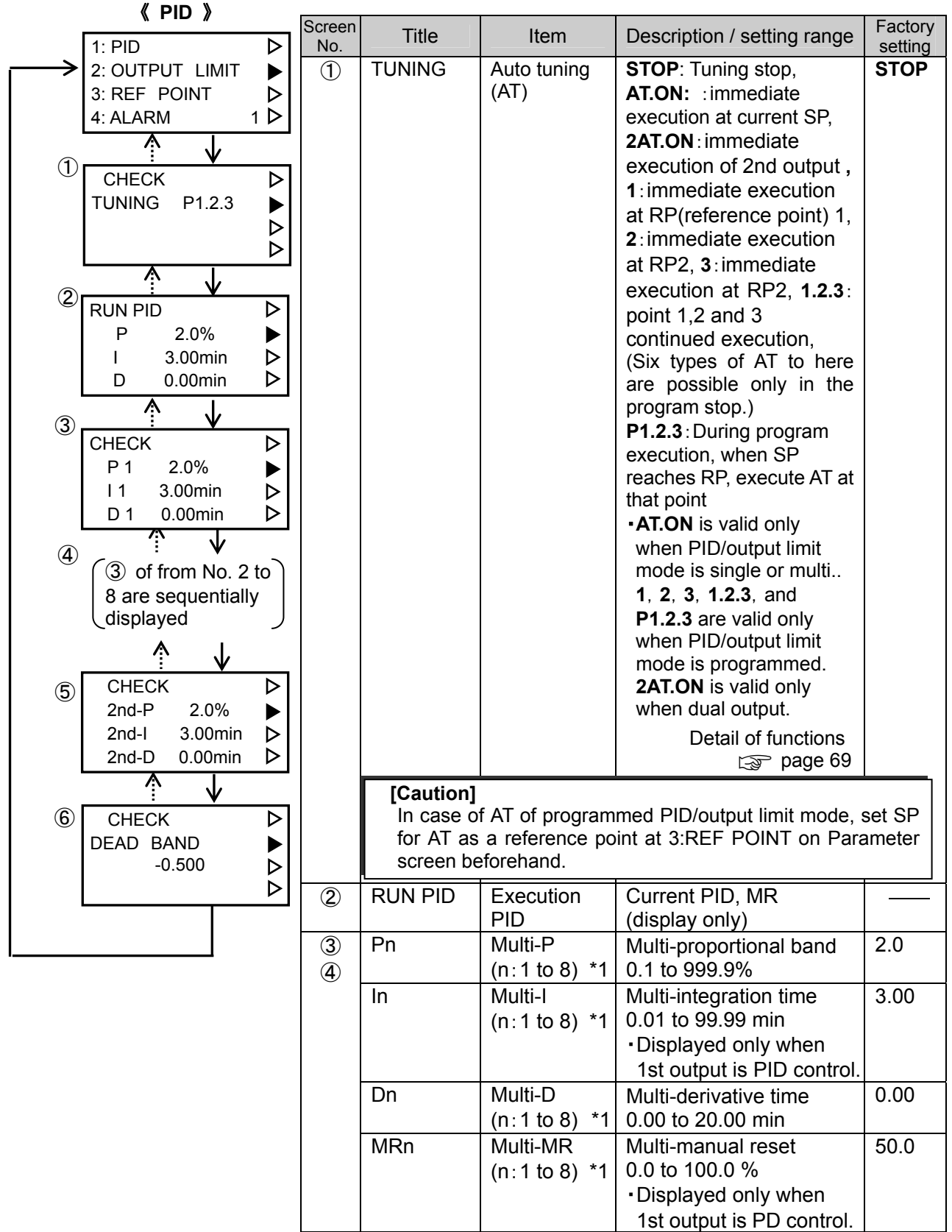

Continue to next page.

#### Continuation from previous page

| Screen<br>No. | Title        | Item                     | Description / setting range                                                                                       | Factory setting |
|---------------|--------------|--------------------------|----------------------------------------------------------------------------------------------------|-----------------|
| 5             | 2nd-P        | 2nd output P             | 2nd output proportional band<br>0.1 to 999.9%                                                                     | 2.0             |
|               | 2nd-l        | 2nd output I             | 2nd output integration time<br>0.01 to 99.99 min                                                                  | 3.00            |
|               |              |                          | <ul> <li>Displayed only when 2nd output is PID<br/>control.</li> </ul>                                            |                 |
|               | 2nd-D        | 2nd output D             | 2nd output derivative time<br>0.01 to 20.00 min                                                                   | 0.00            |
|               | 2nd-MR       | 2nd output<br>MR         | <ul> <li>2nd output manual reset 0.0 to 100.0 %</li> <li>Displayed only when 2nd output is PD control.</li> </ul> | 50.0            |
| 6             | DEAD<br>BAND | Dead band<br>coefficient | -0.500~+0.500<br>• Dead band (%) = dead band coefficient ×<br>100<br>Detail of dual output functions  page79      | 0.000           |

\*1 : The data of n=1 is displayed only when PID/output limit mode is single. The data of n=1 to 3 is displayed when PID/output limit mode is programmed. The data of n=1 to 8 is displayed when PID/output limit mode is multiple.

[Display condition]

- 1 : Displayed only when the control mode is PID control or PD control.
- ② : Displayed only when the PID/output limit mode is Multi or Programmed.
- (3)(4): Displayed only when the control mode is PID control or PD control.
- (5) : Displayed only when there is 2nd output and 2nd output control mode is PID control or PD control.
- (6) : Displayed only when there is 2nd output.

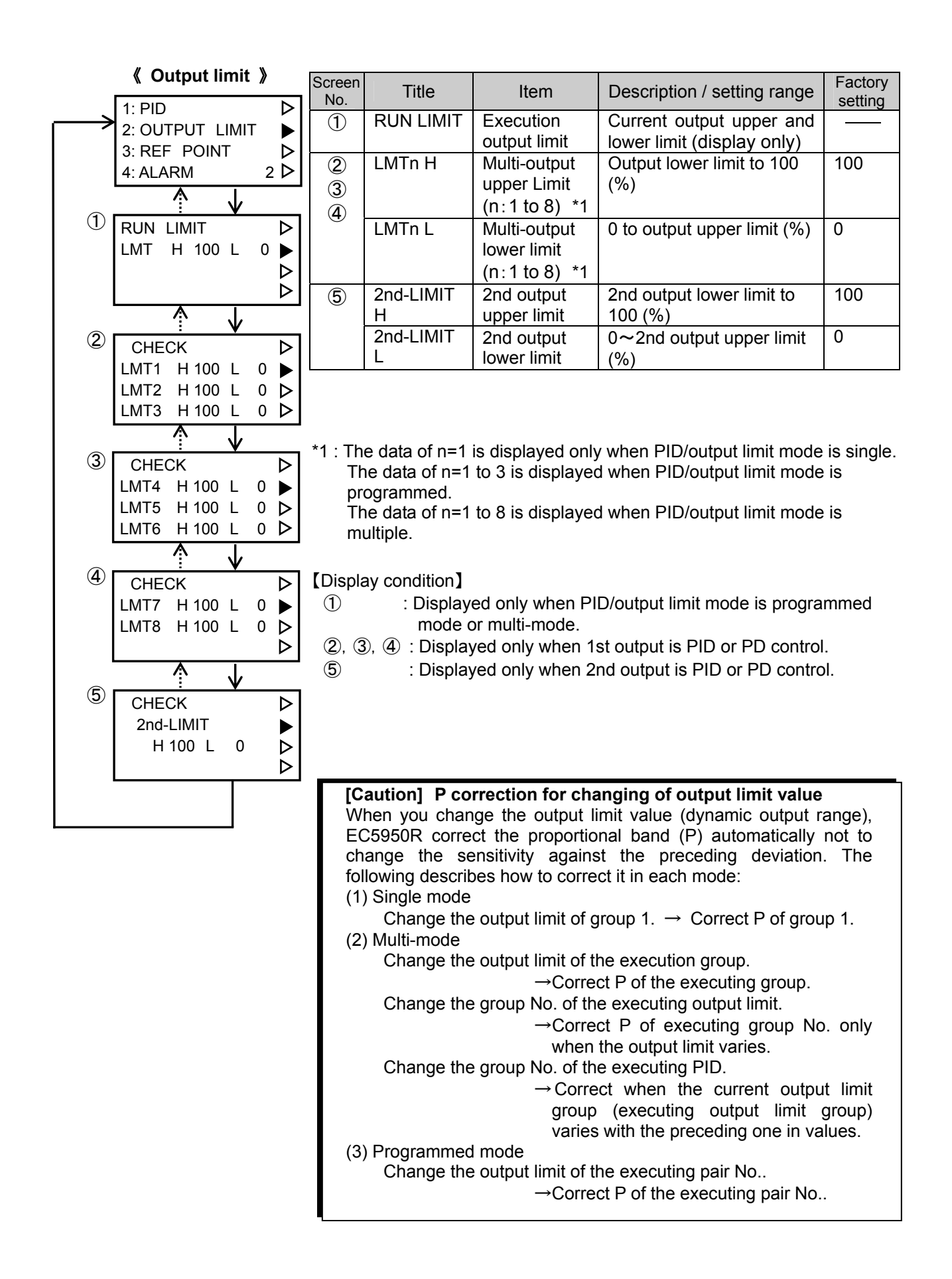

### 《 Reference point 》

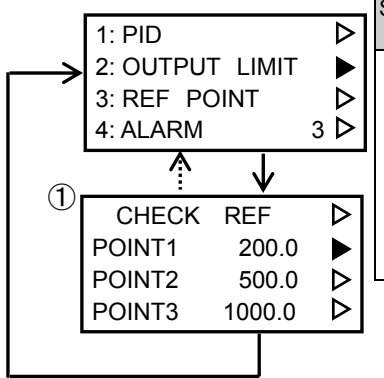

| 1 | Screen<br>No. | Title         | Item                                    | Description / setting range                                                                                                    | Factory<br>setting        |
|---|---------------|---------------|-----------------------------------------|----------------------------------------------------------------------------------------------------|---------------------------|
|   | 1             | REF<br>POINTn | Reference<br>point (RP)n<br>(n=1, 2, 3) | Reference point of<br>programmed PID/output<br>limit<br>Scaling range (however,<br>RP1≦RP2≦RP3)<br>Detail of functions<br>☆ page 27, 28 | Scaling<br>upper<br>limit |

[Display condition]

1 : Displayed only when PID/output limit mode is programmed mode.

《 Alarm value 》

2

3

|                                                                                                    | Screen<br>No. | Title                                                    | Item              | Description / setting range                                                                                                    | Factory setting               |
|----------------------------------------------------------------------------------------------------|---------------|----------------------------------------------------------|-------------------|----------------------------------------------------------------------------------------------------|-------------------------------|
| 2: OUTPUT LIMIT<br>3: REF POINT<br>4: ALARM 4 D                                                                                         | 2<br>3        | (the left<br>side of<br>each line :<br>A,B,C,D,E)        | Alarm (DO)<br>No. | A, B, C, D, E<br>Displayed only when DO<br>function selection is alarm<br>(ALARM). (display only)                                                                                                    |                               |
| E <b>V</b><br>CHECK ALARM ►<br>A(DV.H) 1000.0 ►<br>B(DV.L) -1000.0 ►                                                                    |               | (in () of the<br>center of<br>each line :<br>1DV.H etc.) | Alarm type        | alarm type set at 6:<br>DO on Setup screen.<br>(display only)                                                                                                    |                               |
| C(PV.H)       1000.0       ▶         CHECK       ALARM       ▶         D(PV.H)       1000.0       ▶         E(PV.L)       100.0       ▶ |               | (the value<br>of right<br>side of<br>each line)          | Alarm value       | PV alarm: scaling range<br>SP alarm: scaling range<br>Deviation high alarm: 0 to +<br>scaling width<br>Deviation low alarm:<br>- scaling width to 0<br>Deviation absolute value<br>alarm: 0 to + scaling width<br>Detail of functions | A:<br>1570.0<br>B:<br>-1570.0 |

《 Sensor correct 》

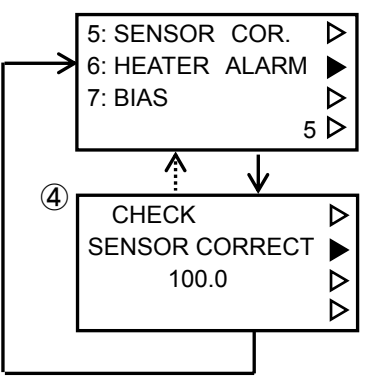

| Screen<br>No. | Title   | Item    | Description / setting range | Factory setting |
|---------------|---------|---------|-----------------------------|-----------------|
| 4             | SENSOR  | Sensor  | -100.0 to 100.0 °C          | 0               |
|               | CORRECT | correct |                             |                 |

Detail of functions page 77

[Display condition]

4 : Displayed only when input type is TC or RTD

| 《 Heater alarm value 》                                                                                                 | Screen<br>No. | Title      | Item                                               | Description / setting<br>range                                                        | Factory setting |
|----------------------------------------------------------------------------------------------------|---------------|------------|----------------------------------------------------|---------------------------------------------------------------------------------------|-----------------|
| 5: SENSOR COR. ▷<br>6: HEATER ALARM ▷<br>7: BIAS ▷<br>6 ▷                                                              | 1             | HEATER     | Heater number                                      | 1,2,3<br>Heater number that<br>corresponds to the<br>following data<br>(display only) |                 |
| 1 CHECK HEATER 1 ▷<br>R H.ALM 99.99Ω ►                                                                                 |               | R.H.ALM    | Heater<br>resistance high<br>alarm value           | 0.01 to 99.99Ω                                                                        | 99.99           |
| $\begin{array}{c c} \hline \\ \hline \\ \hline \\ \hline \\ \hline \\ \hline \\ \hline \\ \hline \\ \hline \\ \hline $ |               | R.HH.ALM   | Heater<br>resistance<br>high-high alarm<br>value   | 0.01 to 99.99Ω                                                                        | 99.99           |
| T. H.ALM 99.99Ω ►<br>TEMP.R.ALM ►<br>1000.0 ►                                                                          |               | C.RATE     | Heater<br>resistance<br>change rate<br>alarm value | 0.01 to 99.99Ω                                                                        | 99.99           |
| From R.H.ALM to<br>TEMP.R.ALM of heater 2                                                                              | 2             | T.H.ALM    | Specified<br>heater high<br>alarm value            | (display only)                                                                        |                 |
| and from R.H.ALM to<br>TEMP.R.ALM of heater 3<br>are sequentially displayed.                                           |               | TEMP.R.ALM | Heater high<br>alarm specified<br>temperature      | Scaling range                                                                         | 100.0           |
|                                                                                                    |               |            |                                                    |                                                                                       |                 |

Detail of functions Revealed Heater Monitoring Unit Instruction Manual HXPZE7201A01E Expansion Interface, Servo Drive Output Instruction Manual WXPEC5900R04E

### [Display condition]

 (1), (2) : Displayed only when there is optional expansion interface and as much as one heater address is set excluding 0.

## 7.5 Program screen

| 《 Step data 》                                                                                                    | Screen<br>No.    | Title                       | Item                                                             | Description / setting<br>range                                                                                                    | Factory setting               |
|----------------------------------------------------------------------------------------------------|------------------|-----------------------------|------------------------------------------------------------------|----------------------------------------------------------------------------------------------------|-------------------------------|
| PATTERN 1 D<br>CHECK/WRT CHECK                                                                                                    | 1                | PATTERN                     | Display/<br>setting<br>pattern No.                               | 1 to quantity of patterns                                                                                                    | Execution<br>pattern<br>No.   |
|                                                                                                    |                  | CHECK/WRT                   | Check mode<br>/write mode<br>switching                           | CHECK: check mode,<br>WRT: write mode                                                                                                    | CHECK                         |
| C P01-S00 ▷<br>START SP 0.0 ▷<br>DO 0000 DI 0000 ▷                                                                                            | 2<br>3<br>4<br>5 | (the 1st left<br>end : "C") | Check mode<br>/write mode<br>display                             | C: check mode, W: write<br>mode<br>The mode selected by<br>screen ① is displayed<br>as it is. (display only)                                                                                |                               |
| (3) C P01-S00 ▷<br>PID No. 1 ▷<br>LMT No. 1 ▷<br>GS OFF NEXT ▷                                                                                |                  | P                           | Display/<br>setting<br>pattern No.                               | The pattern No.<br>selected by screen ①<br>is displayed as it is.<br>(display only)                                                                                                    |                               |
| (4) C P01-S01 ▷                                                                                                    |                  | S                           | Display/<br>setting step<br>No.                                  | (display only)                                                                                                    | 0 or<br>execution<br>step No. |
| SP         0.0→         1000.0         ▷           TIME         1h00min         ▶           DO         0000         DI         0000         ▷ | 2                | START SP                    | Start SP                                                         | Scaling range<br>Displayed only when 00<br>step.                                                                                                    | 0                             |
| $ \begin{array}{c}                                     $                                                                                      | 3                | SP m → n                    | Target SP                                                        | Scaling range<br>m: Target SP of<br>previous step<br>(display only)<br>n: Target SP of<br>current step<br>• Displayed only when<br>not 00 step                                              | 0                             |
| (4) and (5) of from<br>02 step to maximum<br>step No. (or END<br>step) are sequentially<br>displayed                                          |                  | TIME                        | Step time                                                        | <ul> <li>0 to 399h59min (unit is hour-minute)</li> <li>0 to 5h59min59sec (unit is hour-minute-second)</li> <li>Displayed only when not 00 step.</li> </ul>                                  | 0                             |
| Concrete setting example                                                                                                    | 2<br>4           | DO                          | Choice of<br>sequence<br>output and<br>timing-DO<br>of this step | 0, A to E, 1 to 9, and a<br>(It is possible to set only<br>DO No. that sequence<br>output or timing-DO was<br>chosen at 6:DO on<br>Setup screen.)<br>0 is a meaning without<br>the setting. | 0                             |
|                                                                                                    | 2<br>4           | DI                          | Choice of<br>condition<br>input of this<br>step                  | 0, A to D, and 1 to 8 (It is<br>possible to set only DI<br>No. that condition input<br>was chosen at 6:DI on<br>Setup screen.)<br>0 is a meaning without<br>the setting.                    | 0                             |

Continue to next page.

Continuation from previous page

| Screen<br>No. | Title                     | Item                                | Description / setting range                                                                                         | Factory<br>setting |
|---------------|---------------------------|-------------------------------------|----------------------------------------------------------------------------------------------------|--------------------|
| 3<br>5        | PID No.                   | PID No.                             | In case of multi-PID/output limit mode, it is group No. which is used in step executing. 1~8                        | 1                  |
|               | LMT No.                   | Output limit No.                    | <ul> <li>Displayed only when multi-PID/output<br/>limit</li> </ul>                                                  | 1                  |
|               | GS                        | Use of<br>guarantee soak<br>in step | <ul> <li>OFF : unused, ON: used</li> <li>Displayed only when guarantee soak on<br/>Setup screen is used.</li> </ul> | OFF                |
|               | (the 4th line right side) | Continue/END<br>step                | NEXT: continue, END : END step                                                                                      | NEXT               |

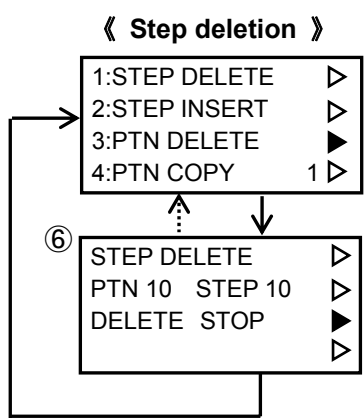

| Screen<br>No. | Title  | Item                     | Description / setting<br>range                                                    | Factory setting        |
|---------------|--------|--------------------------|-----------------------------------------------------------------------------------|------------------------|
| 6             | PTN    | Pattern No. for deletion | 1 to quantity of<br>patterns                                                      | Display<br>pattern No. |
|               | STEP   | Deletion step<br>No.     | 1 to quantity of<br>steps                                                         | Display step<br>No.    |
|               | DELETE | Execute step deletion    | STOP:<br>non-execution,<br>START: execution<br>Detail of functions<br>arr page 64 | STOP                   |

[Display condition]

⑥ : Displayed when WRITE mode.

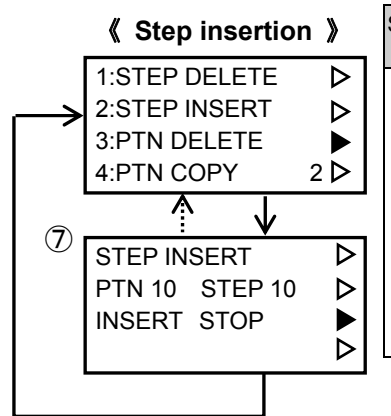

| Screen<br>No. | Title  | Item                         | Description / setting<br>range                                     | Factory setting        |
|---------------|--------|------------------------------|--------------------------------------------------------------------|------------------------|
| 1             | PTN    | Pattern No.<br>for insertion | 1 to quantity of<br>patterns                                       | Display<br>pattern No. |
|               | STEP   | Insertion<br>step No.        | 1 to quantity of steps                                             | Display step<br>No.    |
|               | INSERT | Execute step<br>insertion    | STOP:<br>non-execution,<br>START: execution<br>Detail of functions | STOP                   |

[Display condition]

1 : Displayed when WRITE mode.

|               | / Pattorn dolot | ion »            |               |               |          |                                         |                 |
|---------------|-----------------|------------------|---------------|---------------|----------|-----------------------------------------|-----------------|
|               |                 |                  | Screen<br>No. | Title         | Item     | Description / setting range             | Factory setting |
| $\rightarrow$ | 2:STEP INSERT   | Ď                | 1             | DELETE        | Deletion | ALL: all pattern deletion,              | ALL             |
|               | 3:PTN DELETE    |                  |               |               | object   | SIEP: specified pattern deletion        |                 |
|               | 4:PTN COPY      | 3 🕨              |               |               |          | END: subsequent END step of             |                 |
|               | <u> </u>        |                  |               |               |          | specified pattern,                      |                 |
| (1)           | <u>: V</u>      |                  |               | PATTERN       | Deletion | 1 to quantity of patterns               | Display         |
| Ŭ             | DELETE PIN      |                  |               |               | pattern  | <ul> <li>Displayed only when</li> </ul> | pattern         |
|               |                 |                  |               |               | No.      | deletion object is STEP, END.           | No.             |
|               | PATTERN 19      |                  |               | (the 4th line | Execute  | STOP: non-execution,                    | STOP            |
|               | STOP            | $\triangleright$ |               | : STOP)       | pattern  | START: execution                        |                 |
|               |                 |                  |               | ,             | deletion | Detail of functions 🔊 page 65           |                 |

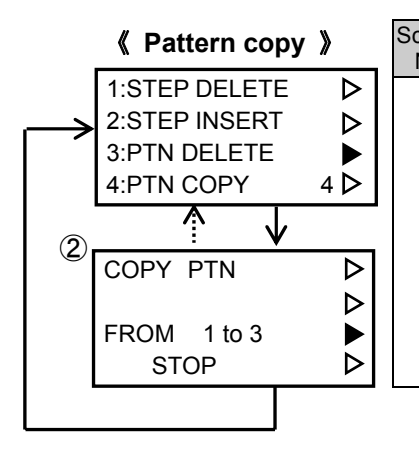

| creen<br>No. | Title                    | Item                                        | Description / setting range                                           | Factory<br>setting        |
|--------------|--------------------------|---------------------------------------------|-----------------------------------------------------------------------|---------------------------|
| 2            | COPY                     | Copy object                                 | PTN : Specified pattern<br>copy                                       | PTN                       |
|              | FROM m to<br>n           | Pattern No.<br>(m: copy-from<br>n: copy-to) | Specified pattern copy:<br>pattern No. (1 to quantity of<br>patterns) | Display<br>pattern<br>No. |
|              | (the 4th line<br>: STOP) | Execute pattern copy                        | <b>STOP</b> : non-execution,<br><b>START</b> : execution              | STOP                      |
|              |                          |                                             | Detail of functions                                                   |                           |

| 《 Pattern data 》                                                                                                    | Screen<br>No. | Title             | Item                                               | Description / setting range                                                                                                    | Factory setting           |
|----------------------------------------------------------------------------------------------------|---------------|-------------------|----------------------------------------------------|----------------------------------------------------------------------------------------------------|---------------------------|
| 5:REPEAT · LINK ▷<br>6:GRAPH ▷<br>7:PROGRAM TOP ▶                                                                     | 3             | REP<br>COUNT      | Repeating<br>times                                 | 0 to 999<br>Repeat setting is nothing in<br>= 0.                                                                                                    | 0                         |
| $\begin{array}{c c} & 5 \\ \hline \\ \hline \\ \hline \\ \hline \\ \hline \\ \hline \\ \hline \\ \hline \\ \hline \\$ |               | REP STEP<br>m → n | Repeat step<br>No.<br>m: start step<br>n: end step | <ul> <li>0 to maximum step No.</li> <li>Repeat between from<br/>step-m to step-n.</li> <li>Repeating action dose not<br/>function in setting = 0 or<br/>start step = end step.</li> </ul> | 0                         |
|                                                                                                    |               | LINK<br>m → n     | m:link-from<br>pattern No.                         | Display/setting pattern No.<br>(display only)                                                                                                    |                           |
|                                                                                                    |               |                   | n: link-to<br>pattern No.                          | <ul> <li>1 to maximum pattern No.</li> <li>Displayed only when<br/>pattern link is used.</li> <li>Repeating action dose not<br/>function in setting m≧n.</li> </ul>                       | Setting<br>pattern<br>No. |

Detail of functions page 63

### 《 Graphic pattern 》

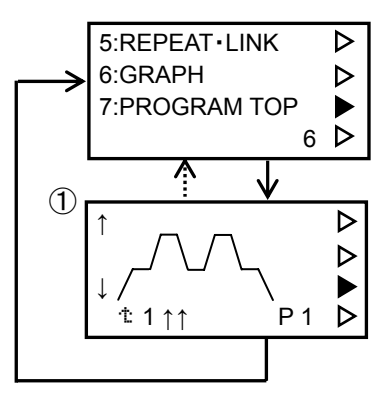

| Screen<br>No. | Title                         | Item                                                         | Description / setting range                                                                                                    | Factory<br>setting        |
|---------------|-------------------------------|--------------------------------------------------------------|----------------------------------------------------------------------------------------------------|---------------------------|
| 1             | Ρ                             | Graph<br>display<br>pattern No.                              | 1 to maximum pattern No.                                                                                                    | Setting<br>pattern<br>No. |
|               | (the 4th<br>line :<br>arrow)  | Upper and<br>under scroll                                    | <ul> <li>↑: Shifted above one line.</li> <li>↑↑: Shifted above two lines.</li> <li>↓ : Shifted under one line.</li> <li>↓↓: Shifted under two lines.</li> </ul> | (blank)                   |
|               | t mark                        | Right and I<br>eft scroll<br>(graph left<br>end step<br>No.) | <ul> <li>1 to maximum step No.</li> <li>Step No. specifies and the graph is scrolled right and left.</li> </ul>                                                 | 1                         |
|               | (the 1st<br>line left<br>end) | " ↑ "<br>display                                             | Displayed when graph not seen up exists.                                                                                                    |                           |
|               | (the 3rd<br>line left<br>end) | " ↓ "<br>display                                             | Displayed when graph not seen downward exists.                                                                                                    |                           |

### 7.6 Setup screen

| 7.6 Setup screen                        | Screen | Title     | Itom            | Description / setting range             | Factory          |
|-----------------------------------------|--------|-----------|-----------------|-----------------------------------------|------------------|
| 《 Al function 》                         | No.    | The       | nem             | Description / setting range             | setting          |
| ~ · · · · · · · · · · · · · · · · · · · | 2      | RJC       | Reference       | OFF:unused, ON:used                     | ON               |
| 1:AI FUNCTION                           |        |           | junction        | <ul> <li>Displayed only when</li> </ul> |                  |
| 2:SCALING                               |        | 0.0007    | compensation    | input type is TC.                       | 055              |
| 3:CONTROL                               |        | S.ROOT    | Use of square   | OFF: unused, ON: used                   | OFF              |
| 4:PROGRAM 1                             |        |           | 1001            | Displayed only when                     |                  |
| ↓                                       |        |           |                 | Input type is v, mv, or mA.             |                  |
| CHECK D                                 |        |           |                 |                                         |                  |
| RJC ON Þ                                |        |           |                 |                                         |                  |
| S.ROOT OFF >                            |        | CUT LEVEL | Input cut level | 0.0 to 25.0%                            | 10.0             |
| CUT LEVEL 25.0%                         |        |           |                 | <ul> <li>Displayed only when</li> </ul> |                  |
|                                         |        |           | D\/ orror       | square root is used.                    | 1401 4           |
|                                         | 3      |           | unner limit     | displayed as numerical                  | 1401.4<br>1401.4 |
| PV ABNORMAL                             |        | HIGH      |                 | value (When PV exceeds                  | 1401.4           |
| HIGH 1999.9 🖒                           |        | -         |                 | the upper limit, 🛏 is                   |                  |
| LOW -1999.9                             |        |           |                 | displayed, and when PV is               |                  |
| ↑ ↓                                     |        |           |                 | lower than the lower limit,             |                  |
|                                         |        |           |                 | L is displayed in the PV                |                  |
| MOVING AVG. 8                           |        | PV        | PV error        | indicator.)                             | -231.4           |
| 1st ORDER LAG                           |        |           | lower limit     | -19999 to 32000 (when                   | -231.4           |
| 20s 🕨                                   |        | LOW       |                 | five digit display) -19999 to           |                  |
|                                         |        |           |                 | 19999 (when there is no                 |                  |
|                                         |        |           |                 | decimal point in five digit             |                  |
|                                         |        |           |                 | display), -9999 to 9999 (in             |                  |
|                                         |        |           |                 | four digit display), decimal            |                  |
|                                         |        |           |                 | point position follows the              |                  |
|                                         |        | MOVING    | Moving          | 1 to 8                                  | 8                |
|                                         | Ŧ      | AVG.      | average         | · Displayed only when 1st               | J J              |
|                                         |        |           | 5               | order lag is 0.                         |                  |
|                                         |        | 1st ORDER | 1st order lag   | 0 to 20 sec                             | 0                |
|                                         |        | LAG       |                 |                                         |                  |

[Display condition]

② : Displayed only when input type is not RTD.

| 《 Scaling 》                                                                                                    | -             |                                                     |                                             |                                                                                                    |                    |
|----------------------------------------------------------------------------------------------------|---------------|-----------------------------------------------------|---------------------------------------------|----------------------------------------------------------------------------------------------------|--------------------|
| -                                                                                                    | Screen<br>No. | Title                                               | Item                                        | Description / setting range                                                                                                    | Factory<br>setting |
| 1:AI FUNCTION<br>2:SCALING<br>3:CONTROL<br>4:PROGRAM 2<br>1<br>1<br>1<br>1<br>1:AI FUNCTION<br>2:SCALING<br>4:PROGRAM 2<br>1<br>1<br>1<br>1<br>1<br>1<br>1<br>1<br>1<br>1<br>1<br>1<br>1 | 1             | SCALING<br>DP                                       | Scaling<br>decimal point                    | Number of digits below<br>scaling decimal point<br>XXXXX: nothing, XXXX.X:1<br>digit, XXX.XX:2 digits,<br>XX.XXX:3 digits, X.XXXX:4<br>digits (X.XXXX is only when 5                                                                                                    | XXX.XX             |
| CHECK ►<br>SCALING ►<br>D.P XXXX.X ►<br>ENG. UNIT % ►                                                                                                    |               | ENG, UNIT                                           | Engineer unit                               | <ul> <li>°C, %, V, A, m, K, Pa, kg,</li> <li>kW, (blank)</li> <li>Displayed only when input type is V, mV, or mA.</li> </ul>                                                                                                    | %                  |
| ②<br>CHECK<br>SCALING<br>HIGH 1999.9<br>LOW -1999.9<br>3<br>↓                                                                                                    | 2             | SCALING<br>HIGH                                     | Scaling upper<br>limit                      | TC,RTD input:input range,<br>DC input:-19999 to 32000<br>(when there is a<br>decimal point in five<br>digit display), -19999<br>to 19999 (when there                                                                                                    | 1370.0             |
| CHECK                                                                                                    |               | SCALING<br>LOW                                      | Scaling lower<br>limit                      | is no decimal point in<br>five digit display),<br>-9999 to 9999 (in four<br>digit display), decimal<br>point position follows<br>the scaling                                                                                                    | -200.0             |
| (4)<br>CHECK LIN ▷<br>IN (mV) PV (%) ▷<br>0 0.00 0.00 ▷                                                                                                    | 3             | LINIARIZE                                           | Use of input polygonal line approximation   | <ul> <li>OFF : unused, ON : used</li> <li>Displayed only when<br/>input type is V, mV, or mA.</li> </ul>                                                                                                    | OFF                |
| $ \begin{array}{c ccccccccccccccccccccccccccccccccccc$                                                                                                    | (4)<br>(5)    | (the value<br>of the 3rd,<br>4th lines left<br>end) | Polygonal line<br>point No.                 | 0 to 9 (display only)                                                                                                    |                    |
| [Display condition]                                                                                                    |               | IN<br>(engineer<br>unit)                            | Input of<br>polygonal line<br>approximation | The setting range is different<br>according to the input range<br>in ()<br>-10.00 to 10.00 (±10.0mV)<br>0.00 to 20.00 (0.0 to 20.0mV)<br>0.00 to 50.00 (0.0 to 50.0mV)<br>0.00 to 1.00 (0.0 to 1.0V)<br>1.00 to 5.00 (1.0 to 5.0V)<br>0.00 to 5.00 (0.0 to 5.0V)<br>0.00 to 1.00 (0.0 to 1.0 0V) | 0                  |
| 2,4: Displayed only when<br>input type is DC.                                                                                                    |               |                                                     |                                             | 4.00 to 20.00:<br>(4.0 to 20.0mA)                                                                                                    |                    |
| input polygonal line<br>approximation is used.                                                                                                    |               | PV<br>(engineer<br>unit)                            | Output of polygonal line approximation      | Scaling range                                                                                                    | 0                  |

Detail of functions page 77

| 《 Control 》                                                                   | Screen | Title    | Item                              | Description / setting range                                                                                                    | Factory |
|-------------------------------------------------------------------------------|--------|----------|-----------------------------------|----------------------------------------------------------------------------------------------------|---------|
| 1:AI FUNCTION                                                                 | 1      | CONTROL1 | Control<br>mode for<br>1st output | PID : PID control,<br>PD : PD control,<br>ON-OFF : ON-OFF control                                                                                                    | PID     |
| 1     CHECK     ▷       CONTROL1     PID       D/R     REV.       2     CHECK |        | CONTROL2 | Control<br>mode for<br>2nd output | <ul> <li>PID : PID control,</li> <li>PD : PD control,</li> <li>ON-OFF : ON-OFF control</li> <li>Displayed only when dual output.</li> <li>Setting simultaneous with CONTROL1 (CONTROL2 is impossible of setting alone)</li> </ul>                             | PID     |
| ANTI-OS OFF                                                                   |        | D/R      | Control action                    | <b>REV.</b> : reverse action,<br><b>DIR.</b> : direct action                                                                                                    | REV.    |
| 3<br>CHECK CYCLE ▷<br>OUT1 120s ▷                                             | 2      | PID&LMT  | PID/output<br>limit mode          | SINGLE : single mode<br>MULTI. : multi mode<br>PROGRAM : programmed<br>mode                                                                                                    | SINGLE  |
| OUT2     120s       Image: CHECK HYS     Image: CHECK HYS                     |        | ANTI-OS  | Use of<br>anti-<br>overshoot      | <ul> <li>OFF : unused, ON: used</li> <li>Displayed only when<br/>single or multi-PID/output<br/>limit.</li> <li>Detail of functions page 78</li> </ul>                                                                                                    | OFF     |
| OUT1 20.00% ▷<br>OUT2 20.00% ▷                                                |        | PROF     | Use of<br>profiling<br>control    | OFF: unused,<br>ON: used(profiling master)<br>Detail of functions<br>⊡ page 33                                                                                                    | OFF     |
|                                                                               | 3      | CYCLE    | Output<br>cycle time              | <ul> <li>1 to 120 sec</li> <li>Cycle time = output ON time</li> <li>+ output OFF time</li> <li>Only the output of PID control or PD control and SSR drive output or relay output is displayed.</li> <li>OUT1: 1st output</li> <li>OUT2: 2nd output</li> </ul> | 60      |
|                                                                               | 4      | HYS      | Output<br>hysteresis<br>width     | <ul> <li>0.00 to 20.00 %</li> <li>Only the output of ON-OFF control is displayed.</li> <li>Note: The display contents are the same as output cycle time.</li> <li>Detail of functions → page 78</li> </ul>                                                    | 0.10    |

[Display condition]

③ : Displayed only when it is PID control or PD control and SSR drive output or relay output.

④ : Displayed only when it is ON-OFF control.

|           | 《 Program 》     | S                | creen |          |             |                                                                       | Factory |
|-----------|-----------------|------------------|-------|----------|-------------|-----------------------------------------------------------------------|---------|
|           |                 | _ ا              | No.   | litle    | Item        | Description / setting range                                           | setting |
|           | 2:SCALING       | ЬГ               | 1     | PATTERN  | Quantity of | 2 to 19 (in case of 2                                                 | 16      |
| $\square$ | > 3:CONTROL     | Ď                |       |          | patterns    | programs)                                                             |         |
|           | 4:PROGRAM 4     |                  |       |          |             | 4 to 19 (in case of 1 program)                                        |         |
|           | Å J             |                  |       | (STEP)   | Maximum     | Maximum step No. usable                                               |         |
| (         |                 |                  |       |          | steps       | per one pattern (display only:                                        |         |
|           | DATTEDN 16      | ĽII.             |       |          |             | Interlocking to quantity of                                           |         |
|           | (STEP 11)       | КШ               |       |          |             | patterns)                                                             |         |
|           | TIME H:M:S      |                  | -     |          | Time unit   | H:M: bour minuto                                                      | н∙м     |
|           |                 | <u> </u>         |       |          | Time unit   | H.M.S. hour minute accord                                             | FT. IVI |
| C         | <u> </u>        |                  |       |          | llas of     |                                                                       |         |
|           | CHECK           |                  | (2)   | LINK     | Use of      | <b>OFF</b> : unused, <b>ON</b> : used<br>Detail of functions spage 63 | OFF     |
|           | LINK OFF        |                  | -     | C.S      |             |                                                                       | OFF     |
|           | GIS OFF         |                  |       | 9.3      | quarantee   | Detail of functions spage 30                                          |         |
|           |                 |                  |       |          | soak        |                                                                       |         |
| 6         |                 |                  | (3)   | G·S BAND | Guarantee   | 0 to + scaling width                                                  | 0       |
|           | CHECK           | $\triangleright$ | 0     |          | soak width  | The guarantee soak which is                                           |         |
|           | G•S BAND        |                  |       |          |             | set in =0 dose not function                                           |         |
|           | 0.0             |                  | 4     | PROG END | Output at   | Choose the control action at                                          | CONT    |
|           |                 |                  |       |          | program     | program END (RUN lamp                                                 |         |
|           |                 |                  |       |          | END         | DIINKS)                                                               |         |
| 4         | CHECK           | $\triangleright$ |       |          |             | <b>STOP</b> : control STOP (output                                    |         |
|           | PROG END STOP   | `⊳               |       |          |             | the output lower limit value)                                         |         |
|           | PROG RESET CONT |                  |       |          |             | <ul> <li>When setting is STOP,</li> </ul>                             |         |
|           | ADVANCE HOLD    |                  |       |          |             | control starts from output                                            |         |
|           |                 |                  |       |          |             | lower limit by program                                                |         |
| <u> </u>  |                 |                  | ļ     | 5500     |             | RESET                                                                 |         |
|           |                 |                  |       | PROG     | Output of   | Choose the control action                                             | CONT    |
|           |                 |                  |       | RESEI    | program     | (from program PESET to                                                |         |
|           |                 |                  |       |          | Sidhuby     | RUN)                                                                  |         |
|           |                 |                  |       |          |             | <b>CONT</b> : continue the control.                                   |         |
|           |                 |                  |       |          |             | STOP: control STOP (output                                            |         |
|           |                 |                  |       |          |             | the output lower limit value)                                         |         |
|           |                 |                  |       |          |             | <ul> <li>When setting is STOP,</li> </ul>                             |         |
|           |                 |                  |       |          |             | control starts from output                                            |         |
|           |                 |                  | ŀ     |          | Drogram     | IOWER IIMIT by program RUN                                            |         |
|           |                 |                  |       | ADVANCE  |             | HULD: SP noid, SIEP: It is                                            | HULD    |
|           |                 |                  |       |          | function    | sinned to larget SP set in an                                         |         |
|           |                 |                  |       |          |             | aavanoo-nom step.                                                     |         |

(Display condition)(3) : Displayed only when guarantee soak is used

| 《 DI function 》                                                                                                    | Screen | Title                                                                                                    | Item   | Description / setting range                                                                                                    | Factory         |
|----------------------------------------------------------------------------------------------------|--------|----------------------------------------------------------------------------------------------------|--------|----------------------------------------------------------------------------------------------------|-----------------|
| 5:DI<br>6:DO<br>7:ALARM<br>8:COMM 5<br>1<br>CHECK DI<br>A COND<br>B C.STOP<br>C ADV<br>2<br>(1) of DI number<br>D, 1, 2, 3, 4, 5, 6,<br>7, and 8 are<br>sequentially<br>displayed |        | (the 2nd ,<br>3rd, 4th<br>lines left<br>end :<br>A,B)<br>(the 2nd,<br>3rd, 4th<br>lines right<br>side :<br>COND,<br>C.STOP<br>) | DI No. | DI No. is indicated in A, B, C,<br>D, and 1 to 8. In case of<br>standard model, it is only A, B,<br>C, and D. When optional DI/DO<br>adaptor is equipped with, 1 to 7<br>are added to standard model.<br>When optional DI/DO connecter<br>is equipped with, 1 to 8 are<br>added to standard model. DI<br>function selection shown in the<br>line of DI No. are functions of<br>that DI. (display only)<br>COND: condition input,<br>R/S: program RUN/STOP,<br>ADV: program RESET<br>MAN: AUTO/MAN switching<br>(MAN when contact ON),<br>C.STOP: control STOP (control<br>STOP when contact ON),<br>PTN1: execution pattern<br>switching (PTN-)1,<br>PTN2: PTN-2,<br>PTN4: PTN-4,<br>PTN8: PTN-8,<br>PTN16: PTN-16,<br>CAS: (It is not used in this<br>instrument.) | All No.<br>COND |

Action of **R/S**, **ADV**, **RST**, and **PTN-**n rate page 29 Action of **COND** rate page 31

Action of **C.STOP** page 78

### [Display condition]

 (1), (2) : In case of standard model, only the line of A, B, C, and D of DI number are displayed. When optional DI/DO adaptor is equipped with, the line of 1 to 7 are displayed as well as the line of standard model. When optional DI/DO connecter is equipped with, the line of 1 to 8 are displayed as well as the line of standard model.

### [Caution]

Because there is a case to malfunction, the same function do not set the same DI function to a different DO number.

| 《 DO function 》                                                                                                    | Screen<br>No. | Title                                                                | Item                        | Description / setting range                                                                                                    | Factory<br>setting                 |
|----------------------------------------------------------------------------------------------------|---------------|----------------------------------------------------------------------|-----------------------------|----------------------------------------------------------------------------------------------------|------------------------------------|
| 5:DI<br>6:DO<br>7:ALARM<br>8:COMM<br>6<br>1<br>CHECK DO<br>A ALARM<br>PV.H<br>B DO<br>C T-DO<br>100<br>100 | 1             | (the 2nd,<br>3rd, 4th<br>lines left<br>end :<br>A,B···)              | DO No.                      | DI No. is expressed in A, B, C,<br>D, E, 1 to 9, and a. In case of<br>standard model, it is only A, B,<br>C, D, and E. When it is<br>multi-output and is not relay<br>output, it can use DO-E. When<br>optional DI/DO adaptor is<br>equipped with, 1 to 8 are added<br>to standard model. When<br>optional DI/DO connecter is<br>equipped with, 1 to 9 and a are<br>added to standard model. DO<br>function selection and alarm type<br>or On time of timing-DO shown in<br>the line of DO No. are functions<br>of that DO.<br>(display only)                   |                                    |
| <ul> <li>[Display condition]</li> <li>①: At standard, only the line of A, B, C, and D of DI number are displayed.</li> <li>The line of E in addition to standard is displayed when it is multi-output and is not relay output.</li> <li>The line of 1 to 8 in addition to standard is displayed when DI/DO adaptor is equipped with an option.</li> </ul>                                                                                                    |               | (the 2nd,<br>3rd, 4th<br>lines left<br>side :<br>ALARM,<br>DO,)      | DO<br>function<br>selection | <ul> <li>DO: Sequence output,</li> <li>T-DO: Timing-DO,</li> <li>MAN: MAN output (contact ON when MAN),</li> <li>RUN: Program RUN output (contact ON when program running)</li> <li>END: Program END output (contact ON when program END),</li> <li>C.S: Control STOP output (contact ON when control STOP),</li> <li>ALARM: Alarm output (contact ON when alarm is occurred ),</li> <li>FAIL: Failure output (contact ON when CPU error and error in self diagnostics)</li> <li>ALARM and FAIL are possible to choose only at DO-A, B, C, D, and E.</li> </ul> | A and B:<br>ALARM,<br>Other:<br>DO |
| <ul> <li>The line of 1 to 9 and<br/>a in addition to<br/>standard is<br/>displayed when<br/>DI/DO connecter is<br/>equipped with an<br/>option.</li> <li>Action of ALARM<br/>Bage 26 and 76</li> <li>Action of DO and T-DO</li> </ul>                                                                                                    |               | (the 2nd,<br>3rd, 4th<br>lines right<br>side :<br>PV.H,<br>100 ····) | Alarm<br>type               | <ul> <li>DV.H: Deviation high alarm,</li> <li>DV.L: Deviation low alarm,</li> <li>PV.H: PV high alarm,</li> <li>PV.L: PV low alarm,</li> <li>ABS : Deviation absolute value alarm,</li> <li>SP.H: SP high alarm,</li> <li>SP.L: SP low alarm,</li> <li>HEAT: Heater alarm</li> <li>Valid when DO function selection is ALARM.</li> </ul>                                                                                                    | A: <b>DV.H</b><br>B: <b>DV.L</b>   |
| l 🌫 page 32                                                                                                    |               |                                                                      | ON time<br>of timing<br>-DO | <ul> <li>1 to 9999 sec</li> <li>Valid when DO function<br/>selection is <b>T-DO</b> (timing-DO).</li> </ul>                                                                                                    | 1                                  |

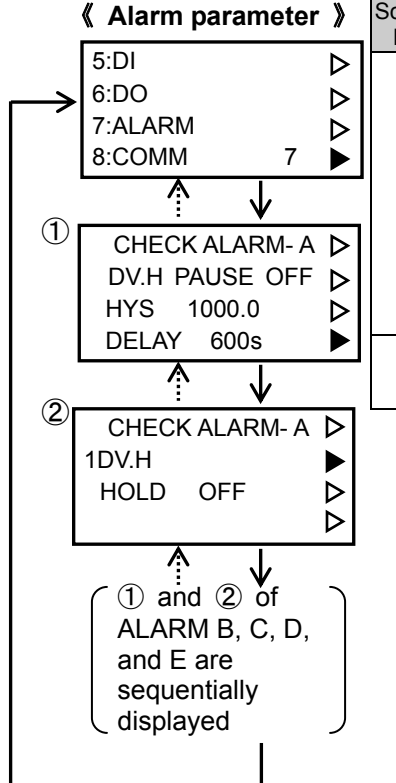

| Screen<br>No. | Title                      | Item       | Description / setting range                                      | Factory<br>setting |
|---------------|----------------------------|------------|------------------------------------------------------------------|--------------------|
| 1             | (the 2nd<br>line left end) | Alarm type | Display alarm type set at 6:DO<br>on Setup screen (display only) |                    |
|               | PAUSE                      | Use of     | OFF: unused, ON: used                                            | OFF                |
|               |                            | pause      |                                                                  |                    |
|               |                            | alarm      |                                                                  |                    |
|               | HYS                        | Alarm      | 0 to scaling width                                               | 0.0                |
|               |                            | hesteresis |                                                                  |                    |
|               | DELAY                      | Alarm ON   | 0 to 600 sec                                                     | 0                  |
|               |                            | delay time |                                                                  |                    |
| 2             |                            | Use of     | OFF:Not used、                                                    | 055                |
|               | HULD                       | alarm hold | <b>ON</b> :Used                                                  | UFF                |

Detail of functions page 76

[Display condition]

① : Displayed only when DO function selection is alarm (ALARM) and alarm type is DV.H, DV.L, PV.H, PV.L, and ABS.

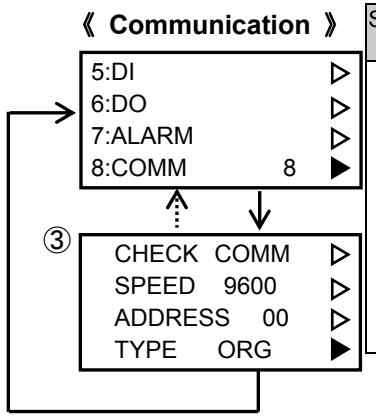

| <u> </u>                  | Screen<br>No. | Title   | Item                     | Description / setting range                                                                                  | Factory setting |
|---------------------------|---------------|---------|--------------------------|----------------------------------------------------------------------------------------------------|-----------------|
|                           | 3             | SPEED   | Transmission speed       | <b>300, 600, 1200, 2400</b> ,<br><b>4800, 9600</b> bps                                                       | 9600            |
|                           |               | ADDRESS | Communication<br>Address | 0 to 31                                                                                                    | 0               |
| $\land \land \land \land$ |               | TYPE    | Communication<br>type    | ORG : original protocol<br>MOD.A : Modbus protocol<br>(ASCII mode),<br>MOD.R : Modbus protocol<br>(RTU mode) | ORG             |

Detail of functions is Interface Instruction Manual WXPEC5900R02E

RANGE 4~20mA ⊳

ΡV

 $\triangleright$ 

SOURCE

|     | « AU (optional) » |   | -             |        |           |                             |                 |
|-----|-------------------|---|---------------|--------|-----------|-----------------------------|-----------------|
|     | 9:AO              |   | Screen<br>No. | Title  | Item      | Description / setting range | Factory setting |
|     | 10:PV START       | ⊳ | 4             | RANGE  | AO range  | 0-20mA: 0 to 20mA output,   | 4-20mA          |
| >   | 11:PRESET         | ⊳ |               |        |           | 4-20mA: 4 to 20mA output    |                 |
|     | 12:DISPLAY 9      |   |               | SOURCE | AO source | PV: process variable,       | PV              |
|     |                   |   |               |        |           | SP: setpoint, OUT: output   |                 |
| (4) | CHECK AO          | ⊳ |               |        |           |                             | -               |

Detail of functions (SP AO Instruction Manual WXPEC5900R03E

[Display condition]

④ : Displayed only when there is optional AO

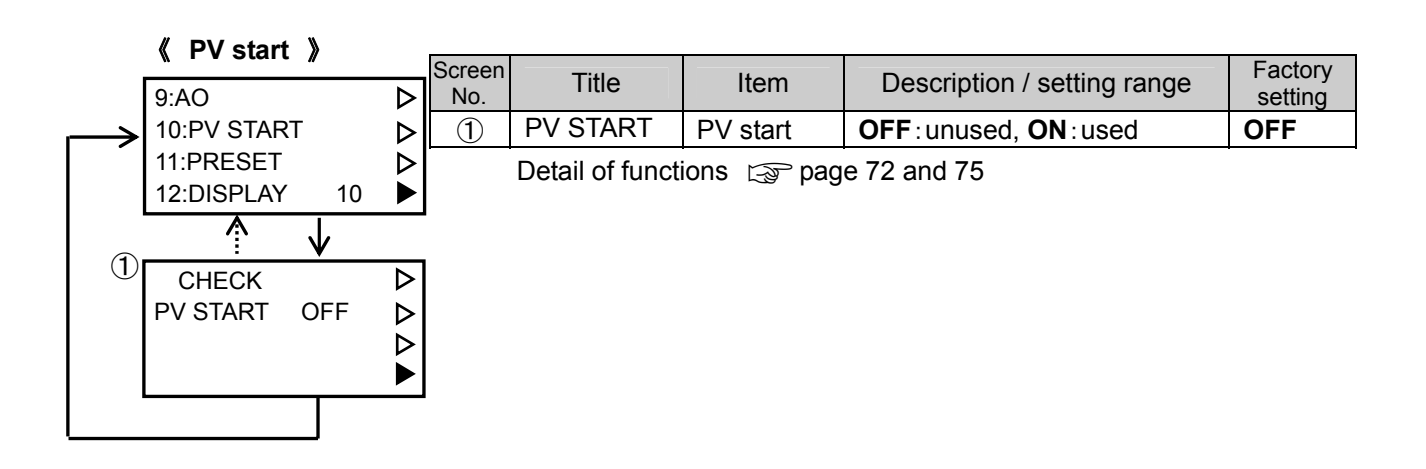

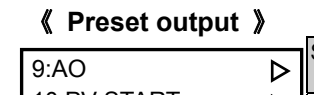

|               | « Treset output / | // |               |          |               |                                 |                    |
|---------------|-------------------|----|---------------|----------|---------------|---------------------------------|--------------------|
|               | 9:AO              | ⊳  | Screen<br>No. | Title    | Item          | Description / setting range     | Factory<br>setting |
| $\rightarrow$ | 10:PV START       | ⊳  | 2             | PRESET   | Use of        | OFF: unused, ON: used           | OFF                |
|               | 11:PRESET         |    |               |          | preset output |                                 |                    |
|               | 12:DISPLAY 11     |    |               | PRESET   | Preset value  | Output lower limit to           | 0                  |
|               |                   |    |               | OUT      |               | output upper limit (%)          |                    |
| 2             |                   |    |               | FAIL OUT | Output value  | Specify the output when PV      | 0%                 |
|               |                   | 2  |               |          | at failure    | display is Ħ or 上 or there      |                    |
|               | PRESET OFF        |    |               |          |               | is self diagnostics error.      |                    |
|               | PRESELOUT 100     | P  |               |          |               | <b>0%</b> : output lower limit. |                    |
|               | FAIL OUT 0%       |    |               |          |               | PRESET: preset value            |                    |
|               |                   |    |               |          |               | I ILOLI . preset value          |                    |

Detail of preset output ( page 75

《 Display switching 》

| v                                                                                                    | 9:AO                                      | Screei<br>No. | <sup>n</sup> Title | Item                                                                                              | Description/setting range                                      | Factory setting |
|----------------------------------------------------------------------------------------------------|-------------------------------------------|---------------|--------------------|---------------------------------------------------------------------------------------------------|----------------------------------------------------------------|-----------------|
| $ \begin{tabular}{ c c } \hline \\ \hline \\ \hline \\ \hline \\ \hline \\ \hline \\ \hline \\ \hline \\ \hline \\ \hline $ | 10:PV START<br>11:PRESET<br>12:DISPLAY 12 | △ △ ③         | GRAPH              | The execution graphic<br>pattern screen on<br>Operation screen                                    | SUB: sub display,<br>MAIN: main display<br>Detail of functions | SUB             |
| 3                                                                                                    | CHECK<br>GRAPH SUB<br>HEATER SUB          |               | HEATER             | Heater data monitor<br>screen and heater<br>alarm holding cancel<br>screen on Operation<br>screen | gr page 14                                                     |                 |
|                                                                                                    | S. LIST SUB                               |               | S. LIST            | The setup list screen<br>on Operation screen                                                      |                                                                |                 |

#### 《 Servo drive 》 Screen Factory Title Item Description/setting range 13:SERVO $\triangleright$ No. setting 14:EXT OPTION $\triangleright$ DEAD 0.5 to 10.0% 1.0 1 Dead band 15:HEATER $\triangleright$ BAND 16:ENGINEER 13 SERVO RUN: during operation, RUN Servo status Ŷ ADJUST: Automatic calibration start (1) CHECK SERVO $\triangleright$ (the 4th Automatic CLOSE: Zero calibration, DEAD BAND 10.0 ⊳ line left calibration situation **OPEN**: Open calibration, SERVO RUN $\triangleright$ side : END: Normal completion, CLOSE 1234 ► CLOSE) ERROR: Error occurrence Displayed only when automatic calibration is executing. (display only) (the 4th A/D count value for Displayed only when line right automatic automatic calibration is side) calibration executing. (display only)

Detail of functions Serve Drive Output Instruction Manual WXPEC5900R04E

[Display condition]

1 : Displayed only when there is optional servo drive.

| 《 Expansion interface 》                                                                 | Screen<br>No. | Title           | Item                                         | Description/setting range                                                                                                    | Factory setting |
|-----------------------------------------------------------------------------------------|---------------|-----------------|----------------------------------------------|----------------------------------------------------------------------------------------------------|-----------------|
| 13:SERVO     ▷       14:EXT OPTION     ▷       15:HEATER     ▷       16:ENGINEER     14 | 2             | LOCAL<br>ADDR.  | Expansion<br>interface local<br>address      | Communication address<br>(local address) on<br>ARCNET <sup>®</sup> is set. 0 is<br>considered that there is no<br>setting and the expansion<br>interface will not function.<br>0 to 255                                                      | 0               |
| LOCAL ADDR. 000 D<br>MODE MASTER D<br>SOURCE SP                                         |               | MODE            | Expansion<br>interface function<br>selection | OFF:Not used,<br>MASTER:Master controller                                                                                                    | OFF             |
| ③ CHECK ▷<br>SLAVE ADDR1 100 ▷<br>SLAVE ADDR2 100 ▷<br>SLAVE ADDR3 100 ▶                |               | SOURCE          | Output source                                | The source for transmitting<br>to the slave controller<br><b>PV</b> : Process variable,<br><b>SP</b> : Setpoint,<br><b>OUT</b> : Output value<br>• Displayed only when an<br>expansion interface<br>function selection is<br><b>MASTER</b> . | SP              |
|                                                                                         | 3             | SLAVE<br>ADDR n | Slave address n                              | n=1,2,3<br>Local address of slave<br>controller 0 to 255                                                                                                    | 0               |

Detail of functions representation Interface, Servo Drive Output Instruction Manual WXPEC5900R04E

[Display condition]

- 2 : Displayed only when there is optional expansion interface.
- ②: Displayed only when an expansion interface local address is set excluding 255 and an expansion interface function selection is **MASTER**.

| 《 Heater parameter 》                                                                        | Screen           | Title            | Item                                                         | Description/setting                                                                   | Factory                              |
|---------------------------------------------------------------------------------------------|------------------|------------------|--------------------------------------------------------------|---------------------------------------------------------------------------------------|--------------------------------------|
| 13:SERVO ▷<br>14:EXT OPTION ▷<br>15:HEATER ▷<br>16:ENGINEER 15 ▶                            | 1<br>2<br>3<br>4 | HEATER           | Heater number                                                | 1,2,3<br>Heater number<br>that corresponds<br>to the following<br>data (display only) |                                      |
| E ♥<br>① CHECK HEATER 1 ▷<br>ADDRESS 00 ▷<br>SCALE 200.0V ▷                                 | 1                | ADDRESS          | Heater address                                               | The address of<br>each heater<br>monitoring unit is<br>set 0 to 63                    | 0                                    |
| SCALE 100.0A ►                                                                              |                  | SCALE V          | Voltage scale                                                | Input voltage for<br>ZE7201 is scaled.<br>1.0 to 999.9V                               | According<br>to setting<br>in ZE7201 |
| <ul> <li>∠ CHECK HEATER 1 ▷</li> <li>H.ALM ASSIGN A ▷</li> <li>HH.ALM ASSIGN A ▷</li> </ul> |                  | SCALE A          | Current scale                                                | Input current for<br>ZE7201 is scaled.<br>1.0 to 999.9A                               | 5.0A                                 |
| C.RATE ASSIGN A ►                                                                           | 2                | H.ALM<br>ASSIGN  | Heater resistance<br>high alarm function<br>selection        |                                                                                       | 0                                    |
| TEMP ASSIGN A<br>BRAKE ASSIGN A<br>DAUSE                                                    |                  | HH.ALM<br>ASSIGN | Heater resistance<br>high-high alarm<br>function selection   | 0,A,B,C,D(= 0:<br>None, = A,B,C,D                                                     | 0                                    |
|                                                                                             |                  | C.RATE<br>ASSIGN | Heater resistance<br>change rate alarm<br>function selection | correspond to the<br>DO number.)<br>It is not used with                               | 0                                    |
| TEMP.R.L 1000.0<br>TEMP.R.L 1000.0                                                          | 3                | TEMP<br>ASSIGN   | Heater temperature<br>high alarm function<br>selection       | setting = 0.                                                                          | 0                                    |
|                                                                                             |                  | BRAKE<br>ASSIGN  | Heater break alarm<br>function selection                     |                                                                                       | 0                                    |
| From ADDRESS to<br>TEMP.R.L of heater 2                                                     |                  | PAUSE            | Use of heater pause alarm                                    | OFF : Not used 、<br>ON : Used                                                         | OFF                                  |
| and from ADDRESS<br>to TEMP.R.L of heater<br>3 are sequentially                             | 4                | TEMP.R.H         | Heater alarm<br>judgment lower<br>temperature                |                                                                                       | 1500.0                               |
| displayed.                                                                                  |                  | TEMP.R.L         | Heater alarm<br>judgment upper<br>temperature                |                                                                                       | 100.0                                |

Detail of functions (S) Heater Monitoring Unit Instruction Manual HXPZE7201A01E Expansion Interface, Servo Drive Output Instruction Manual WXPEC5900R04E

[Display condition]

 (1), (2), (3), (4) : Displayed only when there is optional expansion interface and as much as one heater address is set excluding 0.

《 Engineer 》

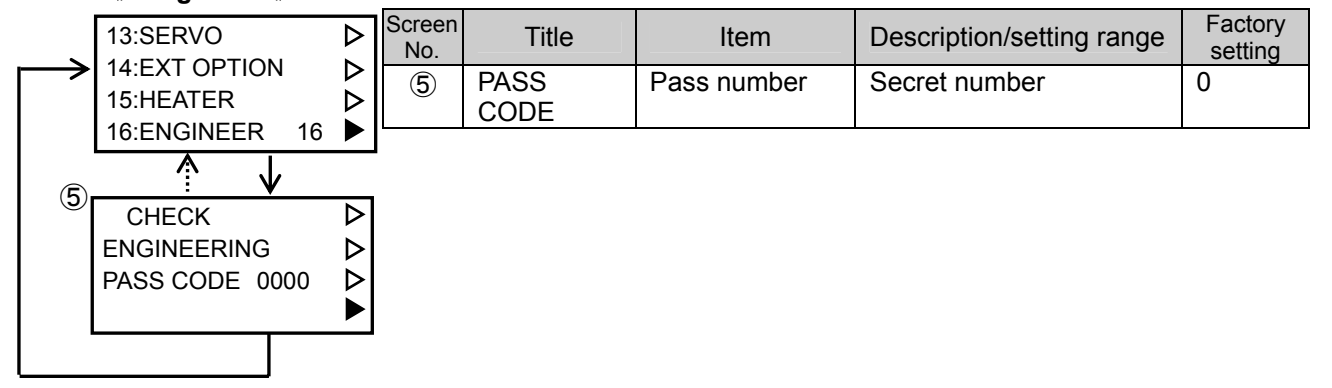

# **Chapter 8 Program Pattern Setting**

### 8.1 The basic operation on Program screen

### 8.1.1 Pattern No. changing

Pattern No. which is displayed and set up on Program screen are beforehand chosen on Program top screen. It cannot change on other screens.

In a step display and setting screen, a CHECK/WRITE mode and pattern No. are displayed on the 1st line.

Program top screen

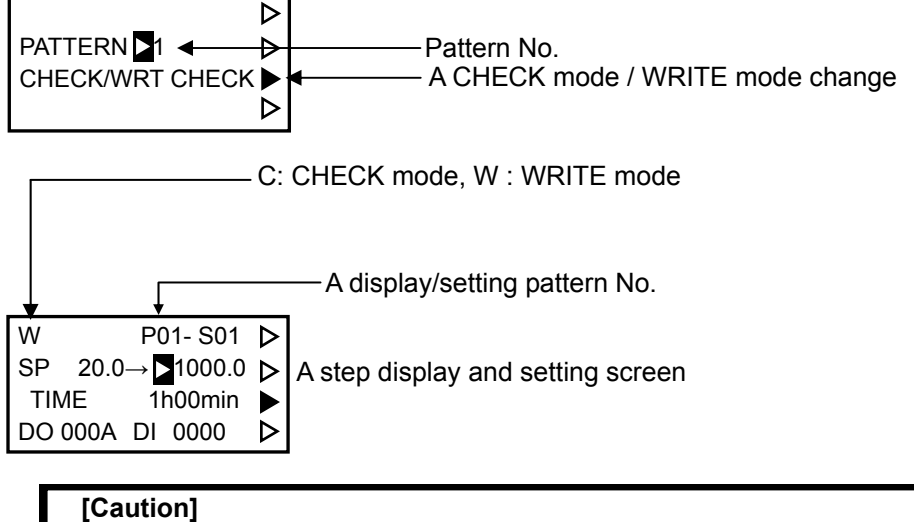

Keep in mind that pattern No. and step No. displayed and set up on Program screen may differ from pattern No. and step No. which are displayed on 7 segment indicator.

### 8.1.2 CHECK mode and WRITE mode

The changing CHECK/WRITE mode is possible only on Program top screen as well as the pattern No. of the Section 8.1.1.

In the case of CHECK mode, it is possible to check the program pattern, but setting of the data except pattern deletion and pattern copy is impossible. The CHECK/WRITE mode is held until it will escape from Program screen, if either is specified on Program top screen.

### 8.1.3 The type of step

It roughly divides into a step and there are two types.

a: Start step (00 step)

b: Normal step (except 00 step)

SP executed at the time of program RESET (an execute step is returned to 0) is set to a start step. Here, there is no setting of time.

The normal step becomes an action as shown in the following table with the combination of SP and time.

| Display example                  | Description                                                                   | Meaning                  | SP action                                                                                                    |
|----------------------------------|-------------------------------------------------------------------------------|--------------------------|----------------------------------------------------------------------------------------------------|
| SP 500.0→ 500.0<br>TIME 2h30min  | Target SP is equal to a SP of previous step.                                  | Keep<br>step             | Hold SP during setting time. Time =0 is performed for 0.1 second.                                                |
| SP 500.0→ 700.0<br>TIME 15h20min | Target SP is larger<br>than SP of previous<br>step, and time is not<br>zero.  | Ramping<br>Up<br>step    | SP increases to target SP at the slope<br>speed calculated with setting time and<br>the difference of target SP. |
| SP 500.0→ 20.0<br>TIME 2h30min   | Target SP is smaller<br>than SP of previous<br>step, and time is not<br>zero. | Ramping<br>Down<br>step  | SP decreases to target SP at the slope<br>speed calculated with setting time and<br>the difference of target SP. |
| SP 500.0→ 550.0<br>TIME 0h00min  | Target SP is larger<br>than SP of previous<br>step, and time is 0.            | Stepwise<br>Up step      | SP changes to target SP immediately in time 0 (actually 0.1 second).                                             |
| SP 500.0→ 450.0<br>TIME 0h00min  | Target SP is smaller<br>than SP of previous<br>step, and time is 0.           | Stepwise<br>Down<br>step | SP changes to target SP immediately in time 0 (actually 0.1 second).                                             |

#### 8.1.4 Movement of display/setting step

Display/setting step can be advanced or returned by moving cursor using the (1) or (20). After the cursor advance of the item for one step finishes with the (1) in WRITE mode, it moves to setting SP of the next step, and returns to previous step similarly with the (20). In CHECK mode, if the (20) or (20) is pressed twice, respectively, it will move to the next step or a previous step.

Moreover, a step is also movable with the  $A\!M$  and  $\blacktriangleleft$  , or  $B\!M$  and  $\blacklozenge$  .

• If the  $\widehat{\text{AV}}$  and  $\widehat{\text{A}}$  are pressed simultaneously, it will move to the next step.

• If the kst and (4) are pressed simultaneously, it will return to zero step (start step).

Although the display/setting step No. will change, a cursor location does not change.

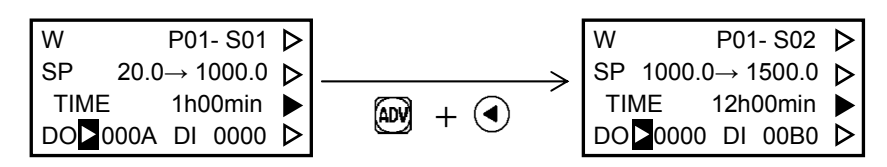

#### [Reference]

Even if it presses the AW and (), or RS and () simultaneously, step No. may not change. Please operate it again similarly. Although a value may be in a blinking (situation which can be changed) at this time, unless a dial is turned, a value does not change.

#### 8.1.5 Unset step

The unset step is the step that the 🗑 is never pressed in the situation that it is possible to change at target SP or step time.

It is considered that this step was set up when the m was pressed in the situation that changing is possible even if target SP and step time are 0. It is not recognized as having been set up only by pressing the m like the wavy line of the following figure. As for unset step, the program is not executed. The program stops at the end of previous step.

However, as for 0 step, it is considered that it is set-up step even if neither target SP nor step time is set up, and the program can be executed.

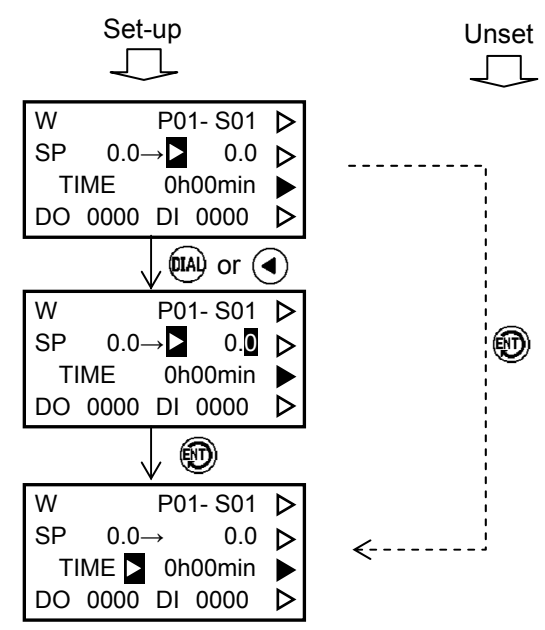

#### [Caution]

Even if it sets up only the data other than target SP or step time (DO, DI, etc.), that step is not set-up step. In order to make it recognize as a set-up step, please be sure to set up target SP or step time.

### 8.2 The example of program pattern setting

It is the example and the operation/display procedure of program pattern.

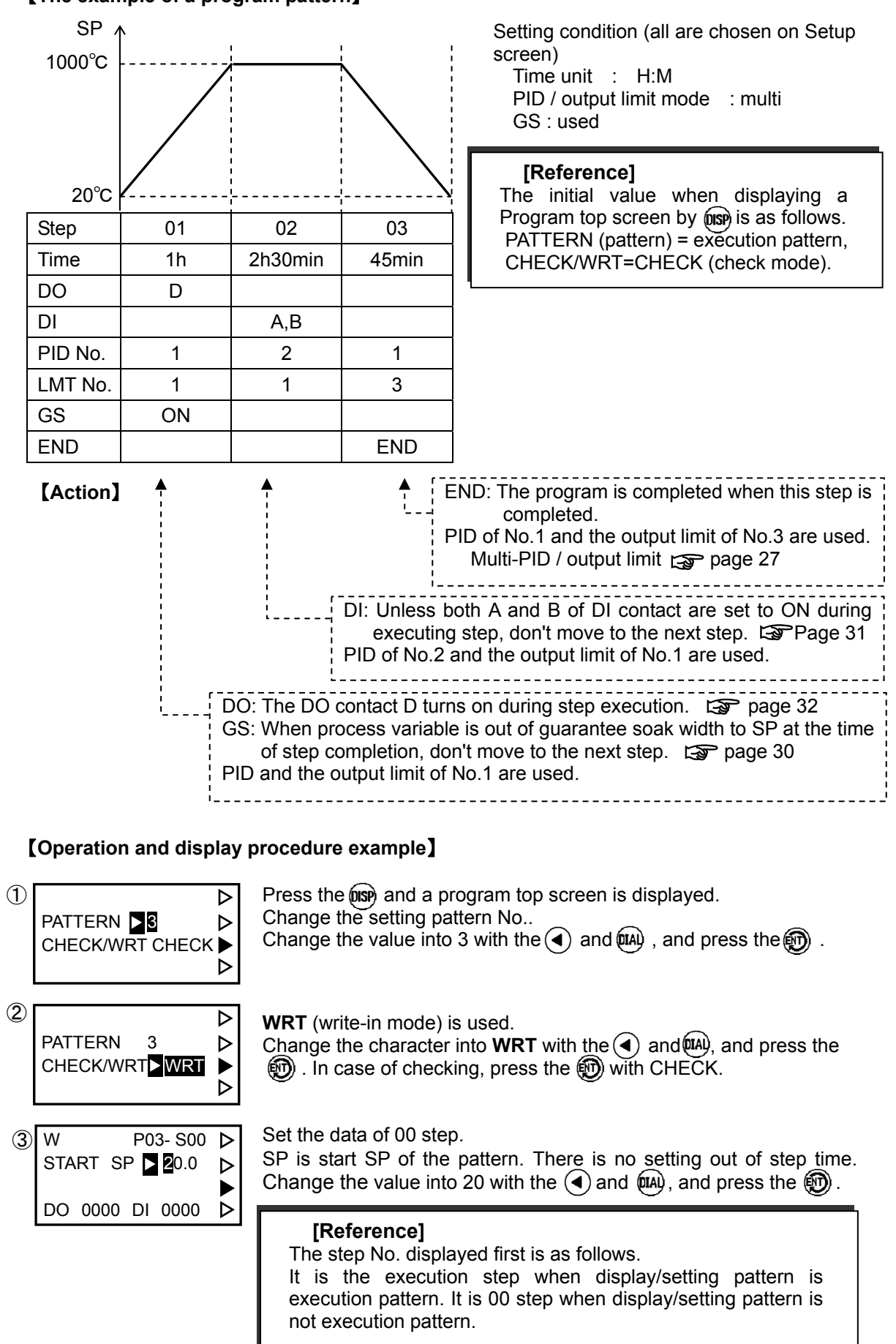

### [The example of a program pattern]

| ④ W P03-S00 ▷<br>START SP 20.0 ▷<br>DO ■0000 DI 0000 ▷                                                              | In this example, there is not the setting besides the setting of start SP. Press the 💬 6 times continuously and cursor is advanced to SP setting of 01 step.                                                                                         |
|----------------------------------------------------------------------------------------------------|----------------------------------------------------------------------------------------------------|
| (5) W P03-S01 ▷<br>SP 20.0→▶1000.0 ▷<br>TIME 0h00min ▶<br>DO 0000 DI 0000 ▷                                         | Set the target SP of 01 step. Change a value into 1000 with the $$ and $$ , and press the $$ .                                                                                                    |
| <ul> <li>(6) W P03-S01 ▷</li> <li>SP 20.0→ 1000.0 ▷</li> <li>TIME ▲ 1h00min ▶</li> <li>DO 0000 DI 0000 ▷</li> </ul> | Set the step time of 01 step.<br>Change a value into 1 hour and 00 minute with the () and (), and<br>press the ().                                                                                                    |
| <ul> <li>⑦ W P03-S01 ▷</li> <li>SP 20.0→ 1000.0 ▷</li> <li>TIME 1h00min ▷</li> <li>DO 0000 DI 0000 ▷</li> </ul>     | Set the DO (sequence contact output) of 01 step.<br>Change into D with the ( ) and ( ), and press the ( ). DO and DI<br>can set a maximum of 4 digits (4 points), respectively. A setting<br>position is not related. Where of 4 digits is the same. |
| ⑧ W P03-S01 ▷<br>SP 20.0→ 1000.0 ▷<br>TIME 1h00min ▶<br>DO 000D DI ≥0000 ▷                                          | There is no setting of DI. Moreover, since each of PID No. and LMT No. is 1, there is no need for setting. Press the 🛞 3 times and it moves to setting of GS.                                                                                        |
| <ul> <li>(9) W P03-S01 ▷</li> <li>PID No. 1 ▷</li> <li>LMT No. 1 ▷</li> <li>GS ▷ ON NEXT ▷</li> </ul>               | Set the GS of 01 step.<br>Change a character into <b>ON</b> with the (and (A), and press the<br>(A). Press the (A) once again and it advances to setting of 02 step.                                                                                 |
| 10 W P03-S02 ▷<br>SP 1000.0→ 1000.0 ▷<br>TIME 0h00min ►<br>DO 0000 DI 0000 ▷                                        | Set the target SP of 02 step.<br>Change a value into 1000 with the ( ) and ( ), and press the ( ). If<br>the same value as a previous step (01 step) is used, the step will turn<br>into a keep step.                                                |
| ① W P03-S02 ▷<br>SP 1000.0→ 1000.0 ▷<br>TIME ▲ 2h30min ▶<br>DO 0000 DI 0000 ▷                                       | Set the step time of 02 step.<br>Change a value into 2 hour and 30 minute with the ( ) and (), and<br>press the (). Since there is no setting of DO, it press the () once<br>again and it moves to DI setting.                                       |
| 12 W P03-S02 ▷<br>SP 1000.0→ 1000.0 ▷<br>TIME 2h30min ▶<br>DO 0000 DI ▲ 00 ▲ B ▷                                    | Set the DI (condition contact input) of 02 step.<br>Change into A and B with the ( and ( ), and press the ().                                                                                                    |
| (3) W P03-S02 ▷<br>PID No. 2 ▷<br>LMT No. 1 ▷<br>GS OFF NEXT ▷                                                      | Set the PID No. of 02 step.<br>Change a value into 2 with the ( ) and ( ), and press the ( ).<br>The ( ) is pushed 3 times continuously and it advances to the setting<br>of next step.                                                              |
| (14) W P03-S03 ▷<br>SP 1000.0→ 20.0 ▷<br>TIME 0h00min ▷<br>DO 0000 DI 0000 ▷                                        | Set the target SP of 03 step. Change a value into 20 with the ( ) and ( ), and press the ( ).                                                                                                    |

| 15 | W         P03- S03           SP 1000.0→         20.0           TIME         0h45min           DO 0000         DI 0000 | $\Delta \land \land \Delta$    |
|----|----------------------------------------------------------------------------------------------------|--------------------------------|
| 16 | W P03- S03<br>PID No. 1<br>LMT No. 3<br>GS OFF NEXT                                                                   | $\Delta \land \land \Delta$    |
|    | W P03- S03<br>PID No. 1<br>LMT No. 3<br>GS OFF ►END                                                                   | $\Delta \blacktriangle \Delta$ |

Set the step time of 03 step.

Change a value into 45 minute with the ( ) and ( ), and press the ( ). Press the ( ) 3 times continuously and it moves to setting out of LMT No.

Set the LMT No. of 03 step. Change a value into 3 with the ( $\blacktriangleleft$ ) and (machange), and press the (machange).

Set the END step as 03 step.

Change a character into **END** with the A and B, and press the B. If the B is pushed at **END**, it will not move to the next step (here 04 step), but will return to a Program top screen.

### [Reference]

When perform the display/setting of the program of other pattern successively without setting an END, press the (1959) 3 times. By this operation, it returns to Program top screen (page 61 ①). However, pattern No. and CHECK/WRITE mode are returned to initial value. Please set pattern No. to display and set once more.

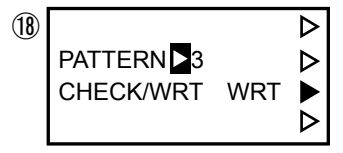

If it returns to Program top screen with the after setting an END step, setting pattern No. and WRITE mode will be held.

### 8.3 Repeat and pattern link function

When using repeat and pattern link function, choose 5:REPEAT-LINK from the menu screen of Program sub screen, and it goes to a repeat and pattern link display/setting screen. The repeat data and a pattern link data are called "pattern data".

### 8.3.1 Repeat

It can repeat between specified steps 999 times or less. If repeat times is 3, repeat start step No. is 3 and repeat end step No. is 5, a program is executed as follows.

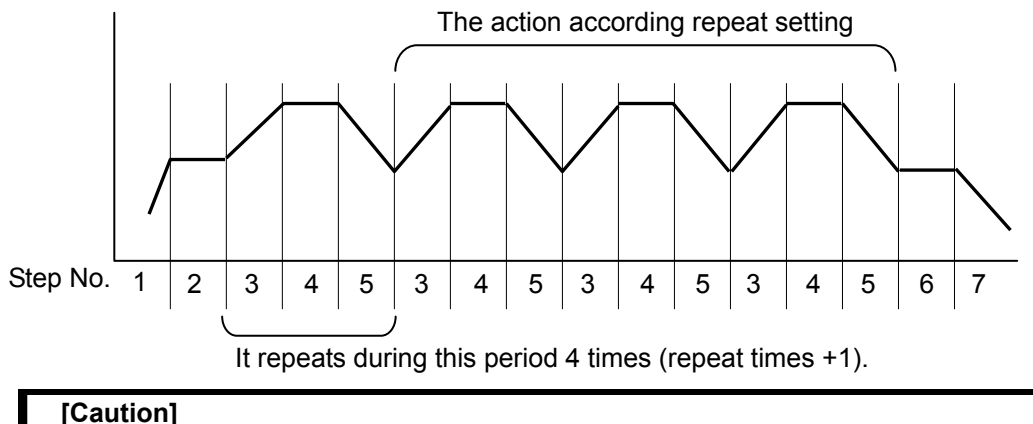

During program RUN, when the repeat times of execution pattern is changed, operates by new repeat times from this time regardless of a repeat action of until now.

### 8.3.2 Link

Two or more patterns are performed continuously.

When the final step of a pattern is completed and the link-to pattern is set, it continues a program automatically from 01 step of the link-to pattern.

### [Caution]

- •When the execution pattern switching is being performed with DI, the pattern link does not operate.
- •When the "END" step is set in the middle of the pattern, the link to a succeeding pattern does not operate.
- Execution pattern No. can be switched with the  $\mathbf{m}$  when the pattern link is used. For example, when link setting is carried out to pattern No.  $1 \rightarrow 2 \rightarrow 3$ , a program will perform pattern No.  $2 \rightarrow 3$  if start the program after choosing pattern No.2.

### 8.4 Program editor

Edit of a program has four functions of step deletion, step insertion, pattern deletion, and pattern copy. Choose a number from the menu of Program sub screen, and it goes to the screen of hope.

### 8.4.1 Step deletion

Delete the specified step (one step) of the specified pattern. As for the step after that step, a step number is done -1 of each. Although an example shows only SP and time, other data (DO, DI, etc.) are also deleted and shifted.

Message **\*\*** STEP DELETE **\*\*** is displayed on the lower position of data indicator during step deletion. When a message disappears, it is completion of step deletion

| Step | SP     | Time              |                | STEP | SP     | TIME           |
|------|--------|-------------------|----------------|------|--------|----------------|
| 00   | 20°C   |                   |                | 00   | 20°C   |                |
| 01   | 1000°C | 1 hour            |                | 01   | 1000°C | 1 hour         |
| 02   | 1000°C | 30 minutes (keep) | Delete 02 step | 02   | 1200°C | 2 hours        |
| 03   | 1200°C | 2 hours           |                | 03   | 1200°C | 3 hours (keep) |
| 04   | 1200°C | 3 hours(keep)     |                | 04   | 1400°C | 4 hours        |
| 05   | 1400°C | 4 hours           |                |      |        |                |
|      | :      |                   |                |      | :      |                |
|      |        |                   |                |      |        |                |
|      |        |                   |                |      |        |                |
|      |        |                   | I              |      |        |                |

### 8.4.2 Step insertion

Insert the vacant step to the specified step (one step) of the specified pattern. As for the step after that step, a step number is done +1 of each. Although an example shows only SP and time, other data (DO, DI, etc.) are also shifted.

Message **\*\*** STEP INSERT **\*\*** is displayed on the lower position of data indicator during step insertion. When a message disappears, it is completion of step insertion.

| Step | SP     | Time              |                 | Step | SP     | Time              |
|------|--------|-------------------|-----------------|------|--------|-------------------|
| 00   | 20°C   |                   |                 | 00   | 20°C   |                   |
| 01   | 1000°C | 1 hour            |                 | 01   | 1000°C | 1 hour            |
| 02   | 1000°C | 30 minutes (keep) |                 | 02   | 1000°C | 30 minutes (keep) |
| 03   | 1200°C | 2 hours           |                 | 03   | 0°C    | 0                 |
| 04   | 1200°C | 3 hours(keep)     | Insert 03 step. | 04   | 1200°C | 2 hours           |
| 05   | 1400°C | 4 hours           |                 | 05   | 1200°C | 3 hours(keep)     |
|      |        |                   |                 | 06   | 1400°C | 4 hours           |
|      | :      |                   |                 |      |        |                   |
|      |        |                   |                 |      | :      |                   |
|      |        |                   |                 |      |        |                   |
|      |        |                   |                 |      | •      |                   |

### [Caution]

- The inserted step is an unset step. If a program is operated from 00 step as it is, a program will be ended in front of an intercalation step. When you continue a program to the inserted step or subsequent ones, please be sure to set the SP or time (or both).
- Keep in mind that a final step will disappear if step insertion is performed when all to the maximum step have setting before insertion.

#### 8.4.3 Pattern deletion

The pattern (step data and pattern data) of the specified range is deleted. The type of range specification is three kinds of deletion about "all pattern deletion", "specified pattern deletion", or "subsequent END step of specified pattern".

Message **\*\*** NOW DELETE **\*\*** is displayed on the lower position of data indicator during pattern deletion. When a message disappears and the data changes to STOP, it is completion of pattern deletion.

### [Caution]

- In "subsequent END step of specified pattern", when an END step does not exist, deletion is not performed.
- Restoration of the deleted pattern cannot be performed. Please be sure to check the specified range before performing deletion.

#### 8.4.4 Pattern copy

The specified pattern (step data and pattern data) is copied to another pattern. Message **\*\*** NOW COPY **\*\*** is displayed on the lower position of data indicator during pattern copy. When a message disappears and the data changes to STOP, it is completion of pattern copy.

#### [Caution]

 The overwriting of step data by pattern copy cannot be performed. When step data exist in pattern of a copy destination, a copy is not performed but message \*\* STEP EXIST \*\* is displayed.

### 8.5 Changing of step data during execution

You can change execution step data during program running.

(1)Changing of step time during keep step Data are kept for a new set time from a point of changing regardless of elapsed time.

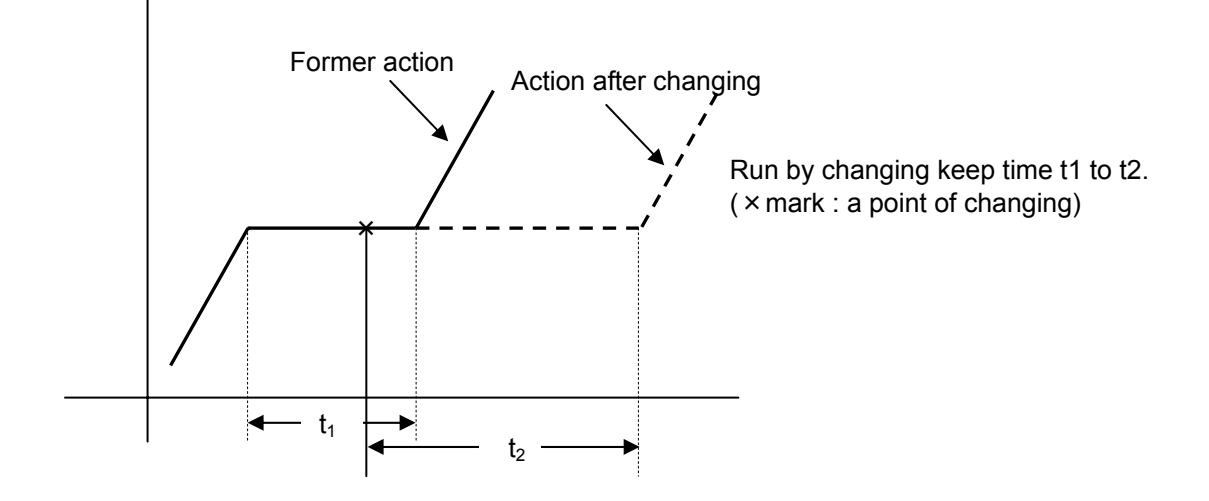

(2)Changing of the data during ramping step

Figure shows run after changing target SP or step time.

Changing them varies ramping rate (new settings in Figure). Run progresses with the new ramping rate from a point of changing (marked as  $\times$ ). The slope of new action after changing is the same as virtual slope by new setting.

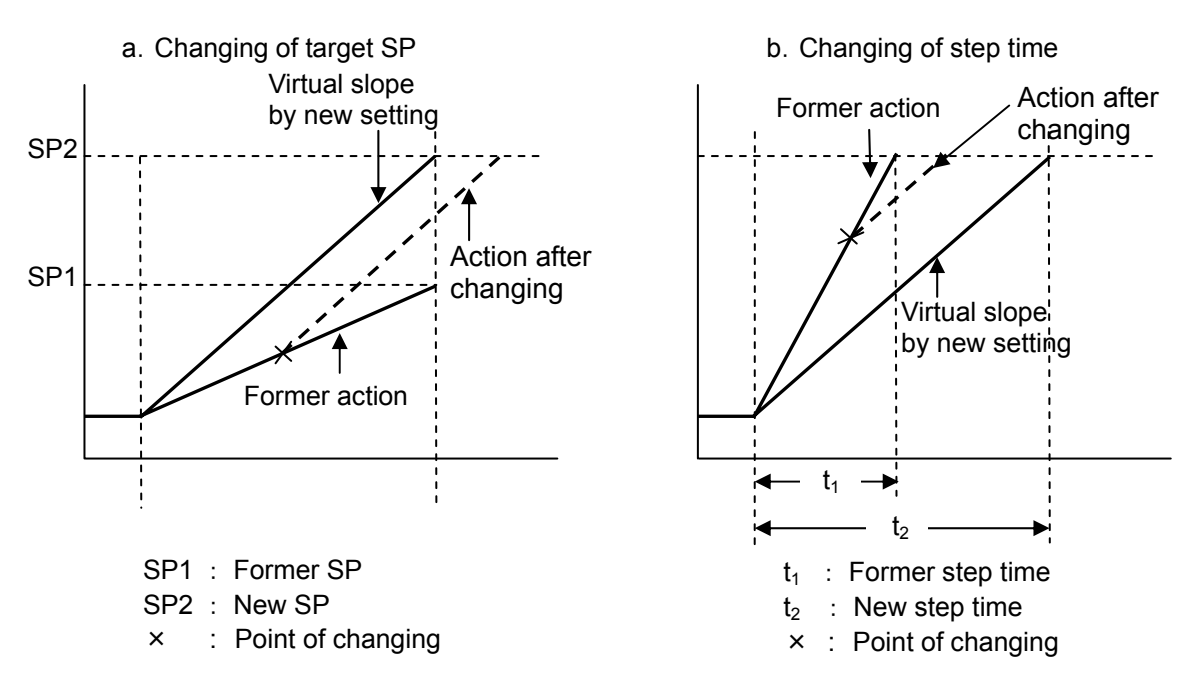

## **Chapter 9 Operation**

### 9.1 Control Method

Control methods are classified into automatic operation (AUTO) and manual operation (MAN).

| Control method | Output                                                                                   | MAN lamp |
|----------------|------------------------------------------------------------------------------------------|----------|
| AUTO           | Output is calculated by controlled computing of PID, etc. Output cannot be set manually. | OFF      |
| MAN            | Operation is executed with the set output.                                               | ON       |

## 9.2 Automatic Control (AUTO) and Manual Control (MAN)

### 9.2.1 AUTO/MAN switching

A switching of AUTO/MAN uses the (Mar). By pressing the (Mar)  $\rightarrow$  (D), in case of AUTO, it is switched to MAN, and in case of MAN, it is switched to AUTO.

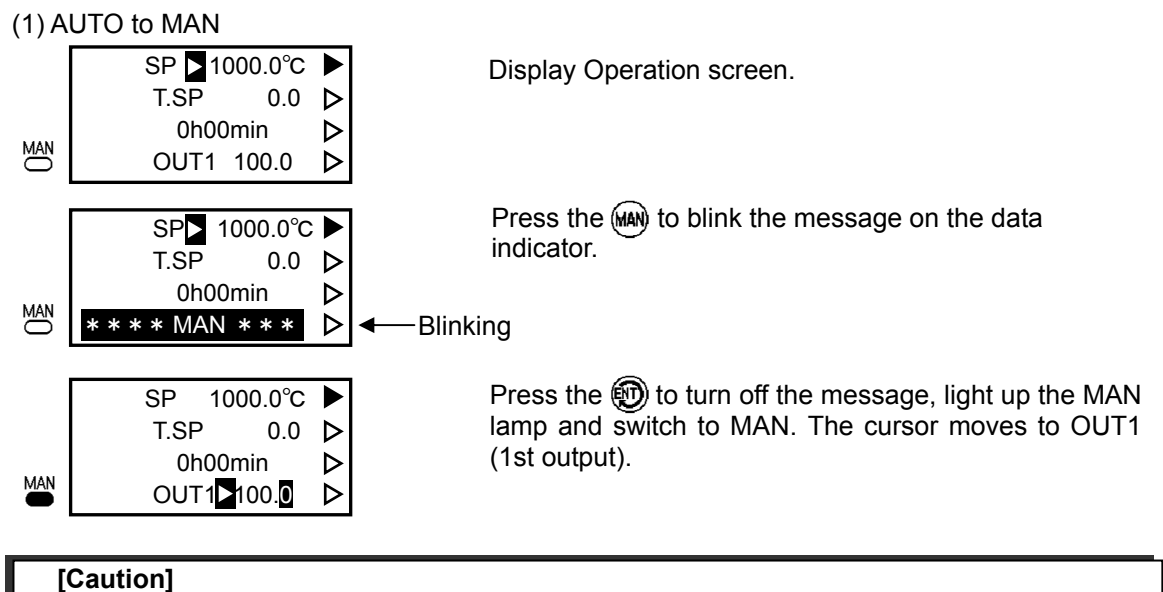

•A message blinks for approximately 5 sec. Unless you press the 🛞 during that time, switching from AUTO to MAN is not done.

•When you switch to MAN during program RUN, the program will stop at that moment ( <sup>RUN</sup>/<sub>C</sub> turns OFF). You cannot execute programs during manual control.

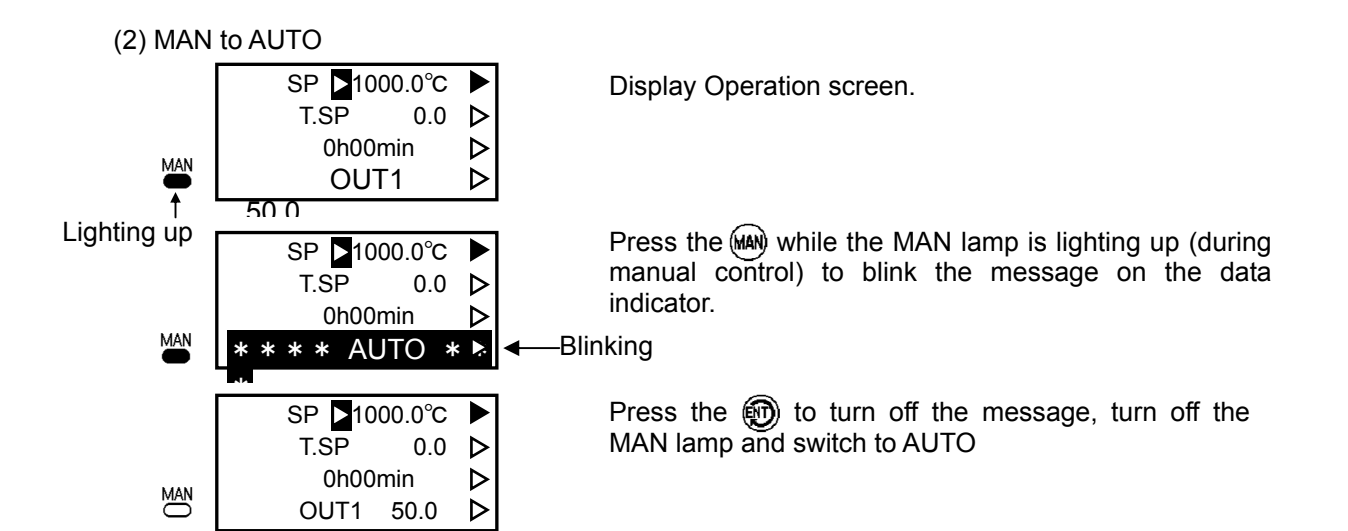

### 9.2.2 Manual output

Press the m or m to choose output (OUT1 or OUT2) and change numerals by rotating the m.

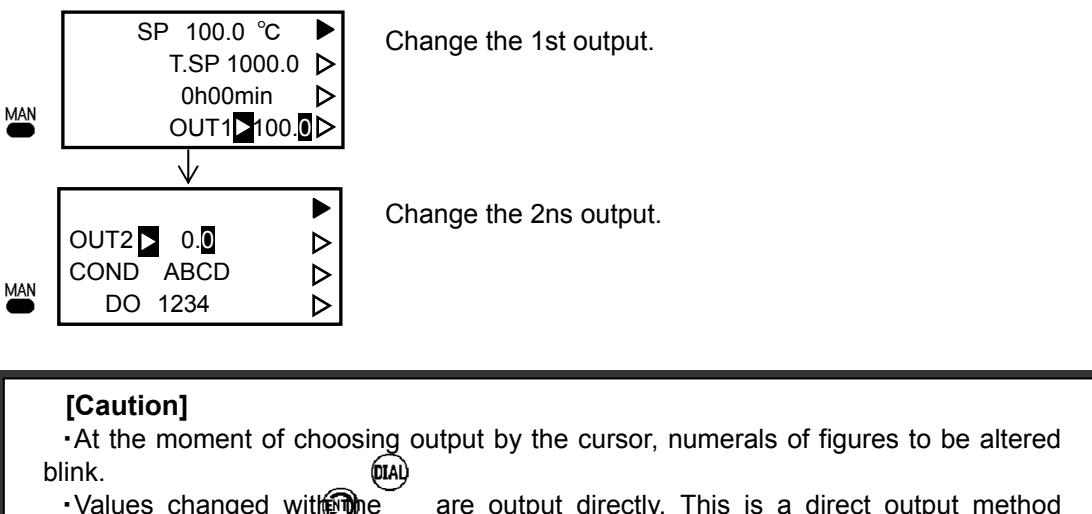

- •Values changed with are output directly. This is a direct output method unnecessary for the operation.
- •When you change the output value largely, the can move a digit of cursor.
- In the case of ON-OFF control, it will display either 0.0 or 100.0 by rotating the

### 9.3 Auto tuning (AT)

An output is changed with  $0 \leftrightarrow 100\%$  (in case of current output, changed with output lower limit  $\leftrightarrow$  output upper limit), the characteristics of a process are measured from change of measured value, and a PID value is calculated automatically. In AT execution, an MAN lamp blinks. The action of AT and the storage destination of a result is different with PID/output limit mode.

| PID/output<br>limit mode | Action of AT and storage destination of result.                                                                                                    |
|--------------------------|----------------------------------------------------------------------------------------------------|
| Single                   | AT is immediately performed by the current SP and a result goes into a group 1.                                                                                                    |
| Multiple                 | AT is immediately performed by the current SP and a result goes into the group<br>of execution. Since group No. is set for every step, when changing the group<br>who wants to store, PID No. of a step is changed during execution or an execute<br>step is changed into the step to which PID No. of hope is set by programs<br>ADVANCE or RESET. |
| Programmed               | RP (reference point) which performs AT is specified. In case of P1.2.3 (program AT) is set, if SP reaches into Program RUN at RP, AT will be performed with the RP value. In setting of those other than this, AT is immediately performed with specified RP value. A result goes into the group of RP who performed AT.                            |

### [Caution]

- Execution of AT will rise / drop a process value (example: temperature of a furnace). Please be sure to check that there is no trouble in an instrument or a product before starting AT.
- Depending on the characteristics of a furnace, good control may not be obtained by AT, either. In such a case, please adjust PID manually.

### [Caution] Caution of program AT

- Even if it sets program AT, AT is not performed immediately. AT is performed when SP changes according to a program and RP is reached (MAN lamp blinks).
- It becomes AT STOP only when AT is completed by all RP of three points. If program RUN is carried out in the situation that unperformed RP remain (before setting AT to STOP with hand control or turning off the power), AT will be performed when SP reaches the RP. In the case of AT needlessness, please change AT into STOP manually surely.

### [Caution]

- It will become AT STOP if there is turning off the power. Keep in mind that program AT becomes also STOP. In addition, the result of AT ended before turning off the power is saved. Moreover, if MAN (manual control) is used, it will become STOP similarly.
- AT is possible in only AUTO. If it switches into AT to MAN, it will become STOP.
- The following data cannot be changed among AT. An error message is displayed.
  - O Constant value SP
  - O Step data
  - O PID/manual reset
  - O Output limit
  - O Reference point
  - O PID / output limit mode

### 9.4 Program operation

#### [Caution] key lock

If the key lock is set to "LOCK" on Operation screen, the program operations (program RUN/STOP, program ADVANCE, program RESET, switching execution pattern) with a surface key are not permitted. Please operate it after canceling the key lock (set to "UNLOCK").

Even if it is that the key is locked, an operation with external DI contact or external communication is possible.

### [Caution] Operation with an external DI contact

When it is set so that program RUN/STOP and switching execution pattern are performed with an external DI contact, each operation with surface key and external communication cannot be performed. However, either an external DI contact or a surface key (or external communication) is possible for Program ADVANCE and program RESET.

### 9.4.1 Program operational situation

There are three situations in program operation. Each display and action is as follows.

| Program situation | Display<br>(RUN lamp) | Action                                                                                                    |
|-------------------|-----------------------|----------------------------------------------------------------------------------------------------|
| RUN               | Lighting up           | A program is performing.<br>Execution SP changes according to program setting, and step<br>residual time decreases. However, residual time is not<br>subtracted although waiting situation such as guarantee soak<br>and a condition are in program RUN.                                                                                                    |
| STOP              | Lighting out          | A program is stopping.<br>Step residual time does not decrease and SP holds the current<br>value. If it is AUTO (automatic control), control will be continued<br>with holding SP. In program STOP, SP (constant SP) can<br>change directly.                                                                                                    |
| END               | Blinking              | The program was completed.<br>The program will be completed when execution of the END step<br>was completed or there is no next step.<br>It is in the waiting situation of program RESET or switching<br>execution pattern. Unless these operations are performed, a<br>program cannot be executed again. Moreover, if "output at<br>program END" is set to "STOP", the current output lower limit<br>value will be outputted compulsorily. It is the same as the action<br>of Program STOP except this. |

### [Caution]

Although setting maximum time is 399 hours 59 minutes (when a time unit is H:M), when start SP of a ramping step changes by PV start, changing constant SP, etc., step execution time may exceed setting maximum time. The step time at this time is restricted to the maximum step execution time (about 466 hours). Therefore, it will increase or decrease more quickly than an original ramping speed. (Example: When start SP changes to 900°C at the step to increase the temperature  $1000^{\circ}C \rightarrow 1100^{\circ}C$  in 300 hours, although calculative step execution time is 600 hours, about 466 hours turns into step execution time)

Although the setting maximum time has a the same time also when a time unit is H:M:S (hour-minute-second), residual time for 6 hours 55 minutes 35 seconds or more cannot be displayed. When residual time is more than this time, residual time display "6H55m35s" blinks, and it is shown that actual residual time is 6 hours 55 minutes 35 seconds or more. The residual time on a display does not decrease at this time. If real residual time becomes shorter than this time, the residual time on a display will change.

9.4.2 Pattern switching Blinking ΡV Pressing the man and blink the numerals (current PTN 123execution pattern No.) on the pattern No. indicator. STEP Blinking P١ PTN Choose pattern No. by rotating the (IIA). 12345 STEP Pressing the m here to switch execution patterns. PTN Switching execution patterns resets programs 12349 STEP automatically and becomes a new pattern start SP Pattern 01 Pattern 02 1 02 SP 01 03 02 03 04 01 00 × marks a point of command to switch execute patterns. 00 t →
#### 9.4.3 PROGRAM RUN

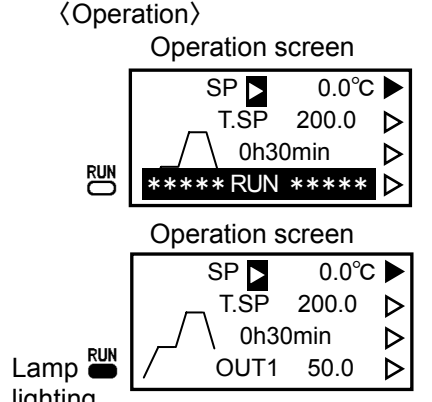

Pressing the educing program stop allows to display the message. Press the m on this situation.

Programs begin to be executed and the RUN Lamp lights up.

lighting

(Run)

Run starts from the SP just before when you begin to execute programs.

After each function of program ADV, stepping back to the repeat start step, changing of execution SP during program stop, program link and PV start is run and executed, at the start of program execution, it may be out of the straight line (solid line in figure) of set program pattern.

In this case, the program action is different by the situation of set program pattern (broken line in figure).

(1) Keep operation as "a" in figure:

It keeps its level at the current SP for a period indicated in a residual time and then, shifts running to a ramping step as explained in (2).

(2) Ramping operation as "b" and "c" in figure:

It is oriented from the current SP to the target SP at the same ramping rate as step data in program pattern.

Thus, the execution time is different (t2 for "b", t3 for "c") from the programmed time (t1).

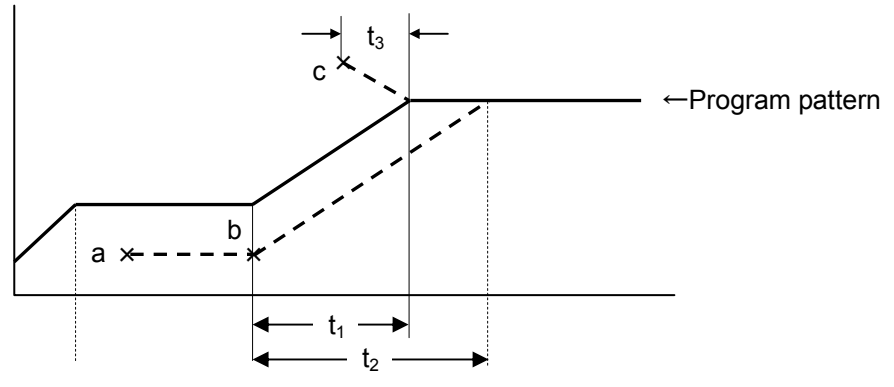

#### [Caution]

When program is running, you cannot change a constant SP, switching execution pattern by DI contact and key operations, and program ADVANCE and RESET by key operations.

#### 9.4.4 PROGRAM STOP

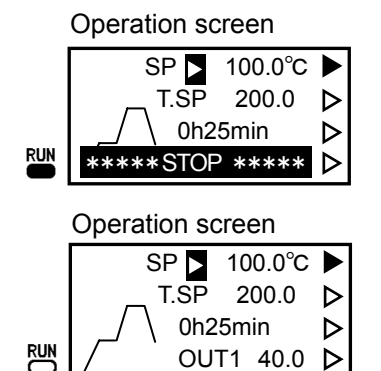

Pressing the end during program run allows you to display the message. Press the end on this situation.

The program stops and the RUN Lamp lights out. At this moment, the SP value is held at the value just before STOP and residual time stops decreasing.

#### 9.4.5 PROGRAM RESET

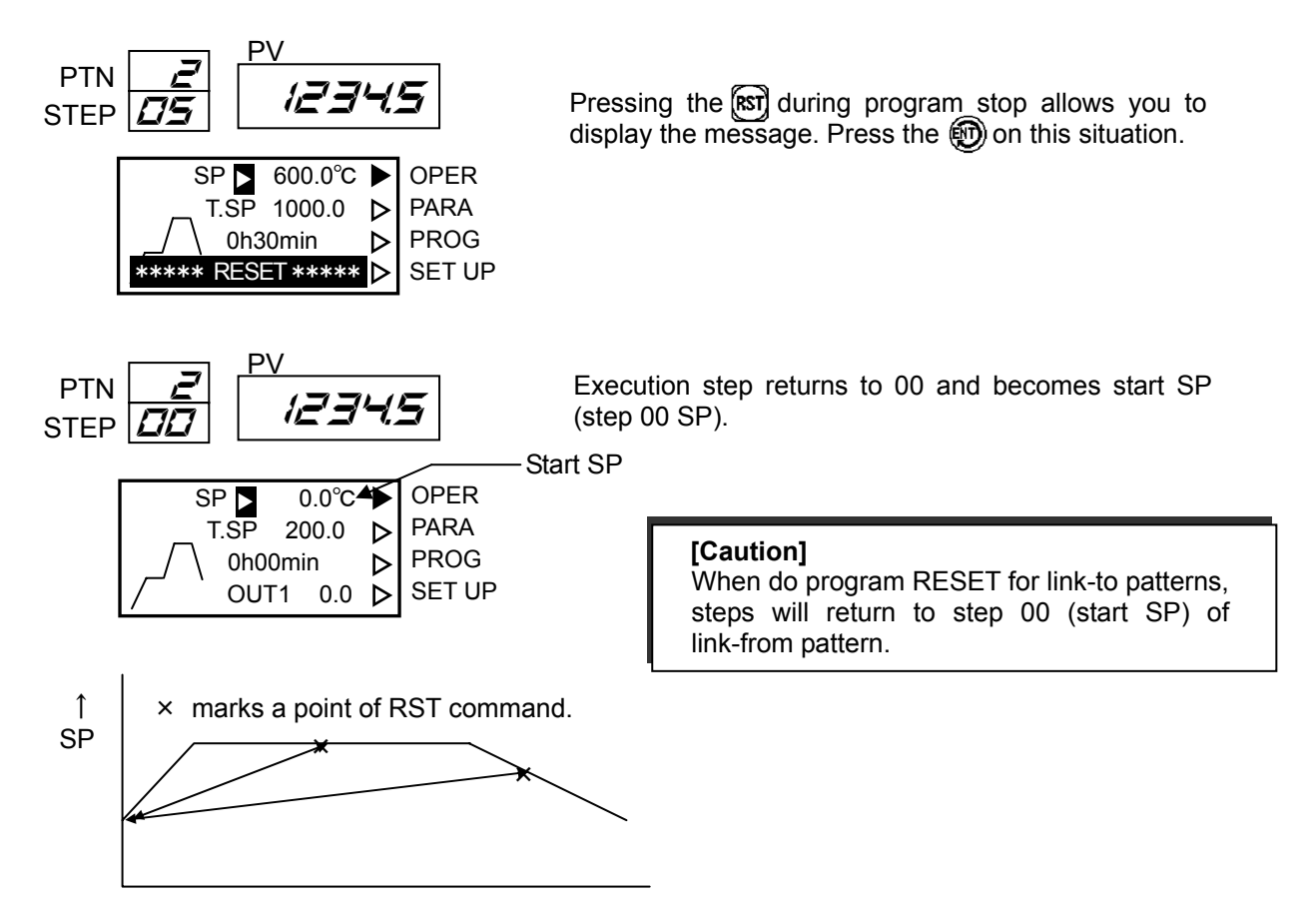

#### 9.4.6 PROGRAM ADVANCE

Advance one execution step.

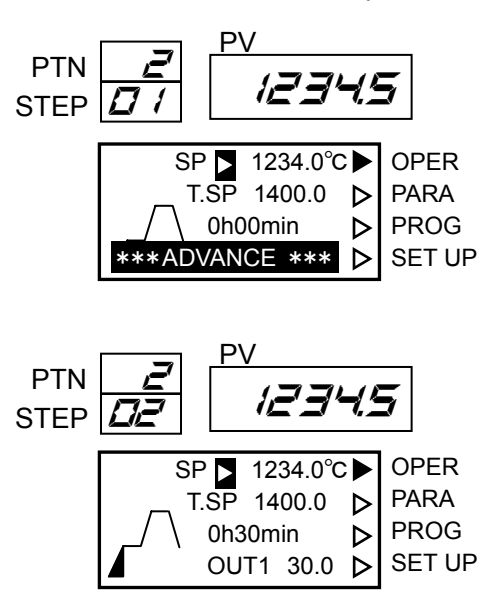

Pressing the word during program stop allows you to display the message. Press the monoton on this situation.

The execution step advances once.

SP at this time is different by program ADVANCE function (title: ADVANCE) at 4:PROGRAM on Setup screen.

| Setting of program<br>ADVANCE function | SP                                                                                                    |
|----------------------------------------|----------------------------------------------------------------------------------------------------|
| HOLD                                   | SP in front of an advance is held.                                                                                                    |
| STEP                                   | It is set to target SP of an advance former step.<br>(Example: Execution SP shifts to target SP set at 01 step when an<br>advance is carried out from 01 step to 02 step.) |

#### [Caution]

•When program ADVANCE is carried out at the final step with pattern link, the execution step will move to step 01 of that link-to pattern.

•When program ADVANCE is carried out at the last step halfway during repeat operation, it will move to the next step without returning to the repeat start step. (It slips out of repeat operation.)

#### 9.5 Constant value operation

In program STOP, it can change execution SP at normal display(1) directly. Cursor is always displayed on SP during the display in the program STOP at normal display (1). When press the rectanging into the situation that changing is possible with the rectangle or after changing SP, control is started by new SP immediately.

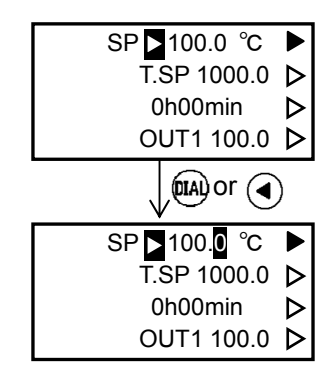

**9.6 Power Failure and Power Restoration during Operation** When the power failure occurs during program running, an action at power restoration is different by setting of PV start, setting of preset output, and the situation of execution step. The relationship of these setting and the action are shown in the following table.

| Set                                                          | ting                                                   |                   |                                                                                                    |  |  |  |  |  |
|--------------------------------------------------------------|--------------------------------------------------------|-------------------|----------------------------------------------------------------------------------------------------|--|--|--|--|--|
| Use of preset<br>output<br>(11:PRESET<br>on Setup<br>screen) | Use of PV start<br>(10:PV START<br>on Setup<br>screen) | Step<br>situation | Action                                                                                                    |  |  |  |  |  |
| Used                                                         |                                                        |                   | It changes to program STOP and MAN (man control). A preset value is outputted at this time.                                                                                                    |  |  |  |  |  |
|                                                              | Unused                                                 |                   | Control is started from execution SP in front of power failure. Residual time and ramping speed are the same before power failure.                                                                                                    |  |  |  |  |  |
|                                                              |                                                        | Ramping           | Control is started after execution SP becomes equal to process variable at power restoration. Ramping speed is the same before power failure. Therefore, residual time may be different from it before power failure.                                                                                                    |  |  |  |  |  |
| Unused                                                       | Used                                                   | Кеер              | If there is no ramping step before the step that power<br>failure occurred, it is the same as the action when PV<br>start is not used. If there is ramping step, after SP<br>becomes equal to process variable, increases or<br>decreases to former hold SP with the ramping speed<br>of the ramping step before the current step. After<br>reaching keep SP, SP is held only in same time as<br>the residual time before power failure. |  |  |  |  |  |

## **Chapter10 Procedure for Major Functions**

#### 10.1 Alarms

#### 10.1.1 Pause Alarm

This function is validated after turning on the power or after changing the setpoint (SP) or alarm value. An alarm doesn't occur even if it is in an alarm range (both or either of PV and SP at values where an alarm is occurred if usual) if it doesn't pass in a normal range (both PV and SP at values where an alarm is not occurred). The figure below shows an example of PV alarm.

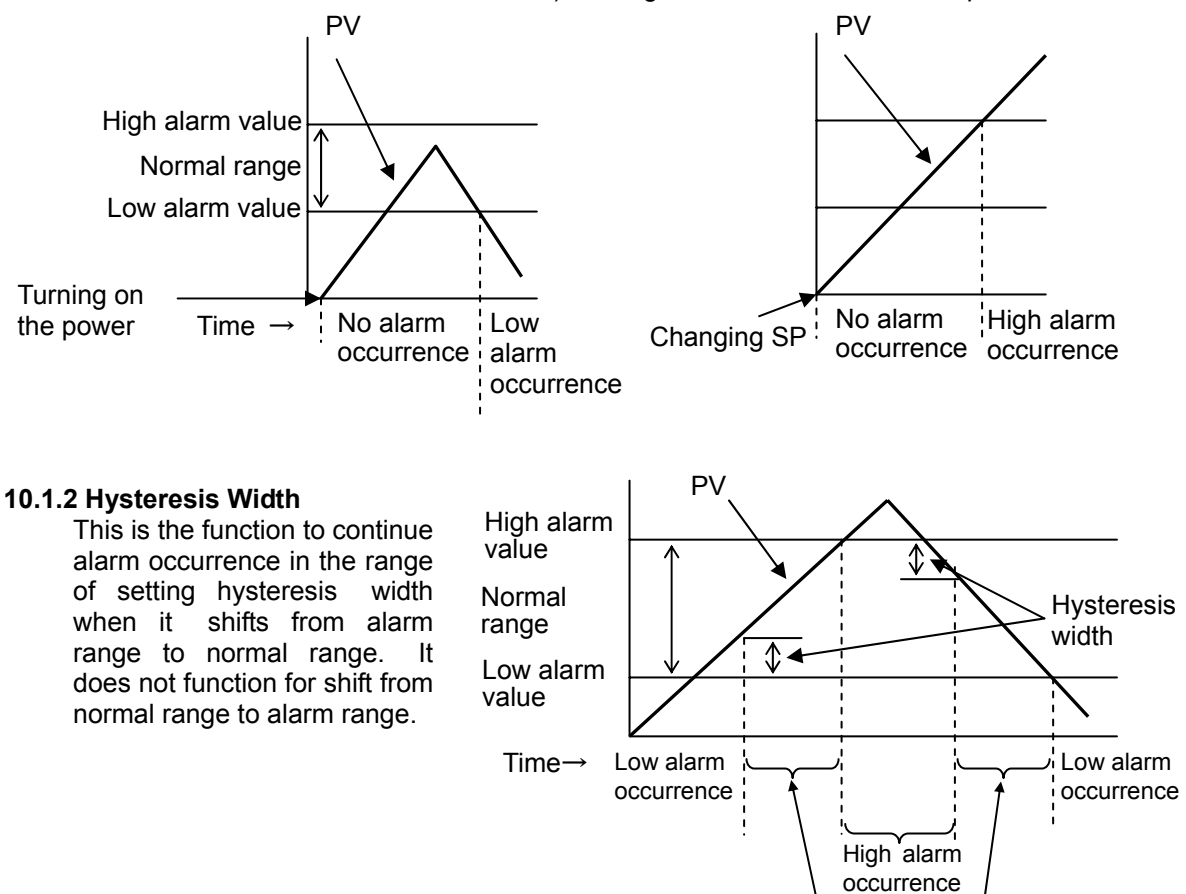

#### 10.1.3 ON Delay Time

This is the function to delay alarm occurrence for the setting period when it turned on the power (in alarm range) or when it shifts from normal range to alarm range.

No alarm occurrence

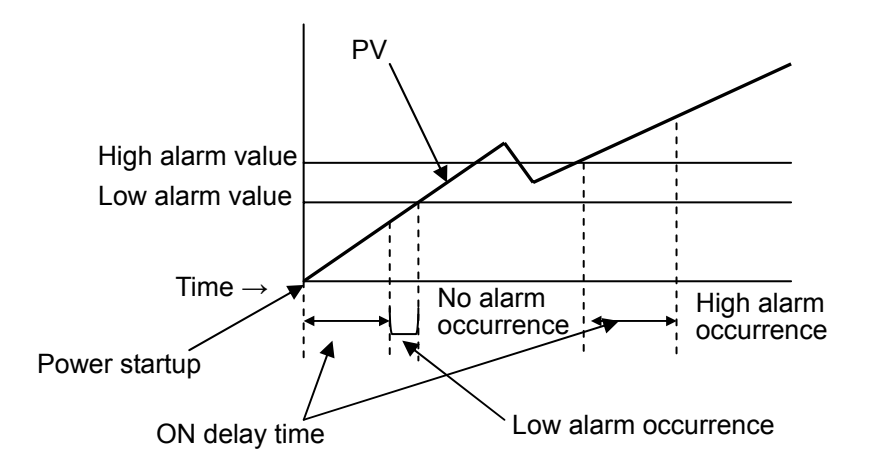

### **10.2 Input function**

#### 10.2.1 Scaling

(1)When inputs are TC and RTD

The bound value of a scaling is committed as a limiter of setting out.

For example, if a scaling is carried out to 0to1200 degrees C in [ input ] -200to1370, setting out over less than 0 degree C and 1200 degrees C cannot be performed.

(2)When inputs are mV, V, and mA

The display of process variable and SP to an input can be arbitrarily set up in -9999 to 9999 (when the display position is 4), -19999to19999 (when the display position has below no point 5), or -19999to32000 (in the case of with [ in the display position ] below the point at 5).

#### 10.2.2 Square Root

Enabled for mV (except 0.0 to  $\pm 10.0$  mV), V, mA input. The following formula is used to calculate the process variable (PV) from input:

 $PV = \sqrt{input x 10}$ 

Furthermore, PV= 0 is set compulsorily if input is smaller than the input cutoff level.

Ex.) PV stays 0 until 50% when input cutoff level is set to 25%.

#### **10.2.3 Sensor Correction**

Correction value up to  $\pm 100.0$  °C can be added uniformly to PV in all measurement range. However, it is limited to TC or RTD input. The PV to be displayed and the PV to be used in control are those that added the sensor correction value to the input signal after linearization.

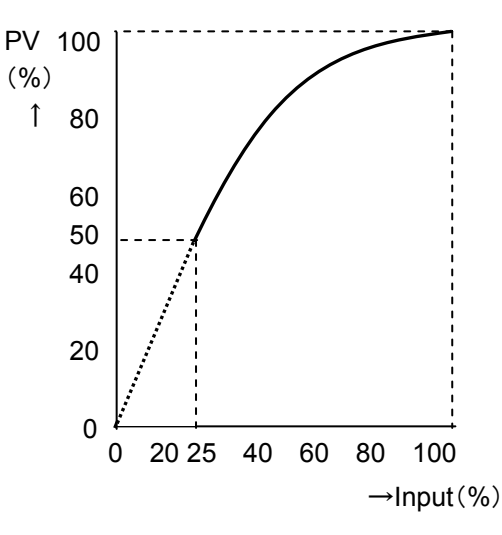

#### 10.2.4 Polygonal line approximation

Input is divided into 10 break points different from normal scaling at the input of mV, V and mA. Input between those points is converted by each straight line (y=ax+b).

Input (mV, V or mA) and output (units indicated in ENG, UNIT) are set to each polygonal line point (No.0 through 9 for 10 points)

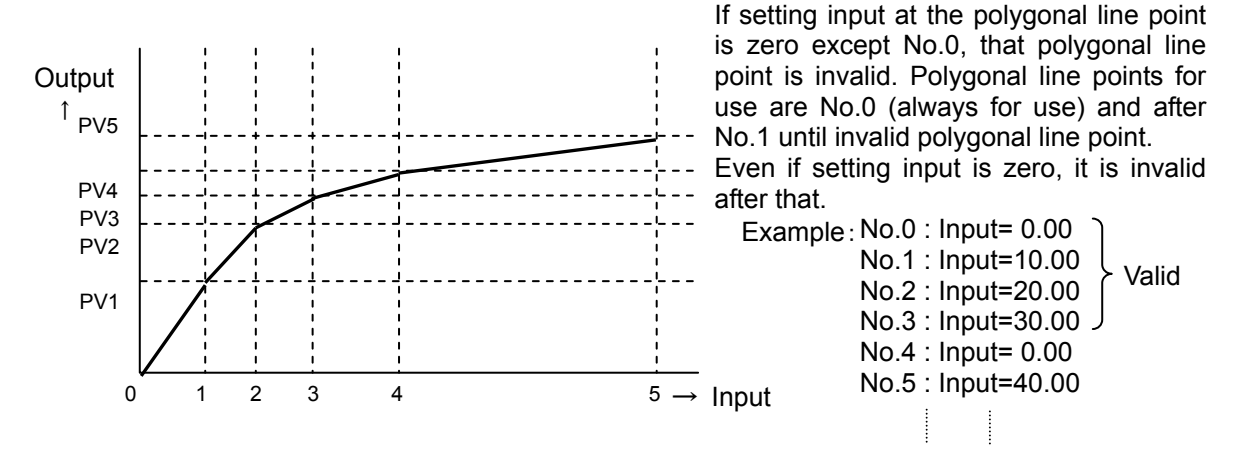

#### [Caution]

Set input as gradual increase in Nos. There is a case to malfunction except this setting. Moreover, it is likely to become a display that PV doesn't intend while setting it. Input lower than No.0 is used the straight line between Nos.0 and 1. Input higher than No.5 is used the straight line just before (between Nos.4 and 5) (over No.5 for example in Figure).

### **10.3 Control function**

#### 10.3.1 Output Limit

Output limit operates as shown in the figure on the lower. An independent value can be set for each of 1st output and 2nd output. When output limit is changed, proportional band (P value) is compensated automatically.

width

it

New output limit

Old output lim

× P before

changing

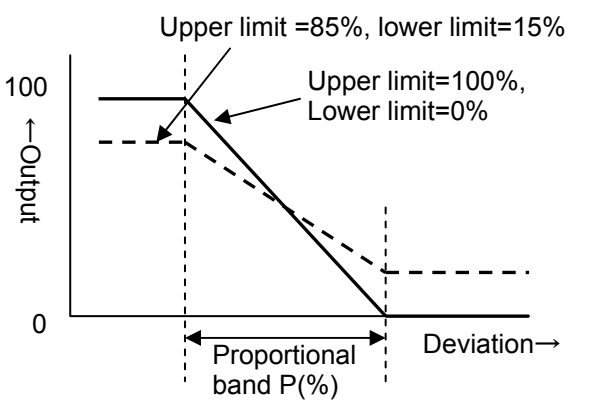

#### 10.3.2 Control STOP

P after

compensation

PV display blinks and the preset value is outputted compulsorily when it is changed to Control STOP by surface key, external communication or DI contact. PV display blinking stops and control is started from the preset value when it is changed back to control RUN.

#### **10.3.3 ON-OFF Control Hysteresis Width**

Specify the point for output ON/OFF. The value is set as the ratio to scale width.

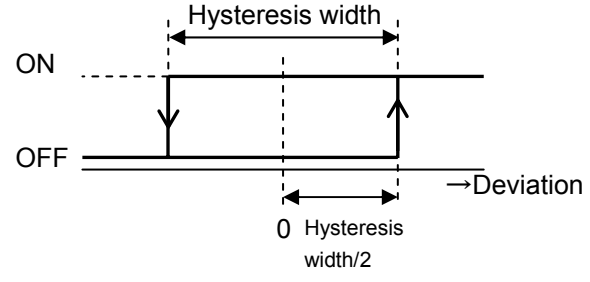

#### 10.3.4 Anti-overshoot

In case of program operation, it is the function to suppress overshoot (in case of an increasing slope)/undershooting (in case of a decreasing slope) of a control system. If anti-overshoot is set as "used (ON)" on Setup screen, anti-overshoot will work near the target SP of the increasing step and decreasing step of a program.

However, only when all the following conditions are satisfied, anti-overshoot functions.

- PID control
- · PID / output limit mode is a single mode or a multi-mode.
- Increasing or decreasing step that the next step is a keep step
- Program AT (P1.2.3 setting) of auto tuning is not set.
- · It is not MAN (manual control) or Control STOP.
- The step time of increasing or decreasing step is longer than "I (integration time)/2.4x20."
- · It is not an end step of a repeat.

#### [Caution]

In the following case, anti-overshoot is stopped immediately, and it returns to usual control. Moreover, when the integration time of a ramping step and a keep step differs between PID / output limit in a multi-mode, when it moves to a keep step, it recognizes it as integration time having been changed, and stops anti-overshoot similarly.

- When integration time is changed
- · When the setting of a step data is changed during execution

After initiation of near target SP of a ramping step, and the next keep step, a little in between, if anti-overshoot is stopped, some output changes may occur.

#### 10.3.5 Heat/Cool Control

Heat/cool control outputs the heating output value and cooling output value calculated based on the PID computing results using either PID value for heating side (1st output) or PID value for the cooling side (2nd output). If either is ON-OFF control, PID value for the other side is always used. However, if both heating and cooling are ON-OFF control, deviation (SP - PV value) is used instead of PID computing result. The PID value to be used is selected automatically from PID computing results.

Heating PID is used when PID computing result  $\geq$  50%.

Cooling PID is used when PID computing result < 50%

Dead band functions centering on 50% of PID computing result or 0% deviation (when both outputs have ON-OFF control) (Figure below). Output limit can be set independently for each of heating control and cooling control.

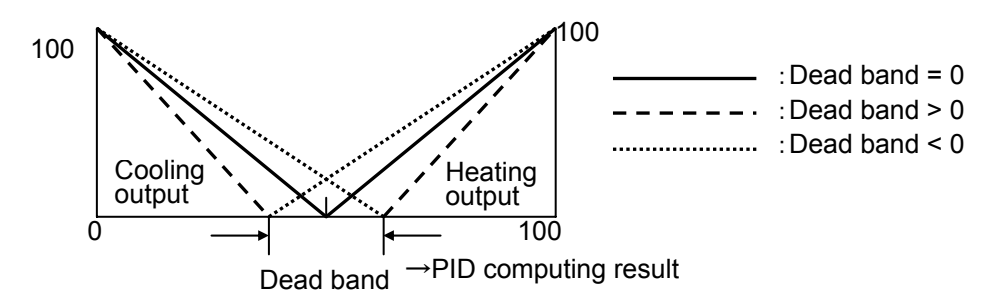

The action in each control mode is as follows (dead band > 0):

1)PID or PD control for both outputs

2)ON-OFF for 1st output, PID control for 2nd output

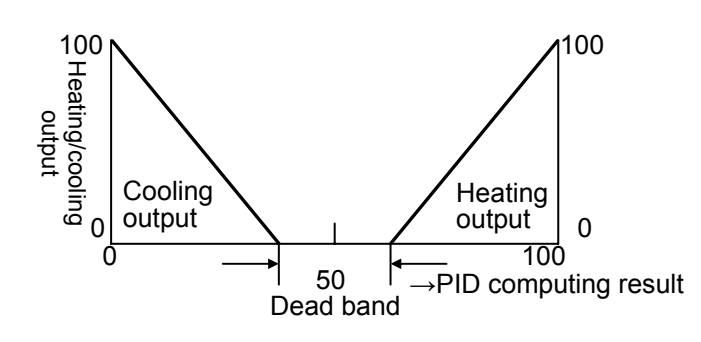

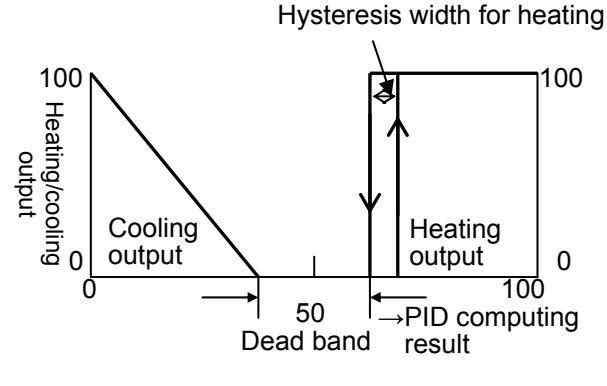

4)ON-OFF control for both outputs 3)PID for 1st output, ON-OFF control for 2nd output Hysteresis width Hysteresis width Hysteresis width for cooling for heating for cooling SP 100 100 100 Heating/cooling O Heating/cooling output output Heating Cooling Heating Cooling output output output output 0 0 100 100 -100 0! 50 →Deviation →PID computing result Dead band Dead band [Caution] When heating/cooling control is used, control reverse/direct action cannot be switched. Heating side is fixed to reverse action and cooling side to direct action.

# Chapter11 Troubleshooting

|        | Trouble                                                                                                    | Cause                                                                   | Remedy                                                                                                    |  |  |  |  |  |
|--------|----------------------------------------------------------------------------------------------------|-------------------------------------------------------------------------|----------------------------------------------------------------------------------------------------|--|--|--|--|--|
|        | Nothing is displayed.                                                                                            | Power supply is not input correctly.                                    | Check the power supply voltage and power<br>supply wiring. If power supply voltage and<br>wiring are correct, contact our dealer where<br>you purchased the instrument or our sales<br>representative. |  |  |  |  |  |
|        | If press the <b>(TAI)</b> or <b>(</b><br>at the time of setting,<br>a message is displayed<br>and it cannot set. | It is in the situation that it cannot set.                              | Deal according to the description of the message. (Error message page 18)                                                                                                    |  |  |  |  |  |
| Disp   |                                                                                                    | Remote SP is being executed.                                            | Switch SP remote/local to local                                                                                                    |  |  |  |  |  |
|        | Normal SP cannot be set.                                                                                         | Ramping is being executed.                                              | Set the SP No. back to 0.                                                                                                    |  |  |  |  |  |
| lay an |                                                                                                    | Automatic tuning is being executed.                                     | Wait for completion of automatic tuning or stop it.                                                                                                    |  |  |  |  |  |
| d se   | PID cannot be set.                                                                                               | executed.                                                               |                                                                                                    |  |  |  |  |  |
| tting  | PV displays Ħ or L.                                                                                              | Input exceeds the PV<br>error upper and lower limit<br>value.           | Check the input wiring and sensor. If wiring<br>and sensor is correct, check the PV error<br>upper and lower limit value settings.                                                                     |  |  |  |  |  |
|        | AD ERROR is displayed. *1                                                                                        | There is failure in input circuit.                                      | If the same phenomenon is seen even<br>when input terminal is short-circuited,<br>contact our dealer where you purchased<br>the instrument or our sales representative.                                |  |  |  |  |  |
|        | TA ERROR is displayed. *1                                                                                        | Atmosphere for use is outside that range of -20 to 80°C.                | Check the atmosphere for use and contact<br>our dealer where you purchased the<br>instrument or our sales representative if it<br>is within the range.                                                 |  |  |  |  |  |
|        | FERAM ERROR is displayed. *1                                                                                     | There is failure in non-volatile memory.                                | If the same phenomenon is seen after All<br>reset and change of input type, contact our<br>dealer where you purchased the<br>instrument or our sales representative.                                   |  |  |  |  |  |
|        | CAL ERROR or<br>NEED CAL is<br>displayed. *1                                                                     | There is an error in calibration data.                                  | Contact our dealer where you purchased the instrument or our sales representative.                                                                                                    |  |  |  |  |  |
|        | IN TIME OUT or<br>EXT TIME OUT is<br>displayed. *1                                                               | There is an error in optional card.                                     | Contact our dealer where you purchased the instrument or our sales representative.                                                                                                    |  |  |  |  |  |
|        |                                                                                                    | Wrong setting of input type, sensor correction, etc.                    | Check the items in SU1 on the Setup screen.                                                                                                    |  |  |  |  |  |
|        | PV display is shifted.                                                                                           | Error, misconnection, etc.<br>at detector or<br>compensating lead wire. | Check the detector, compensating lead wire, connection, etc.                                                                                                    |  |  |  |  |  |
|        | Abnormal value or<br>character is displayed<br>on PV.<br>CPU ERROR is<br>displayed.*1                            | There may be error in CPU.                                              | Execute power re-startup, All reset, or<br>change of input type. If the same<br>phenomenon is still seen, contact our<br>dealer where you purchased the<br>instrument or our sales representative.     |  |  |  |  |  |

|       | Trouble                   | Cause                                                                                                    | Remedy                                           |
|-------|---------------------------|----------------------------------------------------------------------------------------------------|--------------------------------------------------|
|       | Output is not             | Restriction by output limit,<br>MAN operation, automatic<br>tuning being executed,<br>control STOP, etc.                  | Remove each cause.                               |
| Con   | transmitted.              | Error display by self<br>diagnostics PV has H or<br>L display.                                                            | Remove each cause.                               |
| ntrol | PV does not match SP.     | Insufficient heater<br>POWER, restriction by<br>output limit, inappropriate<br>manual reset value for PD<br>control, etc. | Remove each cause.                               |
|       | Control is not favorable. | Inappropriate control<br>parameter (PID, etc.)                                                                            | Execute tuning.                                  |
| Alarm | Alarm does not function.  | DO function selection is wrong or is on pause.                                                                            | Check the DO function selection and pause alarm. |

**[Caution]** \*1 is nonconformity revealed by the self diagnostics function of this instrument. In such cases, the preset value or output lower limit value is output. It is also output when PV has H or L display. Furthermore, the DO contact set in FAIL turns ON in case of nonconformity found by self diagnostics function.

## Addendum Program pattern data sheet

Program name Comment

| Pattern | No. |
|---------|-----|
|         |     |

| Step<br>No. | SP | Time | DO       |          |          |          | DI |          |          |          | Multi-No.<br>PID Limit |  | Guarantee<br>soak | END |
|-------------|----|------|----------|----------|----------|----------|----|----------|----------|----------|------------------------|--|-------------------|-----|
|             |    |      |          |          | l        |          |    |          |          | l        |                        |  |                   |     |
|             |    |      |          |          |          |          |    |          |          |          |                        |  |                   |     |
|             |    |      |          |          |          |          |    |          |          |          |                        |  |                   |     |
|             |    |      |          |          |          |          |    |          |          |          |                        |  |                   |     |
|             |    |      |          |          |          |          |    |          |          |          |                        |  |                   |     |
|             |    |      |          |          |          |          |    |          |          |          |                        |  |                   |     |
|             |    |      |          |          |          |          |    |          |          |          |                        |  |                   |     |
|             |    |      |          |          |          |          |    |          |          |          |                        |  |                   |     |
|             |    |      |          |          |          |          |    |          |          |          |                        |  |                   |     |
|             |    |      |          |          |          |          |    |          |          |          |                        |  |                   |     |
|             |    |      |          |          |          |          |    |          |          |          |                        |  |                   |     |
|             |    |      |          |          |          |          |    |          |          |          |                        |  |                   |     |
|             |    |      |          |          |          |          |    |          |          |          |                        |  |                   |     |
|             |    |      |          |          |          |          |    |          |          |          |                        |  |                   |     |
|             |    |      |          |          |          |          |    |          |          |          |                        |  |                   |     |
|             |    |      |          |          |          |          |    |          |          |          |                        |  |                   |     |
|             |    |      |          |          |          |          |    |          |          |          |                        |  |                   |     |
|             |    |      |          |          |          |          |    |          |          |          |                        |  |                   |     |
|             |    |      |          |          |          |          |    |          |          |          |                        |  |                   |     |
|             |    |      |          |          |          |          |    |          |          |          |                        |  |                   |     |
|             |    |      |          |          |          |          |    |          |          |          |                        |  |                   |     |
|             |    |      |          |          |          |          |    |          |          |          |                        |  |                   |     |
|             |    |      |          |          |          |          |    |          |          |          |                        |  |                   |     |
|             |    |      |          |          |          |          |    |          |          |          |                        |  |                   |     |
|             |    |      |          |          |          |          |    |          |          |          |                        |  |                   |     |
|             |    |      |          |          |          |          |    |          |          |          |                        |  |                   |     |
|             |    |      |          |          |          |          |    |          |          |          |                        |  |                   |     |
|             |    |      |          |          |          |          |    |          |          |          |                        |  |                   |     |
|             |    |      |          |          | ļ        |          |    |          |          | ļ        |                        |  |                   |     |
|             |    |      |          |          |          |          |    |          |          |          |                        |  |                   |     |
|             |    |      | <u> </u> |          |          |          |    |          |          |          |                        |  |                   |     |
|             |    |      | ļ        | L        |          | L        |    | L        |          |          |                        |  |                   |     |
|             |    |      |          |          |          |          |    |          |          |          |                        |  |                   |     |
|             |    |      |          |          |          |          |    |          |          |          |                        |  |                   |     |
|             |    |      |          |          |          |          |    |          |          |          |                        |  |                   |     |
|             |    |      |          |          |          |          |    |          |          |          |                        |  |                   |     |
|             |    |      |          |          |          |          |    |          |          |          |                        |  |                   |     |
|             |    |      | <u> </u> | <u> </u> | <b> </b> | <u> </u> |    | <u> </u> |          | <b> </b> |                        |  |                   |     |
|             |    |      |          |          |          |          |    |          |          |          |                        |  |                   |     |
|             |    |      |          |          | ļ        |          |    |          |          |          |                        |  |                   |     |
|             |    |      | <u> </u> |          | ļ        |          |    |          | <u> </u> | ļ        |                        |  |                   |     |
|             |    |      |          |          |          |          |    |          |          |          |                        |  |                   |     |
|             |    |      | <u> </u> |          |          |          |    |          |          |          |                        |  |                   |     |
|             |    |      | <u> </u> |          |          |          |    |          |          |          |                        |  |                   |     |
|             |    |      |          |          |          |          |    |          |          |          |                        |  |                   |     |
|             |    |      |          |          |          |          |    |          |          |          |                        |  |                   |     |

For questions about this instrument, please inform us of the model number and manufacture number inscribed on the nameplate inside the instrument (or on case surface).

# Ohkura\_ 大倉電気株式会社

Ohkura Electric Co., Ltd.Head Office / FactorySaitarSales OfficesTokyoURLhttp://E-mail (in English)intsale

Saitama, JAPAN Tokyo, Osaka, Nagoya, Kyushu, Tohoku http://www.ohkura.co.jp / intsales@ohkura.co.jp